#### Міністерство освіти і науки України

Відокремлений структурний підрозділ «Тернопільський фаховий коледж Тернопільського національного технічного університету імені Івана Пулюя»

(повне найменування вищого навчального закладу)

Відділення телекомунікацій та електронних систем

(назва відділення)

Циклова комісія комп'ютерної інженерії

(повна назва циклової комісії)

# ПОЯСНЮВАЛЬНА ЗАПИСКА

до кваліфікаційної роботи

бакалавра

(освітній ступінь)

на тему:

Розробка проєкту комп'ютерної мережі медичного центру «Polymedical Mini»

Виконав: студент <u>VI</u> курсу, групи <u>КІб-602</u>

Спеціальності <u>123 Комп'ютерна інженерія</u> (шифр і назва, спеціальності)

<u>Дмитро ВОЙТОВИЧ</u> (ім'я та прізвище)

Керівник

Володимир ШТОКАЛО (ім'я та прізвище)

Рецензент

(ім'я та прізвище)

Тернопіль 2025

### ВІДОКРЕМЛЕНИЙ СТРУКТУРНИЙ ПІДРОЗДІЛ «ТЕРНОПІЛЬСЬКИЙ ФАХОВИЙ КОЛЕДЖ ТЕРНОПІЛЬСЬКОГО НАЦІОНАЛЬНОГО ТЕХНІЧНОГО УНІВЕРСИТЕТУ імені ІВАНА ПУЛЮЯ»

Відділення <u>телекомунікацій та електронних систем</u> Циклова комісія <u>комп'ютерної інженерії</u>

Освітній ступінь бакалавр

Освітньо-професійна програма: <u>Комп'ютерна інженерія</u> Спеціальність: <u>123 Комп'ютерна інженерія</u>

Галузь знань: 12 Інформаційні технології

#### ЗАТВЕРДЖУЮ

Голова циклової комісії комп'ютерної інженерії \_\_\_\_\_ Андрій ЮЗЬКІВ

"\_\_\_" 2025 року

## ЗАВДАННЯ на кваліфікаційну роботу студенту

Войтовичу Дмитру Ярославовичу

(прізвище, ім'я, по батькові)

1. Тема кваліфікаційної роботи <u>Розробка проєкту комп'ютерної мережі</u> медичного центру «Polymedical Mini»

керівник роботи Штокало Володимир Ярославович

(прізвище, ім'я, по батькові)

затверджені наказом Відокремленого структурного підрозділу «Тернопільський фаховий коледж Тернопільського національного технічного університетут імені Івана Пулюя» від 05 травня. 2025 р №4/9-217

2. Строк подання студентом роботи: 20 червня 2025 року.

3. Вихідні дані до роботи: <u>плани приміщень, вимоги та рекомендації від замовника,</u> стандарти побудови СКС, документація на мережеве обладнання і сервери

4. Зміст розрахунково-пояснювальної записки (перелік питань, які потрібно розробити): Загальний розділ. Розробка технічного та робочого проєкту. Спеціальний розділ. Економічний розділ. Безпека життєдіяльності, основи охорони праці.

- 5. Перелік графічного матеріалу (з точним зазначенням обов'язкових креслень)
  - План приміщень
  - Логічна топологія
  - Фізична топологія
  - Таблиця IP-адрес
  - Таблиця техніко-економічних показників
  - Модель мережі

#### 6. Консультанти розділів роботи

|                    | Ім'я, прізвище та посада | Підпис, дата |          |  |  |
|--------------------|--------------------------|--------------|----------|--|--|
| Розділ             | консультанта             | завдання     | завдання |  |  |
|                    |                          | видав        | прийняв  |  |  |
|                    | Оксана РЕДЬКВА           |              |          |  |  |
| Економічний розділ | заст. директора з НВР    |              |          |  |  |
|                    |                          |              |          |  |  |
| Охорона праці,     | Володимир ШТОКАЛО        |              |          |  |  |
| техніка безпеки та | викладач                 |              |          |  |  |
| екологічні вимоги  |                          |              |          |  |  |

### КАЛЕНДАРНИЙ ПЛАН

| N⁰  | Назва етапів кваліфікаційної роботи     | Строк виконання | Примітка |
|-----|-----------------------------------------|-----------------|----------|
| 3/П |                                         | етапів роботи   | 1        |
| 1   | Отримання і аналіз технічного завдання  | 08.05           |          |
| 2   | Збір і узагальнення інформації          | 20.05           |          |
| 3   | Написання першого розділу               | 23.05           |          |
| 4   | Розробка технічного та робочого проекту | 28.05           |          |
| 5   | Написання спеціального розділу          | 3.06            |          |
| 6   | Розрахунок економічної частини          | 5.06            |          |
| 7   | Написання розділу охорони праці         | 6.06            |          |
| 8   | Виконання графічної частини             | 10.06           |          |
| 9   | Оформлення проекту                      | 13.06           |          |
| 10  | Погодження нормоконтролю                | 17.06           |          |
| 11  | Попередній захист роботи                | 20.06           |          |
| 12  | Захист кваліфікаційної роботи           |                 |          |

### 7. Дата видачі завдання: <u>8 травня 2025 року</u>

Студент

(підпис)

<u>Дмитро ВОЙТОВИЧ</u> (ім'я та прізвище)

Керівник роботи

Володимир ШТОКАЛО (ім'я та прізвище)

(підпис)

#### АНОТАЦІЯ

Войтович Д. Розробка проєкту комп'ютерної мережі медичного центру «Polymedical Mini». Кваліфікаційна робота на здобуття освітнього ступеня бакалавра, за спеціальністю 123 Комп'ютерна інженерія. Тернопіль: ВСП «ТФК НТУ», 2025. 117 с.

У роботі розглянуто розробку локальної мережі для медичного закладу, спрямовану на підвищення ефективності роботи персоналу та захищене зберігання медичної інформації. Основою побудови мережі обрано технологію Gigabit Ethernet 1000Base-T, що забезпечує стабільну передачу даних на швидкості 1 Гбіт/с. Обрана гібридна топологія поєднує дротову (типу «розширена зірка») та бездротову інфраструктуру з використанням UTP кабелю категорії 6.

Проєкт передбачає використання сучасного мережевого обладнання: комутаторів Cisco та Ubiquiti, маршрутизатора Xiaomi BE7000, серверів Lenovo, мережевих принтерів, камер відеоспостереження та джерел безперебійного живлення. Забезпечено налаштування захисту Wi-Fi, MAC-фільтрації та брандмауера з функціями DoS-захисту та контролю з'єднань. Для діагностики й обслуговування мережі впроваджено систему моніторингу PRTG Network Monitor.

Ключові слова: комп'ютерна мережа, медичний центр, маршрутизатор, комутатор, сервер, топологія, відеоспостереження, захист даних, шифрування, моніторинг, операційна система, патч-корд, патч-панель, вита пара, точка доступу.

#### ANNOTATION

Dmytro VOITOVYCH Graduation Thesis on Topic Computer Network Project Development for the Polymedical Mini medical Center. Qualification work for obtaining a bachelor's degree, specialty 123 Computer Engineering. Ternopil: VSP "TFK NTU", 2025. 117 p.

The work considers the development of a local network for a medical institution, aimed at increasing the efficiency of staff work and secure storage of medical information. The basis for building the network was chosen Gigabit Ethernet 1000Base-T technology, which provides stable data transmission at a speed of 1 Gbit/s. The selected hybrid topology combines wired (type "extended star") and wireless infrastructure using UTP category 6 cable.

The project involves the use of modern network equipment: Cisco and Ubiquiti switches, Xiaomi BE7000 router, Lenovo servers, network printers, video surveillance cameras and uninterruptible power supplies. Wi-Fi protection, MAC filtering and firewall settings with DoS protection and connection control functions are provided. PRTG Network Monitor monitoring system has been implemented for network diagnostics and maintenance.

Keywords: computer network, medical center, router, switch, server, topology, video surveillance, data protection, encryption, monitoring, operating system, patch cord, patch panel, twisted pair, access point.

# **3MICT**

|     | ПЕРЕ                 | ЛІК СКОРО     | ОЧЕНЬ          |            |                                                    |  |  |  |  |  |  |
|-----|----------------------|---------------|----------------|------------|----------------------------------------------------|--|--|--|--|--|--|
|     | всту                 | /П            |                |            |                                                    |  |  |  |  |  |  |
|     | 1 ЗАГАЛЬНИЙ РОЗДІЛ10 |               |                |            |                                                    |  |  |  |  |  |  |
|     | 1.1                  | Технічне      | завдан         | ня         |                                                    |  |  |  |  |  |  |
|     | 1.                   | 1.1 Наймен    | нування        | та о       | бласть застосування 10                             |  |  |  |  |  |  |
|     | 1.                   | 1.2 Призна    | чення р        | озрс       | бки 10                                             |  |  |  |  |  |  |
|     | 1.                   | 1.3 Вимоги    | до апар        | атно       | го та програмного забезпечення11                   |  |  |  |  |  |  |
|     | 1.                   | 1.4 Вимоги    | до док         | умен       | тації12                                            |  |  |  |  |  |  |
|     | 1.                   | 1.5 Техніко-  | -економ        | іічні      | показники12                                        |  |  |  |  |  |  |
|     | 1.                   | 1.6 Стадії та | а етапи        | розр       | обки13                                             |  |  |  |  |  |  |
|     | 1.                   | 1.7 Порядов   | к контро       | олю т      | га прийому15                                       |  |  |  |  |  |  |
|     | 1.2                  | Постанов      | вка зада       | ачі н      | а розробку проекту. Характеристика підприємства,   |  |  |  |  |  |  |
|     | для                  | якого створ   | юється         | про        | ект мережі15                                       |  |  |  |  |  |  |
|     | 2 PO3                | ВРОБКА ТЕ     | ХНІЧН          | ОГО        | ТА РОБОЧОГО ПРОЕКТУ 18                             |  |  |  |  |  |  |
|     | 2.1.                 | Опис та об    | Грунтув        | ання       | вибору логічного типу мережі                       |  |  |  |  |  |  |
|     | 2.2                  | Розробка сх   | еми фіз        | вично      | ого розташування кабелів та вузлів                 |  |  |  |  |  |  |
|     | 2.                   | 2.1 Типи ка   | бельних        | к з'ед     | цнань та їх прокладка23                            |  |  |  |  |  |  |
|     | 2.                   | 2.2 Будова н  | зузлів т       | а нес      | бхідність їх застосування24                        |  |  |  |  |  |  |
|     | 2.3                  | Обгрунтува    | ння виб        | fopy       | обладнання для мережі (пасивного та активного). 26 |  |  |  |  |  |  |
|     | 2.4                  | Особливост    | і монта        | жу м       | ережі                                              |  |  |  |  |  |  |
|     | 2.5                  | Обґрунтува    | ння виб        | ору с      | операційних систем та програмного забезпечення для |  |  |  |  |  |  |
|     | cepi                 | зерів та роб  | очих ст        | анціі      | й в мережі                                         |  |  |  |  |  |  |
|     | 2.6                  | Тестування    | та нала        | годж       | кення мережі                                       |  |  |  |  |  |  |
|     | 3 CПI                | ЕЦІАЛЬНИ      | <b>Й РОЗ</b> Д | <b>Ц</b> Л |                                                    |  |  |  |  |  |  |
|     | 3.1                  | Інструкція з  | в налаш        | тува       | ння програмного забезпечення серверів 42           |  |  |  |  |  |  |
|     | 3.2                  | Інструкція з  | в налаш        | тува       | ння активного комутаційного обладнання 52          |  |  |  |  |  |  |
|     |                      |               |                |            |                                                    |  |  |  |  |  |  |
| Зм. | Арк.                 | № докум.      | Підпис         | Дата       | ZUZƏ.KPD.1Z3.0UZ.UƏ.UU.UU 113                      |  |  |  |  |  |  |

| ï |
|---|
|   |
|   |
|   |

Пояснювальна записка

Розроб.

Перевір.

Реценз.

Н. Контр. Затв. Войтович Д.Я.

Штокало В.Я.

Приймак В.А.

|   |    |    | 6        |             | 117    |
|---|----|----|----------|-------------|--------|
| В | СП | «Т | ФК ТНТУ  | », гр.      | KI-602 |
|   |    |    | м. Тернс | , ,<br>піль |        |

Аркушів

Арк.

Літ.

| 3.3 Інструкція з використання тестових наборів та тестових програм                                                     | . 68         |
|----------------------------------------------------------------------------------------------------|--------------|
| 3.4 Інструкція по налаштуванню засобів захисту мережі                                                                  | . 70         |
| 3.5 Інструкція з експлуатації та моніторингу в мережі                                                                  | . 73         |
| 3.6. Моделювання мережі в Cisco Packet Tracer                                                                          | . 75         |
| 4 ЕКОНОМІЧНИЙ РОЗДІЛ                                                                                                   | .78          |
| 4.1 Визначення стадій технологічного процесу та загальної тривало проведення НДР                                       | ості<br>. 78 |
| 4.2 Визначення витрат на оплату праці та відрахувань на соціальні заходи                                               | . 79         |
| 1.3 Розрахунок матеріальних витрат                                                                                     | . 81         |
| 4.4 Розрахунок витрат на електроенергію                                                                                | . 83         |
| 4.5 Визначення транспортних затрат                                                                                     | . 83         |
| 4.6 Розрахунок суми амортизаційних відрахувань                                                                         | . 84         |
| 4.7 Обчислення накладних витрат                                                                                        | . 84         |
| 4.8 Складання кошторису витрат та визначення собівартості НДР                                                          | . 85         |
| 4.9 Розрахунок ціни НДР                                                                                                | . 86         |
| 4.10 Визначення економічної ефективності і терміну окупності капітальн вкладень                                        | них<br>. 86  |
| 5 БЕЗПЕКА ЖИТТЄДІЯЛЬНОСТІ, ОСНОВИ ОХОРОНИ ПРАЦІ                                                                        | . 88         |
| 5.1 Розрахунок системи штучного освітлення для приміщення медично центру «Polymedical Mini», де міститься найбільше ПК | ого<br>. 88  |
| 5.2. Медичний захист і забезпечення санітарного та епідемічного благополуч                                             | ччя          |
| населення                                                                                                    | . 93         |
| ВИСНОВКИ                                                                                                    | . 96         |
| ПЕРЕЛІК ПОСИЛАНЬ                                                                                                    | . 98         |
| ДОДАТКИ                                                                                                    | 103          |
|                                                                                                    |              |
|                                                                                                    |              |
|                                                                                                    |              |
|                                                                                                    |              |
|                                                                                                    |              |
|                                                                                                    |              |
| 2025.КРБ.123.602.05.00.00 ПЗ                                                                                           | Арк.<br>7    |

3м.

Арк.

№ докум.

Підпис

Дата

## ПЕРЕЛІК СКОРОЧЕНЬ

ПК – персональний комп'ютер;

ЛТ – логічна топологія;

ПЗ – програмне забезпечення;

ОС – операційна система;

СКС - Структурована кабельна система;

КМ – комп'ютерна мережа

МЦ - медичний центр

|     |      |          |        |      |                              | Арк. |
|-----|------|----------|--------|------|------------------------------|------|
|     |      |          |        |      | 2025.КРБ.123.602.05.00.00 ПЗ | 0    |
| Зм. | Арк. | № докум. | Підпис | Дата |                              | 0    |

#### вступ

У сучасних умовах ефективна діяльність медичних закладів неможлива без впровадження інформаційних технологій. Зокрема, надання якісних медичних послуг потребує швидкого доступу до медичних даних, стабільного зв'язку між різними спеціалістами та безпечного обміну інформацією. Тому створення комп'ютерної мережі для медичного закладу є важливим кроком для впровадження сучасних цифрових технологій у сферу охорони здоров'я. [3]

Моя кваліфікаційна робота присвячена розробці комп'ютерної мережі для медичного центру «Polymedical Mini», який спеціалізується на наданні лікарських послуг, діагностиці та консультаціях спеціалістів. Основною метою проєкту є створення надійної, захищеної та функціональної комп'ютерної мережі, яка забезпечить ефективну роботу персоналу, зручний доступ до електронної медичної документації та стабільну взаємодію між усіма структурними елементами медичного центру.

Під час проєктування мережі були детально вивчені потреби медичного центру, зокрема необхідність швидкого обміну інформацією між кабінетами, зручного доступу до електронної медичної документації та стабільної роботи із системами електронної охорони здоров'я. На основі цього було підібрано оптимальне мережеве обладнання, розроблено логічну структуру мережі, забезпечено пілключення Інтернету реалізовано до та захист віл несанкціонованого доступу. Особливу увагу приділено інформаційній безпеці, адже збереження конфіденційних медичних даних є одним із ключових аспектів надання якісних медичних послуг. У результаті впровадження проєкту комп'ютерна мережа дозволить «Polymedical Mini» працювати ефективніше, злагоджено та на сучасному технологічному рівні. [3]

| Зм. | Арк. | № докум. | Підпис | Дата |
|-----|------|----------|--------|------|

## 1 ЗАГАЛЬНИЙ РОЗДІЛ

### 1.1 Технічне завдання

#### 1.1.1 Найменування та область застосування

Тема кваліфікаційної роботи передбачає розробку проєкту комп'ютерної мережі медичного центру «Polymedical Mini».

Для діяльності медичного центру «Polymedical Mini» потрібний швидкий обмін інформацією між працівниками, резервне копіювання даних, автоматизація облікової діяльності, ефективна робота співробітників, раціональний розподіл комп'ютерної техніки та програмного забезпечення між великою кількістю різних фахівців, постійний доступ до мережі Інтернет і можливість у будь-який момент збільшити кількість робочих місць на ПК. [4]

#### 1.1.2 Призначення розробки

Основною метою розробки комп'ютерної мережі є створення мережевої інфраструктури, яка має відповідати можливостям медичного центру «Polymedical Mini». Крім того, мережа повинна забезпечувати швидкий і ефективний доступ до інформації, продуктивність і ефективність мережі та захист від зовнішніх атак.

Розробка мережі передбачає наступні завдання:

1. Забезпечити швидкий безперебійний доступ до інформації;

2. Захист всієї мережі від зовнішніх атак та інших потенційних загроз, які можуть виникнути;

3. Ефективність та продуктивність в комп'ютерній мережі;

| Зм. | Арк. | № докум. | Підпис | Дата |
|-----|------|----------|--------|------|

## 2025.КРБ.123.602.05.00.00 ПЗ

<u>Арк.</u> 10 4. Відповідність вимогам та можливостям медичного центру «Polymedical Mini».

#### 1.1.3 Вимоги до апаратного та програмного забезпечення

Основною метою розробки є створення інфраструктурної мережі, яка буде відповідати потребам і можливостям медичного центру «Polymedical Mini». Забезпечить швидкий і ефективний доступ всієї інформації, продуктивність і ефективність комп'ютерної мережі та захист від зовнішніх атак.

До апаратного забезпечення відносяться:

– робочі станції - 2E Rational (Intel Core i3-10105/ Intel UHD Graphics 630/ RAM 16 Gb DDR4-3200 / HDD 500 ГБ / LAN / 400 Вт / Windows 10 Professional 64bit);

 – 2 мережевих накопичувача Lenovo ThinkSystem ST50 V2 (Intel Xeon E-2324G, 3.1Ггц / 16 Gb DDR4 / TOSHIBA 4 HDD × 960 HDD). Один виконує функції файлового сервера, а інший як веб-сервер;

– 3 багатофункціональних пристроя - Canon i-SENSYS LBP243DW:

- маршрутизатори Xiaomi Mi Router ВЕ7000 на 2.5 Гбіт/с;
- ДБЖ Powercom 1400-1999 Вт;
- відеокамери Hikvision.

Для локальної мережі необхідно було використати центральний комутатор третього рівня (L3), відеореєстратор з підтримкою РОЕ, та комутатор другого рівня (L2). Комутатори відповідають наступним стандартам: VLAN 802.1Q, 802.3u Fast Ethernet, 802.3 ab Gigabit Ethernet.

– один керований комутатор третього рівня на 28 портів;

- комутатор другого рівня на 24 порта;

- відеореєстратор з підтримкою РОЕ на 16 портів;

|     |      |          |        |      |                              | Арк. |
|-----|------|----------|--------|------|------------------------------|------|
|     |      |          |        |      | 2025.КРБ.123.602.05.00.00 ПЗ | 11   |
| Зм. | Арк. | № докум. | Підпис | Дата |                              | 11   |

Оскільки локальна мережа заснована на стеку протоколів TSR/IR, стек протоколів повинен бути реалізований в операційній системі персонального комп'ютера. Основні вимоги: надійність, стабільність, масштабованість, низька вартість. ОП на всіх робочій станції Windows 10 Pro.

#### 1.1.4 Вимоги до документації

Після завершення створення комп'ютерної мережі створюється пакет документації, який містить основну інформацію про структуру пропонованої кабельної системи, для полегшення подальшого обслуговування та модернізацію мережі. Надана документація зберігається в папці на серверній шафі та повинна містити таку документацію:

1. Інструкції з експлуатації та налаштування мережевого обладнання, серверів і мереж;

2. Таблиця ІР-адрес мережі;

3. План приміщення підприємства;

4. Схеми прокладених кабельних трас;

5. Кабельний журнал;

6. Фізична та логічна схема мережі.

## 1.1.5 Техніко-економічні показники

Техніко-економічні показники даної кваліфікаційної роботи відображають всі основні техніко-економічні налаштування локальної мережі підприємства. Розглянемо основні параметри:

– швидкість даних по безпровідній мережі становить – 100 Мбіт/с;

– швидкість даних в локальній мережі – 1 Гбіт/с;

– можливість для встановлення додаткових робочих місць;

|     |      |          |        |      | 2025.КРБ.123.602.05.00.00 ПЗ | Арк.<br>1 Э |
|-----|------|----------|--------|------|------------------------------|-------------|
| Зм. | Арк. | № докум. | Підпис | Дата |                              | 12          |

- доступ до глобальної мережі Інтернет;
- повна вартість мережі 684676 грн. [39]

### 1.1.6 Стадії та етапи розробки

Проєктування — це ключовий етап створення будь-якої інженерної системи, у тому числі й комп'ютерної мережі. Якісно виконаний проєкт дозволяє уникнути помилок під час монтажу та експлуатації, забезпечує стабільну роботу системи й знижує витрати на обслуговування. Це особливо важливо для медичного закладу, де збої у роботі мережі можуть вплинути на процес обслуговування пацієнтів. [28]

При проектуванні комп'ютерної мережі медичного центру необхідно враховувати специфіку закладу: кількість робочих місць, можливості розширення, типове програмне забезпечення та зростаючі вимоги до безпеки та надійності. Вся робота ділиться на наступні етапи:

- Взаємодіяти з клієнтом;
- Проектування мережі;
- Підбір і монтаж мережі;
- Вибір операційних систем;
- Встановлення та налаштування програмного забезпечення;
- Тестування та остаточне налаштування;
- Здача проекту.

Етап 1. Взаємодіяти з клієнтом;

Спочатку потрібно визначити цілі створення мережі: скільки користувачів буде підключено, які сервіси повинні бути доступні, які вимоги до безпеки та продуктивності. Визначити бюджет, скласти технічне завдання, обговорити попередній кошторис і укласти договір. Ретельний збір вимог забезпечує подальшу якість всіх етапів реалізації.

|     |      |          |        |      | 2025 |
|-----|------|----------|--------|------|------|
| Зм. | Арк. | № докум. | Підпис | Дата |      |

Етап 2. Проектування мережі;

На цьому етапі розробляється структура майбутньої мережі - топологію (зазвичай використовується топологія «зірка»), розміщення обладнання, траси кабелю, типи підключень, підключення до серверної. Для медичного центру план повинен передбачати ізоляцію адміністративного та медичного сегментів мережі, а також резервування ключових вузлів. Схема IP-адресації та тип маршрутизації.

Етап 3. Монтаж мережі;

Після узгодження проєкту здійснюється прокладка кабельної інфраструктури (в основному – вита пара категорії 6), встановлюються розподільчі щити, маршрутизатори, комутатори, точки доступу Wi-Fi. Обирається обладнання з урахуванням обсягу трафіку, кількості користувачів та перспективи масштабування. [31]

Етап 4. Встановлення та налаштування програмного забезпечення;

Наступне потрібно встановити програмне забезпечення для реєстрації пацієнтів, електронних медичних записів, бухгалтерського обліку, адміністрування та антивірусного захисту тощо. Встановити драйвери медичного обладнання, облікові записи користувачів, політики доступу та резервне копіювання.

Етап 5. Тестування та остаточне налаштування;

Після інсталяції ПЗ проводиться перевірка роботи мережі: доступ до ресурсів, стабільність з'єднання, швидкість обміну даними, робота принтерів, сканерів, медичних пристроїв. Налагоджуються політики безпеки, журнали подій, здійснюється навчання персоналу. [33]

Етап 6 Підключення мережевого обладнання

На цьому етапі здійснюється фізичне підключення та запуск активного мережевого обладнання: маршрутизаторів, комутаторів, точок доступу, серверів. Перевіряється коректність підключень до патч-панелей, відповідність

|     |      |          |        |      | 2025.КРБ.123.602.05.00.00 ПЗ | Арк.<br>1 Л |  |
|-----|------|----------|--------|------|------------------------------|-------------|--|
| Зм. | Арк. | № докум. | Підпис | Дата |                              |             |  |

портів згідно з проєктом. Налаштовуються базові параметри пристроїв: IPадреси, VLAN, параметри безпеки, пріоритезація трафіку. Забезпечується інтеграція з уже встановленим програмним забезпеченням та серверною частиною мережі.

Етап 7. Здача проекту;

Здійснюється підписання акті робіт, передається технічна документація, схеми, ІР-таблиці, паролі доступу або інструкції, надається підтримка протягом гарантійного терміну. Потім мережа вводиться в експлуатацію.

#### 1.1.7 Порядок контролю та прийому

На завершальному етапі проекту до комп'ютерної мережі виконується технічний та функціональний контроль роботи мережі. В першу чергу, перевіряється відповідність побудованої мережі технічному завданню, затвердженому на етапі «Проєктування мережі». Контроль здійснюється за допомогою спеціалізованих апаратних та програмних засобів діагностики, таких як LAN-тестери, утиліти «ping», «tracert», а також програмне забезпечення для моніторингу трафіку такі як: Wireshark, PRTG Network Monitor. Після підписання акту прийому-передачі система офіційно вводиться в експлуатацію та починає повноцінну роботу.

# 1.2 Постановка задачі на розробку проекту. Характеристика підприємства, для якого створюється проект мережі

Завданням моєї КРБ є розробка комп'ютерної мережі для медичного центру «Polymedical Mini», яка надає різні медичні послуги.

Основні постановки задач на розробку проекту комп'ютерної мережі для медичного центру «Polymedical Mini»:

|     |      |          |        |      | 2025 КРБ 123 602 05 00 00 ПЗ   | Арк. |
|-----|------|----------|--------|------|--------------------------------|------|
|     |      |          |        |      | ZUZЭ.КРБ. 1Z3.0UZ.UЭ.UU.UU 113 | 15   |
| Зм. | Арк. | № докум. | Підпис | Дата |                                | 15   |

– архітектура мережі: Розробити архітектуру нової комп'ютерної мережі для медичного центру «Polymedical Mini», включаючи логічну топологію, розміщення мережевого обладнання (маршрутизатори, комутатори, брандмауери та інші), розподілення IP-адрес та маршрутизацію;

– вибір апаратного та програмного забезпечення: Вибрати необхідне апаратне забезпечення (сервери, маршрутизатори, комутатори, брандмауери) та програмне забезпечення. Крім того, потрібно врахувати фінансові обмеження та можливості майбутнього розширення системи;

– розгортання та налаштування: Виконати фізичне розгортання та налаштування мережевого обладнання. [37]

Характеристика підприємства:

– назва: Медичний центр «Polymedical Mini»;

- сфера діяльності: Надання медичних послуг;

- адреса: Місто Луцьк, вул. Олеся Гончара, 3;

- розмір підприємства: Середнє підприємство;

- кількість співробітників: 28;

– опис діяльності: Медичний центр «Polymedical Mini» спеціалізується на наданні медичних послуг пацієнтам, огляд у різних спеціалізованих лікарів, таких як: Лор, Гастроентеролог, Ендокринолог, Уролог та інші. Медичний центр пропонує широкий спектр медичних послуг;

 розвиток: Медичного центру «Polymedical Mini» має стратегію активного розвитку, розширення свої медичних послуг та надання більш ефективної та якісної медичної допомоги;

 інформаційні потреби: для оптимізації внутрішніх процесів і забезпечення ефективного управління центру потрібна надійна та безпечна комп'ютерна мережа.

Після отримання інформації від замовника, було розроблено логічну мережу для Медичного центру «Polymedical Mini», а саме:

|     |      |          |        |      |                              | Арк. |
|-----|------|----------|--------|------|------------------------------|------|
|     |      |          |        |      | 2025.КРБ.123.602.05.00.00 ПЗ | 16   |
| 3м. | Арк. | № докум. | Підпис | Дата |                              | 10   |

- кабінет Головного Лікаря;
- ординаторська;
- палата №1 та палата №2;
- операційна;
- стерилізаційна;
- передопераційна;
- кухня;
- гінеколог;
- ЛОР;
- ендокринолог;
- уролог;
- маніпуляційна;
- кардіолог;
- невролог;
- зал очікування;
- рецепція;
- УЗД;
- хірург;
- зал засідань;
- серверна;
- проктолог;
- гастроентеролог;
- підсобка;
- санвузол х2;
- бухгалтерія.

| Зм. | Арк. | № докум. | Підпис | Дата |
|-----|------|----------|--------|------|

## 2025.КРБ.123.602.05.00.00 ПЗ

## 2 РОЗРОБКА ТЕХНІЧНОГО ТА РОБОЧОГО ПРОЕКТУ

### 2.1. Опис та обґрунтування вибору логічного типу мережі

Перед початком розробки комп'ютерної мережі необхідно визначити, яка буде ЛТ. Логічна топологія — це фундаментальна концепція комп'ютерних мереж, яка передбачає концептуальну організацію даних між компонентами мережі. Вона описує маршрут, яким дані проходять у мережі, не вимагаючи опису фізичних з'єднань або розташування пристроїв. Щоб краще зрозуміти цей термін, необхідно зосередитися на найважливіших висновках із найкращих результатів логічної топології. [23]

Основні мережеві топології (див. рис. 2.1):

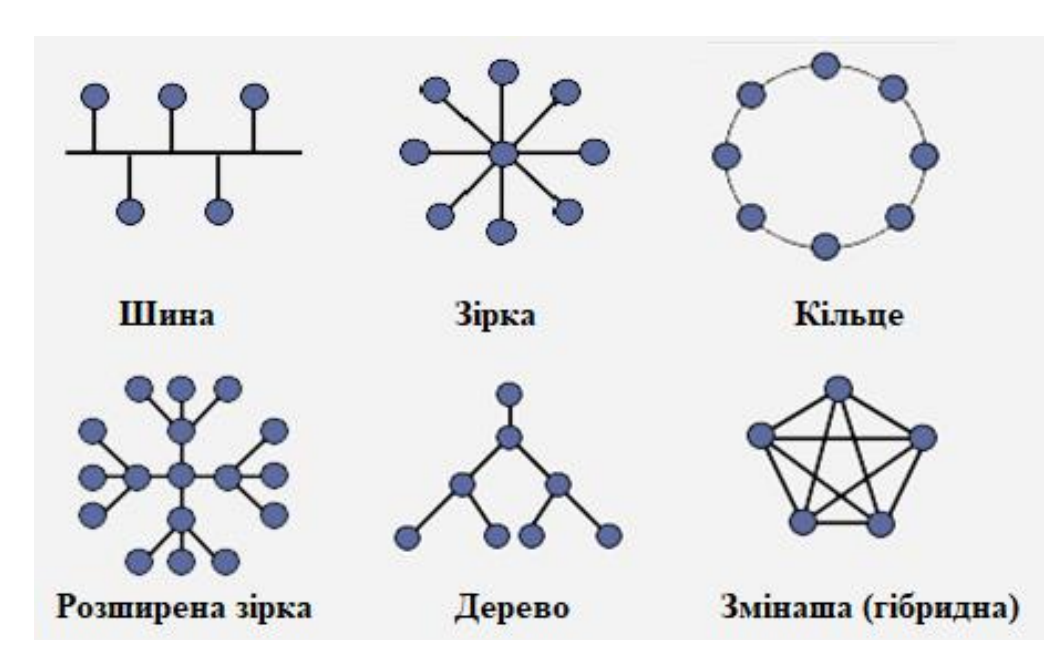

Рисунок 2.1 – Основні мережеві топології

Провівши аналіз структури медичного центру «Polymedical Mini», також вимоги до розробки мережі було використано для провідної мережі топологію

|     |      |          |        |      |                              | Арк. |
|-----|------|----------|--------|------|------------------------------|------|
|     |      |          |        |      | 2025.КРБ.123.602.05.00.00 ПЗ | 10   |
| Зм. | Арк. | № докум. | Підпис | Дата |                              | 10   |

«розширена зірка», а для безпровідного сегменту мережі будо використано «комірчаста топологія».

Архітектура мережі «розширеної зірки» (див. рис. 2.2) має центральний компонент (комутатор), який взаємодіє з іншими вузлами разом з іншими комутаторами прямого зв'язку. У результаті вони створюють зіркоподібну мережу, яка розтягується. Ця мережева топологія підходить для зв'язку на короткій відстані та може використовуватися в офісах, будинках, комп'ютерах і невеликих будівлях, де вже є локальна мережа.

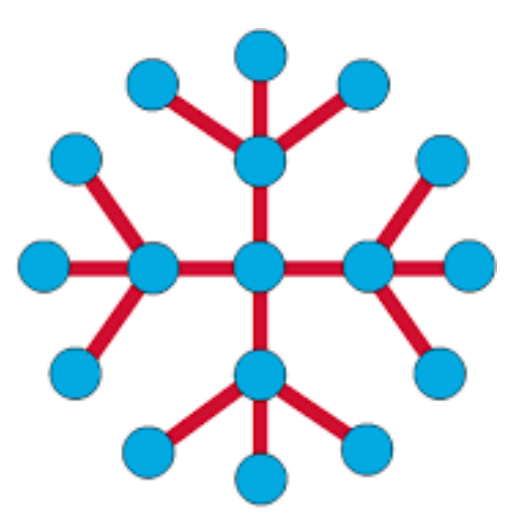

Рисунок 2.2 – Логічна топологія типу «розширена зірка»

Переваги розширеної зіркоподібної топології:

 якщо один із кабелів буде пошкоджено, з'єднання буде розірвано лише для одного користувача;

 просте вирішення питань і проблем з мережею. Наприклад, якщо в одного користувача виникають проблеми зі з'єднанням, проблема має бути лише на його «мережі»;

легкість перепідключення комп'ютерів і підключення нових користувачів;

| Зм. | Арк. | № докум. | Підпис | Дата |
|-----|------|----------|--------|------|

 за умови правильного налаштування і підключення можна досягти високої ефективності мережі та можливостей адміністрування. [2]

Недоліки розширеної зіркоподібної топології:

 збій у роботі центрального концентратора призведе до непрацездатності сегментів мережі;

– досить довге сполучення кабелів, якщо порівнювати з іншими;

– кількість робочих станцій в мережі обмежена портами центрального комутатора. [2]

Комірчаста топологія - це топологія КМ, у котрій робоча станція з'єднується з робочими станціями цієї ж мережі. Вона має властивість характеризуватися високою стійкістю, надлишковою витратою кабелю і складність налаштування. Кожна робоча станція має безліч шляхів з'єднання з різними ПК.

VLAN - це віртуальна мережа, яка сегментує мережу без необхідності фізичної сегментації. Мережі VLAN мають велику гнучкість і можуть використовуватися для забезпечення безпеки, гнучкості та продуктивності. VLAN функціонують шляхом інкапсуляції кадрів Ethernet у свої пакети, які мають заголовок VLAN, які у свою чергу мають ідентифікатор. Це використовується для відмінності пристроїв у різних VLAN. Мережі VLAN складаються з доданих портів комутатора, пов'язаних із певною VLAN. Пристрої в одному VLAN можуть комунікувати один з одним без використання маршрутизатора. [19]

В кінцевому результаті для мережі медичного центру «Polymedical Mini» буде використано провідну та безпровідну мережу. Які у свою чергу будуть утворювати гібридну топологію. Розподіл мережі для мережі медичного центру «Polymedical Mini» на VLAN показано у таблиці 2.1. Адресація мережі зазначена у таблиці 2.2.

| Зм. | Арк. | № докум. | Підпис | Дата |
|-----|------|----------|--------|------|

<sub>Арк.</sub> 20

| вузлів     ть<br>вузлів     номер     VLAN     підмер<br>Масл       SW_1, S_1, S_2,     5     Серверна кімната     10     192.168.1       R_1     1     Ендокринолог     40     192.168.4       WS_1     1     Ендокринолог     40     192.168.4       WS_2     1     Уролог     45     192.168.4       WS_3     1     Кардіолог     50     192.168.5       WS_4     1     Невролог     50     192.168.5       WS_5     1     Хірург     60     192.168.6       WS_6     1     Проктолог     70     192.168.6       WS_7     1     Узд     65     192.168.6       WS_7     1     Узд     65     192.168.7       WS_8     1     Гастроентеролог     75     192.168.7       WS_9     1     Рецепція     80     192.168.8       WS_10     1     Зал засідань     90     192.168.3       WS_11     1     ЛОР     35     192.168.3 | жі/<br>ка<br>0.0/24<br>0.0/24<br>5.0/24<br>5.0/24<br>5.0/24<br>0.0/24      |
|----------------------------------------------------------------------------------------------------|----------------------------------------------------------------------------|
| вузлів     Масл       SW_1, S_1, S_2,     5     Серверна кімната     10     192.168.1       R_1     1     Ендокринолог     40     192.168.4       WS_1     1     Уролог     45     192.168.4       WS_2     1     Уролог     45     192.168.4       WS_33     1     Кардіолог     50     192.168.5       WS_4     1     Невролог     55     192.168.5       WS_5     1     Хірург     60     192.168.6       WS_6     1     Проктолог     70     192.168.6       WS_7     1     УЗД     65     192.168.6       WS_7     1     УЗД     65     192.168.6       WS_7     1     УЗД     65     192.168.6       WS_8     1     Гастроентеролог     75     192.168.7       WS_9     1     Рецепція     80     192.168.8       WS_10     1     Зал засідань     90     192.168.3       WS_11     1     ЛОР     35                    | Ka   0.0/24   0.0/24   5.0/24   0.0/24   5.0/24   0.0/24   5.0/24   0.0/24 |
| SW_1, S_1, S_2,   5   Серверна кімната   10   192.168.1     R_1   1   Ендокринолог   40   192.168.4     WS_1   1   Уролог   45   192.168.4     WS_2   1   Уролог   45   192.168.4     WS_3   1   Кардіолог   50   192.168.5     WS_4   1   Невролог   55   192.168.5     WS_5   1   Хірург   60   192.168.6     WS_6   1   Проктолог   70   192.168.7     WS_7   1   УЗД   65   192.168.7     WS_8   1   Гастроентеролог   75   192.168.7     WS_9   1   Рецепція   80   192.168.8     WS_10   1   Зал засідань   90   192.168.3     WS_11   1   ЛОР   35   192.168.3                                                                                                    | 0.0/24<br>0.0/24<br>5.0/24<br>0.0/24<br>5.0/24<br>0.0/24                   |
| R_1   I   Ендокринолог   40   192.168.4     WS_1   1   Уролог   45   192.168.4     WS_2   1   Уролог   45   192.168.4     WS_3   1   Кардіолог   50   192.168.5     WS_4   1   Невролог   55   192.168.5     WS_5   1   Хірург   60   192.168.6     WS_6   1   Проктолог   70   192.168.6     WS_7   1   УЗД   65   192.168.7     WS_8   1   Гастроентеролог   75   192.168.7     WS_9   1   Рецепція   80   192.168.8     WS_10   1   Зал засідань   90   192.168.3     WS_11   1   ЛОР   35   192.168.3                                                                                                    | 0.0/24<br>5.0/24<br>0.0/24<br>5.0/24<br>0.0/24                             |
| WS_1   1   Ендокринолог   40   192.168.4     WS_2   1   Уролог   45   192.168.4     WS_3   1   Кардіолог   50   192.168.5     WS_3   1   Кардіолог   50   192.168.5     WS_3   1   Невролог   55   192.168.5     WS_4   1   Невролог   55   192.168.5     WS_5   1   Хірург   60   192.168.6     WS_6   1   Проктолог   70   192.168.7     WS_7   1   УЗД   65   192.168.7     WS_8   1   Гастроентеролог   75   192.168.7     WS_9   1   Рецепція   80   192.168.8     WS_10   1   Зал засідань   90   192.168.3     WS_11   1   ЛОР   35   192.168.3                                                                                                    | 0.0/24<br>5.0/24<br>0.0/24<br>5.0/24<br>0.0/24                             |
| WS_21Уролог45192.168.4WS_31Кардіолог50192.168.5WS_41Невролог55192.168.5WS_51Хірург60192.168.6WS_61Проктолог70192.168.7WS_71УЗД65192.168.6WS_81Гастроентеролог75192.168.7WS_91Рецепція80192.168.8WS_101Зал засідань90192.168.3WS_111ЛОР35192.168.3                                                                                                    | 5.0/24<br>0.0/24<br>5.0/24<br>0.0/24                                       |
| WS_31Кардіолог50192.168.5WS_41Невролог55192.168.5WS_51Хірург60192.168.6WS_61Проктолог70192.168.7WS_71УЗД65192.168.6WS_81Гастроентеролог75192.168.7WS_91Рецепція80192.168.8WS_101Зал засідань90192.168.9WS_111ЛОР35192.168.3                                                                                                    | 0.0/24<br>5.0/24<br>0.0/24                                                 |
| WS_41Невролог55192.168.5WS_51Хірург60192.168.6WS_61Проктолог70192.168.7WS_71УЗД65192.168.6WS_81Гастроентеролог75192.168.7WS_91Рецепція80192.168.8WS_101Зал засідань90192.168.9WS_111ЛОР35192.168.3                                                                                                    | 5.0/24<br>0.0/24                                                           |
| WS_51Хірург60192.168.6WS_61Проктолог70192.168.7WS_71УЗД65192.168.6WS_81Гастроентеролог75192.168.7WS_91Рецепція80192.168.8WS_101Зал засідань90192.168.9WS_111ЛОР35192.168.3                                                                                                    | 0.0/24                                                                     |
| WS_6   1   Проктолог   70   192.168.7     WS_7   1   УЗД   65   192.168.6     WS_8   1   Гастроентеролог   75   192.168.7     WS_9   1   Рецепція   80   192.168.8     WS_10   1   Зал засідань   90   192.168.9     WS_11   1   ЛОР   35   192.168.3                                                                                                    |                                                                            |
| WS_71УЗД65192.168.6WS_81Гастроентеролог75192.168.7WS_91Рецепція80192.168.8WS_101Зал засідань90192.168.9WS_111ЛОР35192.168.3WS_121Гінеконог30192.168.3                                                                                                    | 0.0/24                                                                     |
| WS_81Гастроентеролог75192.168.7WS_91Рецепція80192.168.8WS_101Зал засідань90192.168.9WS_111ЛОР35192.168.3WS_121Гіцекодор30192.168.3                                                                                                    | 5.0/24                                                                     |
| WS_91Рецепція80192.168.8WS_101Зал засідань90192.168.9WS_111ЛОР35192.168.3WS_121Гінеконог30192.168.3                                                                                                    | 5.0/24                                                                     |
| WS_10     1     Зал засідань     90     192.168.9       WS_11     1     ЛОР     35     192.168.3       WS_12     1     Гінеконог     30     192.168.3                                                                                                    | 0.0/24                                                                     |
| WS_11     1     ЛОР     35     192.168.3       WS_12     1     Гінеконог     30     192.168.3                                                                                                    | 0.0/24                                                                     |
| WS 12 1 Filekolor 30 102 168 3                                                                                                    | 5.0/24                                                                     |
| W5_12 1 1 1 HeroJoi 50 192.108.5                                                                                                    | 0.0/24                                                                     |
| WS_13, WS_14, 6 Бухгалтерія 20 192.168.2                                                                                                    | 0.0/24                                                                     |
| PR_2, SW_2,                                                                                                    |                                                                            |
| AP_1, AP_2                                                                                                    |                                                                            |
| WS_15, PR_1 2 Головний Лікар 25 192.168.2                                                                                                    | 5.0/24                                                                     |
| WS_16-WS_19, 5 Ординаторська 15 192.168.1                                                                                                    | 5.0/24                                                                     |
| PR_3                                                                                                    |                                                                            |
| WC_1-WC_12, 12 Система 85 192.168.8                                                                                                    | 5.0/24                                                                     |
| VR_1 відеоспостереження                                                                                                    |                                                                            |
| VК_1 Відеоспостереження                                                                                                    |                                                                            |
|                                                                                                    |                                                                            |
|                                                                                                    |                                                                            |
|                                                                                                    |                                                                            |
| 2025.КРБ.123.602.05.00.00 ПЗ                                                                                                    | 4                                                                          |

# Таблиця 2.1 – Локальна адресація в мережі

21

| №<br>п/п | Позначення вузла | Назва<br>мережевого<br>пристрою | Номер<br>порта | Тип<br>порта | Номеј<br>VLAN |
|----------|------------------|---------------------------------|----------------|--------------|---------------|
| Α        | 1                | 2                               | 3              | 4            | 5             |
| 1        | R_1              | SW_1                            | 1              | Trunk        | 10            |
| 2        | S_1              | SW_1                            | 2              | Access       | 10            |
| 3        | S_2              | SW_1                            | 3              | Access       | 10            |
| 4        | SW_2             | SW_1                            | 4              | Trunk        | 20            |
| 5        | VR_1             | SW_1                            | 5              | Trunk        | 85            |
| 6        | WS_1             | SW_1                            | 6              | Access       | 40            |
| 7        | WS_2             | SW_1                            | 7              | Access       | 45            |
| 8        | WS_3             | SW_1                            | 8              | Access       | 50            |
| 9        | WS_4             | SW_1                            | 9              | Access       | 55            |
| 10       | WS_5             | SW_1                            | 10             | Access       | 60            |
| 11       | WS_6             | SW_1                            | 11             | Access       | 70            |
| 12       | WS_7             | SW_1                            | 12             | Access       | 65            |
| 13       | WS_8             | SW_1                            | 13             | Access       | 75            |
| 14       | WS_9             | SW_1                            | 14             | Access       | 80            |
| 15       | WS_10            | SW_1                            | 15             | Access       | 90            |
| 16       | SW_1             | SW_2                            | 1              | Trunk        | 10            |
| 17       | AP_1             | SW_2                            | 2              | Access       | 20            |
| 18       | AP_2             | SW_2                            | 3              | Access       | 20            |
| 19       | WS_11            | SW_2                            | 4              | Access       | 35            |
| 20       | WS_12            | SW_2                            | 5              | Access       | 30            |
| 21       | WS_13 - WS_14    | SW_2                            | 6-7            | Access       | 20            |
| 22       | PR_2             | SW_2                            | 8              | Access       | 20            |
| 23       | WS_15            | SW_2                            | 9              | Access       | 25            |

# Таблиця 2.2 – Конфігурування груп VLAN

<sub>Арк.</sub> 22

| Α  | 1                   | 2    | 3     | 4      | 5  |
|----|---------------------|------|-------|--------|----|
| 24 | PR_1                | SW_2 | 10    | Access | 25 |
| 25 | $WS_{16} - WS_{19}$ | SW_2 | 11-15 | Access | 15 |
| 26 | PR_3                | SW_2 | 16    | Access | 15 |
| 27 | SW_1                | VR_1 | 1     | Trunk  | 10 |
| 28 | $WC_1 - WS_{12}$    | VR_1 | 2-13  | Access | 85 |

Продовження таблиці 2.2.

#### 2.2 Розробка схеми фізичного розташування кабелів та вузлів

#### 2.2.1 Типи кабельних з'єднань та їх прокладка

Мережеві кабелі з витою парою часто використовуються, щоб передавати інформацію, особливо на досить великі відстані. Скручування дроту усуває будь-які магнітні перешкоди, які можуть виникати в проводці. Існує два поширених типи кабелів з витою парою: STP та UTP. S означає екранований, U означає неекранований, а TP означає виту пару. (див. рис. 2.3).

Неекранована вита пара (UTP): UTP – це мідний носій, успадкований від телефонії, який використовується для дедалі вищих швидкостей передачі даних і швидко стає фактичним стандартом для горизонтальної проводки, з'єднання між розеткою та кінцевим пристроєм у комунікаційній шафі. [36]

Враховуючи вимоги побудови комп'ютерної мережі для медичного центру «Polymedical Mini» було вибрано неекранізовану виту пару.

Переваги неекранізованої витої пари (UTP):

– низька вартість: UTP-кабелі є дешевшими порівнючи з іншими варіантами кабелів, такими як оптоволокно або екрановані кабелі;

– простота установки: Завдяки гнучкості та меншому діаметру, UTPкабелі легше прокладати, особливо в обмежених просторах;

|     |      |          |        |      |                              | Арк. |
|-----|------|----------|--------|------|------------------------------|------|
|     |      |          |        |      | 2025.КРБ.123.602.05.00.00 ПЗ | 22   |
| Зм. | Арк. | № докум. | Підпис | Дата |                              | 23   |

– широка сумісність: UTP-кабелі є стандартом для Ethernet-мереж і сумісні з більшістю мережевого обладнання;

– придатність для коротких відстаней: UTP-кабелі ефективно працюють на відстанях до 100 метрів, що робить їх ідеальними для домашніх та офісних мереж.

Недоліки неекранованої витої пари (UTP):

схильність до електромагнітних перешкод: кабелі UTP вразливі до електромагнітних перешкод;

– обмежена відстань: кабелі UTP добре працюють до 100 метрів;

 перехресні перешкоди: підвищена швидкість передачі даних може призвести до значних перехресних перешкод між сусідніми кабелями UTP, що впливає на цілісність сигналу;

– обмеження пропускної здатності. [34]

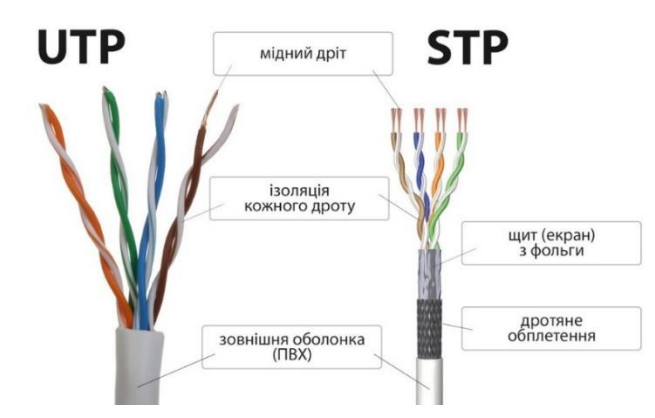

Рисунок 2.3 – Екранізована та неекранізована вита пара

#### 2.2.2 Будова вузлів та необхідність їх застосування

У комп'ютерній мережі вузли були ключовими елементами, які забезпечували передачу, обробку та маршрутизацію даних. Розуміння їхньої

|     |      |          |        |      |                              | Арк. |
|-----|------|----------|--------|------|------------------------------|------|
|     |      |          |        |      | 2025.КРБ.123.602.05.00.00 ПЗ | 24   |
| Зм. | Арк. | № докум. | Підпис | Дата |                              | 24   |

будови та їх функцій дозволяє ефективно проектувати комп'ютерну мережу та її обслуговувати.

Основні типи мережевих вузлів:

1. Кінцеві вузли (End Nodes):

– робочі станції: комп'ютери, що використовують ресурси мережі;

 сервери: надають ресурси мережі, такі як файли, принтери або бази даних;

 сенсорні вузли: збирають дані з навколишнього середовища та передають їх до інших вузлів для обробки.

2. Проміжні вузли (Intermediate Nodes):

 комутатори: з'єднують кілька пристроїв у мережі та передають дані лише до призначеного отримувача;

– маршрутизатори: направляють пакети даних між різними мережами, визначаючи оптимальний маршрут для передачі;

шлюзи: забезпечують взаємодію між мережами з різними протоколами.

3. Мережеві концентратори - прості пристрої, що передають отримані дані до всіх підключених пристроїв. [12]

Проект мережі медичний центр «Polymedical Mini» був побудований на базі гібридної топології. У своїй кваліфікаційній роботі у якості центрального вузла виступає комутатор третього рівня (L3), який знаходиться у серверній.

До комутатора третього рівня буде підключено відеореєстратор та два сервери медичного центру. Це мережеве обладнання буде знаходитися у серверній кімнаті. Комутатор другого рівня, який також підключений до комутатора третього рівня, буде знаходитися у бухгалтерії. Крім того у цій комп'ютерній мережі використовується три роутера, які будуть розташовані у коридорах медичного центру. Один із роутерів буде підключений до комутатора третього рівня, інші два до комутатора другого рівня.

| Зм. | Арк. | № докум. | Підпис | Дата |
|-----|------|----------|--------|------|

2.3 Обгрунтування вибору обладнання для мережі (пасивного та активного)

Для проектування комп'ютерної мережі до медичного центру «Polymedical Mini», потрібно використати комп'ютерне мережеве обладнання а саме:

- комутатор L3;
- комутатор L2;
- відеореєстратор;
- два сервери;
- маршрутизатор;
- дві точки доступу;
- камери;
- принтери.

Обрана модель Cisco C1300-28T-4X (див. рис. 2.4) є найкращим варіантом серед представлених аналогів завдяки найвищій пропускній здатності та підтримці 4 SFP+ портів на 10G, що забезпечує високу швидкість і гнучкість у розгортанні мережі. Водночас комутатор має розширений набір функцій безпеки та найнижче енергоспоживання, що робить його ефективним як з економічної та технічної точки зору. Характеристики та аналоги, які використанні для порівняння між комутаторами третього рівня подано в таблиці A1 у додатку A. [13]

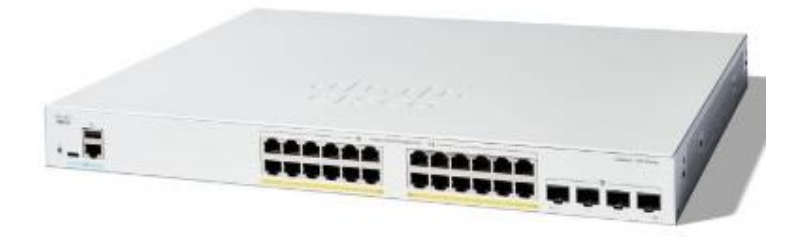

Рисунок 2.4 – Комутатор третього рівня Сіѕсо С1300

| Зм. | Арк. | № докум. | Підпис | Дата |
|-----|------|----------|--------|------|

## 2025.КРБ.123.602.05.00.00 ПЗ

<sub>Арк.</sub> 26 Обрана модель Lenovo ThinkSystem ST50 V2 (див. рис. 2.5) є оптимальним рішенням завдяки потужному процесору, оперативної пам'яті та підтримці апаратного RAID-контролера Intel VROC RAID 0/1/10, що забезпечує стабільну та безпечну роботу в умовах офісної інфраструктури. Висока масштабованість, енергоефективність та великий обсяг накопичувачів роблять цей сервер універсальним.

У проєкті використовується два сервери Lenovo ST50 V2 з різним функціональним призначенням. Перший сервер виконує роль сервера бухгалтерського програмного забезпечення, де ключовими є стабільність, швидкий доступ до баз даних і надійність зберігання. Другий сервер використовується як файловий сервер та сервер резервного копіювання, де пріоритетом є обсяг пам'яті, RAID-захист і безперервна доступність даних для користувачів. Такий підхід дозволяє ефективно розподілити навантаження та підвищити надійність системи. Характеристики та аналоги, які використанні для порівняння між серверами подано у таблиці є 1 у додатку є. [22]

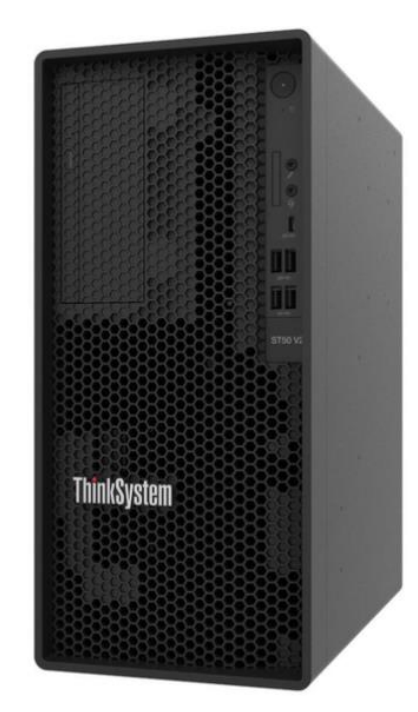

Рисунок 2.5 – Сервер Lenovo ThinkSystem

|     |      |          |        |      |                              | Арк. |
|-----|------|----------|--------|------|------------------------------|------|
|     |      |          |        |      | 2025.КРБ.123.602.05.00.00 ПЗ | 27   |
| Зм. | Арк. | № докум. | Підпис | Дата |                              | 21   |

Обрана модель Ubiquiti UniFi Switch USW-24-Gen2 (див. рис. 2.6).  $\epsilon$ найкращим варіантом серед представлених комутаторів завдяки підтримці до 1000 VLAN, централізованому керуванню та повноцінному моніторингу навантаження. Вона забезпечує високу продуктивність, має підтримку PoE-in та два порти SFP, що робить її функціонально гнучкою для використання в корпоративних мережах. При її вартості дана модель пропонує кращу функціональність у порівнянні з дорожчими аналогами, що робить її оптимальним вибором за співвідношенням ціна/можливості. Характеристики та аналоги, які використанні для порівняння між комутаторами другого рівня подано у таблиці Г1 у додатку Г.[35]

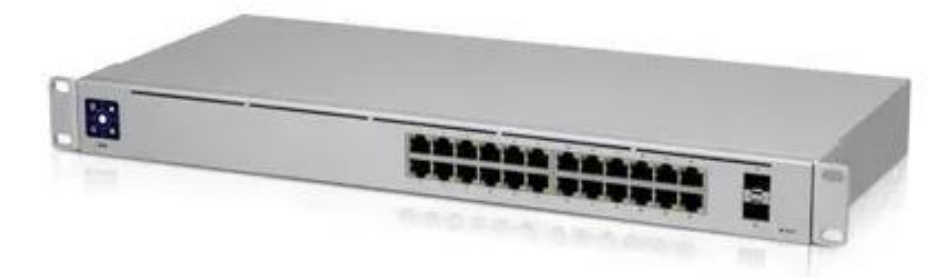

Рисунок 2.6 – Комутатор другого рівня Ubiquiti UniFi

Обрана модель Dahua DHI-NVR2216-16Р-I2 (див. рис. 2.7) є найкращим варіантом серед представлених відеореєстраторів завдяки підтримці 16 РоЕ входів, максимальній кількості внутрішніх жорстких дисків та широкому набору мережевих протоколів. Вона забезпечує високу якість відеовиходу, стабільну пропускну здатність (160 Мбіт/с) і гнучкі можливості підключення та управління. Хоча її ціна трохи вища порівняно з аналогами, модель вирізняється оптимальним поєднанням продуктивності, масштабованості та функціональності, що робить її надійним рішенням для побудови ефективної системи відеоспостереження. Характеристики та аналоги, які використанні для порівняння між відеореєстраторами подано у таблиці Б1 у додатку Б.[30]

|     |      |          |        |      |                              | Арк. |
|-----|------|----------|--------|------|------------------------------|------|
|     |      |          |        |      | 2025.КРБ.123.602.05.00.00 ПЗ | 20   |
| 3м. | Арк. | № докум. | Підпис | Дата |                              | 20   |

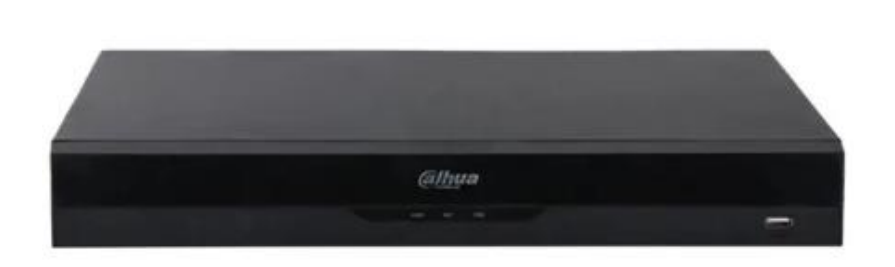

Рисунок 2.7 – Відеореєстратор Dahua DHI

Обрана модель роутера Xiaomi Mi Router BE7000 (див. рис. 2.8) вирізняється найкращим співвідношенням ціни та технічних можливостей серед представлених варіантів. Вона підтримує найновіший стандарт Wi-Fi 7, забезпечує максимальну загальну швидкість передачі, має два багатогігабітні порти 2.5G, а також широкий набір функцій безпеки. При її ціні дана модель суттєво виграє у конкурентів як за функціональністю, так і за швидкісними характеристиками, пропонуючи новітні стандарти без додаткових витрат. Характеристики та аналоги, які використанні для порівняння між роутерами подано у таблиці Д1 у додатку Д. [6]

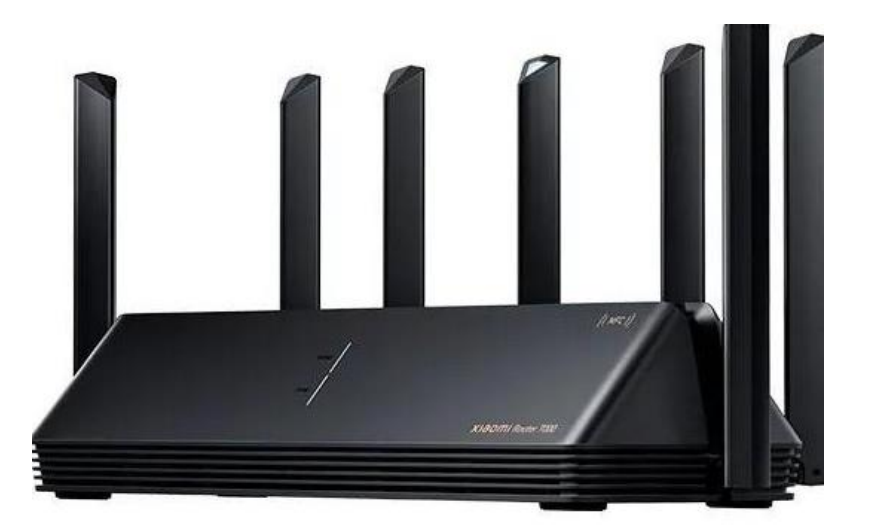

Рисунок 2.8 – Роутер Xiaomi Mi Router BE7000

|     |      |          |        |      | 2025 KPE 123 602 05 00 0   |
|-----|------|----------|--------|------|----------------------------|
| Зм. | Арк. | № докум. | Підпис | Дата | 2023.RF D. 123.002.03.00.0 |

П3

Обрана модель камери Hikvision DS-2CD1023G0-I (див. рис. 2.9) є найкращим вибором серед аналогів завдяки оптимальному поєднанню якості зображення, енергоефективності та підтримці сучасних методів стиснення відео, що знижує навантаження на мережу та зберігає місце на диску. Камера має стандартну фокусну відстань 2.8 мм, що забезпечує широкий кут огляду, а також підтримує живлення через RJ-45 і 12V, як і аналоги. Незважаючи на незначну різницю в ціні, дана модель забезпечує найкращу енергоефективність і зберігає всі необхідні характеристики для якісного відеоспостереження, що робить її раціональним вибором. Характеристики та аналоги, які використанні для порівняння між камерами подано у таблиці B1 у додатку B.[10]

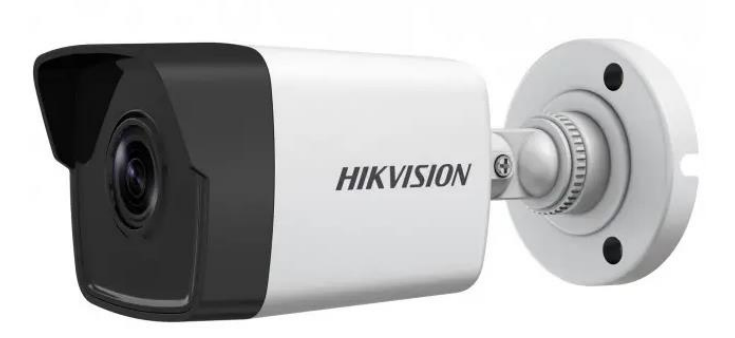

Рисунок 2.9 – Камера Hikvision

Обрана модель Canon i-SENSYS LBP243DW (див. рис. 2.10) є оптимальним вибором завдяки поєднанню високої швидкості друку, підтримки сучасного стандарту передачі даних, надійної якості друку та низького рівня шуму. Також принтер має місткий лоток і стандартний LAN-інтерфейс, що забезпечує стабільну роботу в мережі. При ціні 7 750 грн він перевершує аналоги за сукупністю характеристик і функціональністю, не вимагаючи переплат за надлишкові параметри.. Характеристики та аналоги, які використанні для порівняння між принтерами подано у таблиці Е1 додатку Е. [20]

| Зм. | Арк. | № докум. | Підпис | Дата |
|-----|------|----------|--------|------|

## 2025.КРБ.123.602.05.00.00 ПЗ

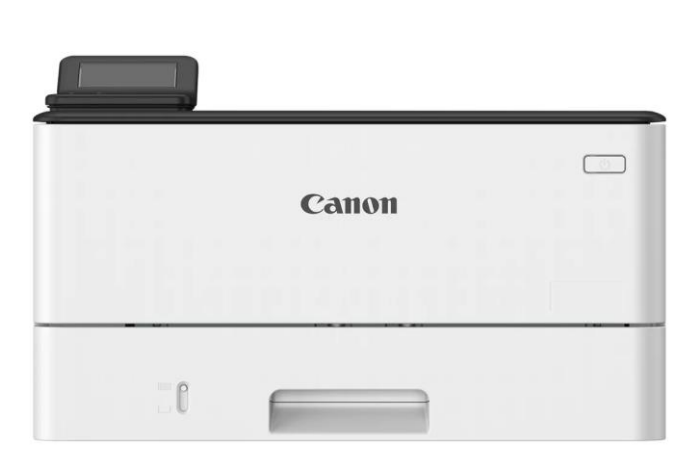

Рисунок 2.10 – Принтер Canon i-SENSYS

Обрана модель Powercom SRT-2000A LCD (див. рис. 2.11) є найпотужнішим серед аналогів, забезпечуючи 1800 Вт активної потужності та 8 розеток для підключення обладнання, що дає значно більшу гнучкість у розгортанні інфраструктури. Вона підтримує тривалу роботу при навантаженні та відзначається сучасним форм-фактором Rackmount. Характеристики та аналоги, які використанні для порівняння між ДЖБ подано у таблиці Ж1 у додатку Ж. [8]

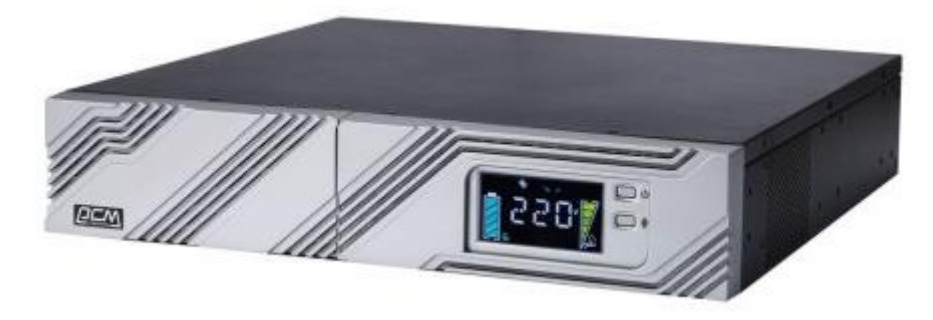

Рисунок 2.11 – ДБЖ Роwercom

Для реалізації КМ до медичного центру «Polymedical Mini» потрібно використати пасивне мережеве обладнання, яке наведене в таблиці 2.3, оскільки воно забезпечує фізичне з'єднання усіх компонентів мережі та гарантує надійність передачі даних.

|     |      |          |        |      |                              | Арк. |
|-----|------|----------|--------|------|------------------------------|------|
|     |      |          |        |      | 2025.КРБ.123.602.05.00.00 ПЗ | 21   |
| Зм. | Арк. | № докум. | Підпис | Дата |                              | 31   |

|       | Таблиця 2.3. – Ви         | корис | тане пасивне мережеве обладнання           |
|-------|---------------------------|-------|--------------------------------------------|
| N⁰    | Назва                     |       | Фото                                       |
| п/п   |                           |       |                                            |
| А     | 1                         |       | 2                                          |
| 1     | Патч-панель на 2          | 3     | La tin tin tin tin tin tin tin tin tin tin |
|       | портів                    |       |                                            |
| 2     | Патч-панель на 2<br>порта | 1     |                                            |
| 3     |                           |       | -                                          |
|       | Комп'ютерна               |       |                                            |
|       | розетка Rj-45             |       |                                            |
|       | 1xSTP, cat 6.             |       |                                            |
| 4     | Комп'ютерна               |       | -                                          |
|       | розетка Rj-45             |       |                                            |
|       | 2xSTP, cat 6.             |       |                                            |
| 5     |                           |       |                                            |
|       | Патч-корди Cat 6          |       |                                            |
|       | U/UTP 2m                  |       |                                            |
| 6     |                           |       |                                            |
|       | Патч-корди Cat 6          |       |                                            |
|       | UTP 0.5m                  |       |                                            |
|       | 1                         |       |                                            |
| $\mp$ |                           |       | 2025 КРБ 123 602 05 00 00 ПЗ               |
| 1. Ap | к. № докум. Підпи         | Дата  | 2020.11 0.120.002.00.00110                 |

| Прод | овження таблиці 2.3                           | 3 |
|------|-----------------------------------------------|---|
| А    | 1                                             | 2 |
| 7    | Зовнішня шафа<br>для мережевого<br>обладнання |   |
| 8    | Шафа серверна<br>підлогова 27U                |   |

Для розробки комп'ютерної мережі для медичного центру «Polymedical Mini» потрібно використати активне та пасивне мережеве обладнання, яке наведене в таблиці 2.4.

| 1<br>ерверна<br>цатформа | 2       | 3<br>Lenovo  | грн.<br>4                       | виміру<br>5                            | 6                             |
|--------------------------|---------|--------------|---------------------------------|----------------------------------------|-------------------------------|
| 1<br>ерверна<br>цатформа | 2       | 3<br>Lenovo  | 4                               | 5                                      | 6                             |
| ерверна                  |         | Lenovo       |                                 |                                        | -                             |
| татформа                 |         |              |                                 |                                        |                               |
| агформа                  | S_1-2   | ThinkSystem  | 37 339                          | ШТ.                                    | 2                             |
|                          |         | ST50 V2      |                                 |                                        |                               |
| омутатор                 | SW_1    | Cisco        | 36 230                          |                                        |                               |
|                          |         | C1300-28T    |                                 | ШТ.                                    | 1                             |
| 0                        | мутатор | мутатор SW_1 | мутатор SW_1 Cisco<br>C1300-28T | мутатор SW_1 Cisco<br>C1300-28T 36 230 | мутатор SW_1 Cisco 36 230 шт. |

Продовження таблиці 2.4.

Підпис

Дата

3м.

Арк.

№ докум.

| A  | 1                                           | 2                   | 3                                | 4      | 5   | 6  |
|----|---------------------------------------------|---------------------|----------------------------------|--------|-----|----|
| 3  | Комутатор                                   | SW_2                | Ubiquiti<br>UniFi Switch         | 10 820 | ШТ. | 1  |
| 4  | Роутер                                      | R_1, AP_1,<br>AP_2. | Xiaomi Mi<br>Router<br>BE7000    | 4 709  | ШТ. | 3  |
| 5  | Відореєстратор                              | VR_1                | Dahua DHI-<br>NVR2216-<br>16P-I2 | 17 200 | ШТ. | 1  |
| 6  | Камери                                      | WC_1-12             | Bullet IMOU<br>IPC-F22AP         | 2 293  | ШТ. | 12 |
| 7  | ДБЖ                                         | -                   | Powercom<br>SRT-2000A            | 30 434 | ШТ. | 2  |
| 8  | Жорсткий диск<br>3.5, 2 ТВ                  | -                   | Seagate                          | 2 729  | ШТ. | 6  |
| 9  | Патч панель 28<br>портів CMS<br>19", 28, 1U | _                   | -                                | 1667   | ШТ. | 1  |
| 10 | Патч панель 1U<br>24 порта                  | -                   | -                                | 1275   | ШТ. | 1  |
| 11 | Вита пара<br>U/UTP-cat.6,<br>305 м          | -                   | КПВ-ВП                           | 5 199  | ШТ. | 6  |
| 12 | Патч-корд Cat 6<br>UTP 0.5m                 | -                   | UTP                              | 45     | ШТ. | 56 |
| 13 | Патч-корд Cat 6<br>U/UTP 2m                 | -                   | UTP                              | 129    | ШТ. | 29 |

| Продовження таблиці 2 | .4. |
|-----------------------|-----|
|-----------------------|-----|

| A  | 1                                             | 2      | 3                              | 4      | 5   | 6   |
|----|-----------------------------------------------|--------|--------------------------------|--------|-----|-----|
| 14 | Комп'ютерна<br>розетка Rj-45<br>1xSTP, cat 6. | -      | Eserver                        | 85     | шт. | 24  |
| 15 | Комп'ютерна<br>розетка Rj-45<br>2xSTP, cat 6. | -      | Eserver                        | 125    | шт. | 6   |
| 16 | Зовнішня шафа<br>для мережевого<br>обладнання | -      | _                              | 5 500  | шт. | 1   |
| 17 | Принтери                                      | PR_1-3 | Canon i-<br>SENSYS<br>LBP243DW | 7 750  | шт. | 3   |
| 18 | Кабельний<br>організатор                      | -      | -                              | 190    | ШТ. | 3   |
| 19 | Шафа серверна<br>підлогова 27U                | -      | -                              | 19 842 | ШТ. | 1   |
| 20 | Короб 1                                       | -      | 40x25                          | 53     | М.  | 200 |
| 21 | Короб 2                                       | -      | 25x25                          | 24     | М.  | 145 |

#### 2.4 Особливості монтажу мережі

У даному розділі було розглянуто важливі етапи та основні аспекти встановлення КМ для медичного центру «Polymedical Mini». Вибір фізичного обладнання та правильне його розташування в приміщенні є ключовим етапом, який буде впливати на ефективність комп'ютерної мережі.

| Зм. | Арк. | № докум. | Підпис | Дата |  |
|-----|------|----------|--------|------|--|

У цій межі доцільно здійснити прокладання кабелів у спеціальних кабель-каналах (коробах), найчастіше виготовлених із пластику. Вони можуть монтуватися як на стінах, так і на стелі — за допомогою клею або саморізів. Основною перевагою такого способу є простота монтажу та зручність обслуговування. Короби бувають різної місткості — залежно від кількості та діаметру кабелів. Зазвичай комплект включає куточки, з'єднувачі та інші допоміжні елементи для акуратного укладання. Найбільш поширені кольори — білий і коричневий, що дозволяє гармонійно інтегрувати систему в інтер'єр приміщення.

Для монтажу мережі з топологією "розширена зірка" для медичного центру «Polymedical Mini» було вибрано два комутатора та відео реєстратор з PoE. До комутатора третього рівня буде під'єднано два сервери, відеореєстратор, один роутер та робочі станції. До комутатора другого рівня буде підключено всі інші робочі станції, дві точки доступу та мережеві принтери. До відеореєстратора з підтримкою PoE буде під'єднано всі камери медичного центру. Оскільки ремонт у кабінетах медичного центру «Polymedical Mini» присутній, було вибрано методику прокладання мережі у коробах, а саме у коробі 40х25 та у коробі 25х25.

Короб 40х25 використовуватиметься для прокладання кабелів у серверній кімнаті, бухгалтерії, ординаторській, кухні, кабінеті ЛОРа, гінеколога, хірурга, УЗД, залі очікування та у рецепції.

Короб 25х25 використовуватиметься для прокладання кабелів у «операційному блоці», маніпуляційній, у двох палатах, кабінеті головного лікаря та в інших кабінетах лікарів. Також, короб 25х25 буде використовуватися для укладки кабелів, які будуть йти на камери.

В серверній кімнаті буде встановлено серверну підлогова щафу 27U, у яку будуть встановлено:

комутатор третього рівня L3 (Сіѕсо С1300-24Т-4Х);

|     |      |          |        |      | 2025.КРБ.123.602.05.00.00 ПЗ |
|-----|------|----------|--------|------|------------------------------|
| 3м. | Арк. | № докум. | Підпис | Дата |                              |
– відеореєстратор (Dahua DHI-NVR2216-16Р-I2);

– два сервера для медичного центру «Polymedical Mini» (Lenovo ThinkSystem ST50 V2);

– патч-панель для комутатора третього рівня на 28 портів.

До комутатора другого рівня, який розташований у бухгалтерії буде поміщено у зовнішню шафу для мережевого обладнання.

Всі робочі станції, камери та мережеві принтери будуть під'єднані мережевими розетками (RJ - 45) за допомогою патч-корів довжиною 2м.

2.5 Обґрунтування вибору операційних систем та програмного забезпечення для серверів та робочих станцій в мережі.

Операційна система (OC) — це системне програмне забезпечення, яке завантажується в комп'ютер за допомогою завантажувача і керує роботою всіх інших програм. Вона забезпечує інтерфейс для користувачів (CLI або GUI) та прикладних програм, які взаємодіють з ОС через API. Без ОС кожна програма мала б містити власні механізми управління пристроями, що значно ускладнило б розробку.

ОС виконує багато системних функцій — від управління мережею до виводу інформації на екран — і забезпечує стандартизований спосіб доступу до ресурсів. Це спрощує створення програм, зменшує обсяг коду і дозволяє ефективно використовувати апаратні можливості, забезпечуючи стабільну роботу комп'ютера та зручне керування системою. [5]

Враховуючи всі вимоги підприємства до медичного центру «Polymedical Mini» було обрано поставити на серверні платформи ОС Windows Server 2022.

Windows Server (див.рис. 2.12) — це сучасна операційна система, створена для підтримки хмарних технологій та новітніх робочих навантажень. Вона пропонує підвищений рівень безпеки завдяки функціям, як-от Secure

|     |      |          |        |      |                              | Арн |
|-----|------|----------|--------|------|------------------------------|-----|
|     |      |          |        |      | 2025.КРБ.123.602.05.00.00 ПЗ | 27  |
| Зм. | Арк. | № докум. | Підпис | Дата |                              | 57  |

Core Server та TLS 1.3, і дозволяє поступовий перехід до гібридної інфраструктури через інтеграцію з Microsoft Azure.

Версія Datacenter ідеально підходить для віртуалізованих середовищ і великих дата-центрів. Вона включає такі функції, як захищені віртуальні машини, програмно-визначені мережі (SDN), реплікація сховищ і Storage Spaces Direct, що забезпечують масштабованість, резервування та безперервну роботу критично важливих сервісів. Ця система дозволяє оптимізувати продуктивність, знизити затрати на інфраструктуру й ефективно керувати ресурсами в гібридних сценаріях. [21]

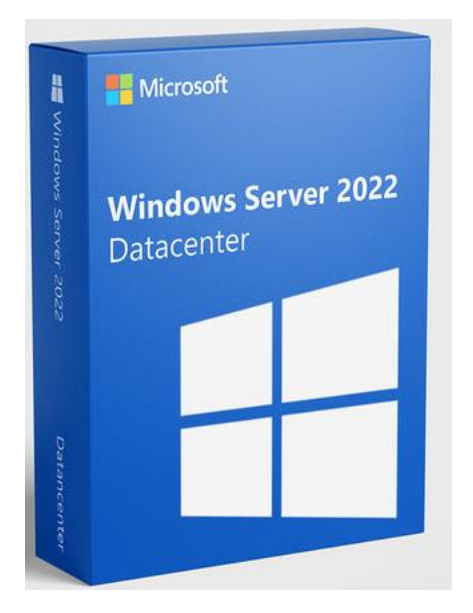

Рисунок 2.12 - Windows Server 2022

На першому сервері до медичного центру «Polymedical Mini» буде використовуватися RAID 1 (дзеркалювання) для дублювання даних, а другий сервер як ПЗ для бухгалтерії.

Враховуючи всі вимоги до медичного центру «Polymedical Mini» було вирішено встановити на всі робочі станції - ОС Windows 11 Pro.

Операційна система Microsoft Windows 11 Pro — це сучасна платформа, розроблена з урахуванням потреб бізнесу, ІТ-фахівців та досвідчених

|     |      |          |        |      |                              | Арк. |
|-----|------|----------|--------|------|------------------------------|------|
|     |      |          |        |      | 2025.КРБ.123.602.05.00.00 ПЗ | 20   |
| Зм. | Арк. | № докум. | Підпис | Дата |                              | 38   |

користувачів. Вона поєднує в собі потужні інструменти для управління, високу продуктивність і вдосконалені засоби безпеки, що робить її оптимальним вибором для корпоративного середовища.

Переваги Windows 11 Pro:

- розширені засоби безпеки для бізнесу;

- підтримка професійних інструментів віртуалізації;

- інтеграція з корпоративною екосистемою Microsoft;

- зручне керування кількома робочими столами та вікнами;

– підтримка найновішого апаратного забезпечення.

Недоліки:

- вища вартість порівняно з домашніми редакціями;

– потребує сучасного обладнання для повної сумісності;

– лишня функціональність для домашнього користувача. [16]

Крім того, буде встановлене ПЗ для бухгалтерії, яке забезпечить ефективну та надійну роботу, а саме «М.Е.Doc»:

М.Е.Doc — це програмне забезпечення для електронного документообігу та податкової звітності, розроблене українською компанією. Програма забезпечує обмін документами між підприємствами та державними органами, підтримує електронний підпис і дозволяє подавати звітність у цифровому форматі. Завдяки модульній структурі, М.Е.Doc легко адаптується до потреб різних організацій, зокрема медичних установ, і інтегрується з бухгалтерськими системами для автоматизації процесів.

Переваги бухгалтерського програмного забезпечення М.Е.Doc:

 – надійність та безпека: технічний захист програми М.Е. Doc офіційно підтверджений експертизою «Державної служби захисту інформації України», що відповідає рівню гарантій Г-3;

- швидкий обмін документами з юридичною силою;

|     |      |          |        |      |                              | Арк. |
|-----|------|----------|--------|------|------------------------------|------|
|     |      |          |        |      | 2025.КРБ.123.602.05.00.00 ПЗ | 20   |
| Зм. | Арк. | № докум. | Підпис | Дата |                              | 39   |

 обмін з відміткою часу: миттєве погодження або відхилення документів;

– формування та подача звітів до спеціалізованих органів;

– актуальні форми звітів і документів завжди доступні;

– довідники, податковий календар і Блог бухгалтера, щоб робота з електронним документообігом була простою;

– електронний архів для збереження документів і звітів;

– можливість підключити модуль "Корпорація": об'єднання звітів від підрозділів, автоматичний прийом підписаних КЕП документів, контроль збору та аналізу інформації. [18]

Програмне забезпечення М.Е.Doc використовується для автоматизації бухгалтерського та фінансового обліку медичного центру. Завдяки цій програмі забезпечується електронний документообіг і спрощується взаємодія з державними органами. МЕ-Doc дозволяє формувати та подавати звітність згідно з чинними вимогами законодавства, що полегшує роботу бухгалтерії та зменшує ризик помилок.

Використання МЕ-Doc дає можливість зменшити обсяг паперової роботи, оптимізувати витрати часу на обробку звітності та мінімізувати ймовірність затримок у подачі документів.

## 2.6 Тестування та налагодження мережі

Для медичного центру «Polymedical Mini» буде виконуватися перевірка кабельного з'єднання всієї ЛМ за допомогою тестера. Якщо тестування не виявить ніяких обривів та коротких замикань і тестування пройде успішно, тоді переходимо до етапу «перевірки утилітами».

На цьому етапі використовується утиліти a came: Netstat, Ifconfig, Traceroute, Ping. Ці утиліти призначені для перевірки параметрів комп'ютерної

|     |      |          |        |      |                              | Арк. |
|-----|------|----------|--------|------|------------------------------|------|
|     |      |          |        |      | 2025.КРБ.123.602.05.00.00 ПЗ | 40   |
| Зм. | Арк. | № докум. | Підпис | Дата |                              | 40   |

мережі, перевірки та правильність підключень мережевих принтерів та робочих станцій.

Netstat — це утиліта, яка показує поточні мережеві з'єднання (як вхідні, так і вихідні) по протоколах TCP/IP та UDP, таблиці маршрутизації, активність мережевих інтерфейсів і статистику протоколів. Вона дозволяє швидко перевірити, які порти відкриті, які з'єднання активні та виявити підозрілу мережеву активність. Netstat доступна в операційних системах Windows та UNIX-подібних OC. [11]

Ipconfig — це команда для перегляду поточних параметрів мережевих підключень TCP/IP у Windows. Вона відображає інформацію про IP-адресу, маску підмережі, шлюз за замовчуванням та DNS-сервери, а також дозволяє оновлювати або скидати налаштування DHCP та DNS у разі потреби. [11]

Traceroute — це утиліта для визначення маршруту проходження пакетів у мережах TCP/IP, що дозволяє побачити список проміжних вузлів між джерелом і кінцевим пунктом. У Windows команда називається tracert, а в Linux, MacOS та Cisco — traceroute. Утиліта допомагає виявляти затримки або проблемні ділянки мережі. [11]

Для діагностики мережі використовується команда ping: перевірка IPадрес. Дана утиліта дозволяє визначити наявність з'єднання, перевірити домен імені — працездатність DNS. Якщо IP пінгується, а домен — ні, ймовірна проблема з DNS-серверами, яку можна вирішити, змінивши їх на альтернативні. Також можна протестувати доступність шлюзу провайдера, отримавши його адресу через ірсопfig. Якщо шлюз недоступний — проблема на лінії або комп'ютері; якщо доступний — ймовірна несправність у провайдера. [11]

| Зм. | Арк. | № докум. | Підпис | Дата |
|-----|------|----------|--------|------|

## 3 СПЕЦІАЛЬНИЙ РОЗДІЛ

#### 3.1 Інструкція з налаштування програмного забезпечення серверів

Для серверів медичного центру «Polymedical Mini» було встановлено операційну систему Windows Server 2022. Перший сервер «S\_1» буде використовуватися як файловий та Backup сервер, сервер в основному призначений для всіх співробітників медичного центру. Другий сервер «S\_2» буде використовуватися як програмне забезпечення для бухгалтерії.

Налаштування першого сервера як «Файловий + Back-up»:

Спочатку потрібно встановити стандарт «Windows Server 2022», вибрати мову у вікні, яке спливає, а потім натисніть "Next" (див.рис.3.1). [15]

|       |                             | Hicrosoft                              |              |
|-------|-----------------------------|----------------------------------------|--------------|
|       | Langua <u>ge</u> to install | English (United States)                |              |
| Time  | ind currency format         | English (United States)                | -            |
| Keybo | ard or input method         | US                                     |              |
|       | Enter your language         | and other preferences and click "Next" | to continue. |
|       |                             |                                        | Next         |

Рисунок 3.1 – Встановлення та вибір мови на ОС «Windows Server 2022»

У наступному вікні необхідно вибрати опцію «Windows Server 2022 Datacenter» (див.рис.3.2)., щоб його встановити. Воно дає перевагу

|     |      |          |        |      | 2025.КРБ.123.602.05.00.00 ПЗ | Арк.<br>4 Э |
|-----|------|----------|--------|------|------------------------------|-------------|
| Зм. | Арк. | № докум. | Підпис | Дата |                              | 42          |

використання інструментів командного рядка та PowerShell для управління сервером. Після того, як вибрали ОС потрібно вибрати новий диск з доступних або використовувати загальний доступний розмір, після чого натиснувши "Next". Після успішної установки система перезавантажиться і попросити налаштувати пароль адміністратора для перевірки (див.рис.3.3). [15]

| elect the operating system you want to install                                                                                                  |                                      | 2                   |
|----------------------------------------------------------------------------------------------------|--------------------------------------|---------------------|
| Operating system                                                                                                    | Architecture                         | Date modified       |
| Windows Server 2022 Standard Evaluation                                                                                                    | x64                                  | 8/7/2021            |
| Windows Server 2022 Standard Evaluation (Desktop Experien                                                                                       | x64                                  | 8/7/2021            |
| Windows Server 2022 Datacenter Evaluation                                                                                                    | x64                                  | 8/7/2021            |
| Windows Server 2022 Datacenter Evaluation (Desktop Experi                                                                                       | x64                                  | 8/7/2021            |
| lescription:<br>his option installs the full Windows graphical environment, co<br>seful if you want to use the Windows desktop or have an app t | nsuming extra di<br>hat requires it. | ive space. It can b |

Рисунок 3.2 – Вибір ОС «Windows Server 2022 Datacenter»

|     |      | Custo        | mize        | e set    | ttings                                                                 |             |
|-----|------|--------------|-------------|----------|------------------------------------------------------------------------|-------------|
|     |      | Type a passv | word for th | e built- | in administrator account that you can use to sign in to this computer. |             |
|     |      | User name    |             |          | ninistrator                                                            |             |
|     |      | Password     |             | 1        |                                                                        |             |
|     |      | Reenter pas  | sword       |          |                                                                        |             |
|     |      | P            | исунов      | : 3.3 -  | – Налаштування пароля адміністратора                                   |             |
|     |      |              |             |          | 2025.КРБ.123.602.05.00.00 ПЗ                                           | Арк.<br>Д З |
| Зм. | Арк. | № докум.     | Підпис      | Дата     |                                                                        | 43          |

Після встановлення пароля адміністратора, Windows Server за замовчуванням запускає менеджер сервера (див.рис.3.4). Також можна перевірити дані ОС сервера через «управління сервером» (див.рис.3.5). [15]

|                         |                                                                                         | 4.555                                                         |                       |      |
|-------------------------|-----------------------------------------------------------------------------------------|---------------------------------------------------------------|-----------------------|------|
| ashboard<br>ocal Server | WELCOME TO SERVER MAN                                                                   | IAGER                                                         |                       |      |
| All Servers             | 0                                                                                       | Configure this l                                              | ocal server           |      |
|                         | OLICK START                                                                             | 2 Add roles and fe                                            | eatures               |      |
|                         | WHAT'S NEW                                                                              | <ul> <li>Add other server</li> <li>Create a server</li> </ul> | rrs to manage         |      |
|                         |                                                                                         | 5 Connect this ser                                            | ver to cloud services |      |
|                         | LEARN MORE                                                                              |                                                               |                       | Hide |
|                         | ROLES AND SERVER GROUP<br>Roles 1   Server groups 1   S<br>File and Storage<br>Services | PS<br>ervers total: 1                                         | Server 1              |      |
|                         | Manageability     Events                                                                | Manag     Events                                              | geability             |      |
|                         | Performance                                                                             | 2 Service                                                     | 5                     |      |
|                         | 10 M A                                                                                  | Destace                                                       |                       |      |

Рисунок 3.4 – Менеджер сервера

# Windows specifications

| Edition      | Windows Server 2022 Standard Evaluation |
|--------------|-----------------------------------------|
| Version      | 21H2                                    |
| Installed on | 9/19/2021                               |
| OS build     | 20348.169                               |

Рисунок 3.5 – Панель управління сервером

Наступне що висвітиться, це те, як встановити «Datacenter Edition Windows Server 2022», тому можна буде перейти далі та налаштувати мережу

|     |      |          |        |      |                              | Арк. |
|-----|------|----------|--------|------|------------------------------|------|
|     |      |          |        |      | 2025.КРБ.123.602.05.00.00 ПЗ | 4.4  |
| Зм. | Арк. | № докум. | Підпис | Дата |                              | 44   |

для нього. Головне налаштувати мережу для сервера для доступності. Це допоможе адміністраторам та працівникам медичного центру віддалено керувати сервером, а також допоможе серверу спілкуватися з іншими системами в середовищі та в інтернеті. Налаштування мережі для Windows Server 2022 доступне на панелі управління в рамках опції "Мережеві з'єднання" (див.рис.3.6). [15]

| - 1           | - 🛧 😰 « Network and Inter                                                                                                    | net > Network Connections                                                |               | 0            |     |  |
|---------------|----------------------------------------------------------------------------------------------------|--------------------------------------------------------------------------|---------------|--------------|-----|--|
| enanite<br>Et |                                                                                                    | niannose this connectio                                                  | n Rename this | connection » | B . |  |
| Netw          | arking                                                                                                    |                                                                          |               |              |     |  |
| Co            | Internet Protocol Version 4 (TCP/I                                                                                                    | Pv4) Properties                                                          | ×             |              |     |  |
| 4             | General                                                                                                    |                                                                          |               |              |     |  |
| Th            | You can get IP settings assigned a<br>this capability. Otherwise, you ne<br>for the appropriate IP settings.                                                                                                    | utomatically if your network suppo<br>ed to ask your network administrat | rts<br>or     |              |     |  |
| 8             | Obtain an IP address automa Obtain an IP address Obtain an IP address O | stically                                                                 | _             |              |     |  |
| 1             | IP address:                                                                                                    | 172 . 25 . 200 . 103                                                     |               |              |     |  |
| 1             | Subnet mask:                                                                                                    | 255 . 255 . 255 . 0                                                      |               |              |     |  |
|               | Default gateway:                                                                                                    | 172 . 25 . 200 . 254                                                     |               |              |     |  |
| 1             | Obtain DNS server address a                                                                                                    | utomatically                                                             |               |              |     |  |
|               | Use the following DNS server                                                                                                    | addresses:                                                               |               |              |     |  |
|               | Preferred DNS server:                                                                                                    | 8.8.8.8                                                                  |               |              |     |  |
|               | Alternate DNS server:                                                                                                    | 8.8.4.4                                                                  |               |              |     |  |
|               | Validate settings upon exit                                                                                                    | Advanced                                                                 |               |              |     |  |
|               | Alternate DNS server:                                                                                                    | 8.8.4.4                                                                  |               |              |     |  |

Рисунок 3.6 – Налаштування мережевого з'єднання

Після тих всіх кроків, ми можемо налаштувати на сервері «Back-up» (див.рис.3.7). Для цього потрібно:

1. Відкрити менеджер сервера та виберіть «Додати ролі та функції»;

2. Ha пункті Add Roles та Masters вибрати «Далі»;

3. На екрані інсталяції залиште інсталяцію на основі ролей за замовчуванням або виберіть «Далі».

|     |      |          |        |      |                              | Арк. |
|-----|------|----------|--------|------|------------------------------|------|
|     |      |          |        |      | 2025.КРБ.123.602.05.00.00 ПЗ | 15   |
| Зм. | Арк. | № докум. | Підпис | Дата |                              | 43   |

4. На екрані вибору сервера виберіть «Далі»;

5. На екрані серверних ролей виберіть «Далі»;

6. На екрані функцій виберіть резервну копію Windows Server та натисніть кнопку «Далі» (див.рис.3.7);

7. Потім потрібно вибрати «Встановити».[29]

| service rou begin |                                                                                              |                                       |
|-------------------|----------------------------------------------------------------------------------------------|---------------------------------------|
| nstallation Type  | Features                                                                                     | Description                           |
| Server Selection  | TFTP Client                                                                                  | Windows Server Backup allows you      |
| Server Roles      | VM Shielding Tools for Fabric Management                                                     | to back up and recover your           |
| Features          | WebDAV Redirector                                                                            | data. You can schedule backups, ar    |
| Confirmation      | ▷ ✓ Windows Defender Features (Installed)                                                    | protect the entire server or specific |
|                   | Windows Identity Foundation 3.5                                                              | volumes.                              |
|                   | <ul> <li>Windows Internal Database</li> <li>Windows PowerShell (2 of 5 installed)</li> </ul> |                                       |
|                   | Windows Process Activation Service                                                           |                                       |
|                   | Windows Search Service                                                                       |                                       |
|                   | ✓ Windows Server Backup<br>Windows Server Migration Tools                                    |                                       |
|                   | Windows Standards-Based Storage Management                                                   |                                       |
|                   | Windows TIFF IFilter                                                                         |                                       |
|                   | WinRM IIS Extension                                                                          |                                       |
|                   | Wireless LAN Service                                                                         |                                       |
|                   | ✓ WoW64 Support (Installed)                                                                  |                                       |
|                   | XPS Viewer V                                                                                 |                                       |
|                   | C >                                                                                          |                                       |

Рисунок 3.7 – Налаштування резервного копіювання

Можна зробити резервну копію за допомогою резервної копії Windows Server, для цього нам необхідно:

1. Відкрити «Серверний менеджер», вибрати інструменти, а потім вибрати резервну копію Windows Server (див.рис.3.8); [29]

2. У діалоговому вікні Control Control Control, надайте облікові дані оператора резервного копіювання, а потім виберіть «ОК»;

- 3. Необхідно вибрати локальну резервну копію;
- 4. У меню «Дія» вибрати резервну копію один раз;

5. У резервній копії, на сторінці «Параметри резервного копіювання», вибрати різні параметри, а потім «Далі» (див.рис.3.9);

|     |      |          |        |      |                              | Арк. |
|-----|------|----------|--------|------|------------------------------|------|
|     |      |          |        |      | 2025.КРБ.123.602.05.00.00 ПЗ | 16   |
| Зм. | Арк. | № докум. | Підпис | Дата |                              | 40   |

6. Після чого на сторінці «SELECT BACKUP Configuration» потрібно вибрати повний сервер, а потім виберіть «Далі». Або коли можна вибрати "Custom", обов'язково вибрати "Bare metal recovery", а елементи вибираються автоматично (див.рис.3.10); [29]

|                                                                                                |                                                                                                    |                                                                                                    | Active Directory Users and Computers                                                              |
|------------------------------------------------------------------------------------------------|----------------------------------------------------------------------------------------------------|----------------------------------------------------------------------------------------------------|---------------------------------------------------------------------------------------------------|
| 0                                                                                              | Configure this local                                                                                                    | server                                                                                                    | Component Services<br>Component Services<br>Computer Management<br>Defragment and Optimize Drives |
| duck.Shere                                                                                     | 2 Add roles and feature                                                                                                    | 5                                                                                                    | Disk Cleanup<br>DNS                                                                               |
|                                                                                                | 3 Add other servers to r                                                                                                    | manage                                                                                                    | Event Viewer<br>Group Policy Management                                                           |
| WHAT'S NEW                                                                                     | 4 Create a server group                                                                                                    |                                                                                                    | iSCSI Initiator                                                                                   |
|                                                                                                | 5 Connect this server to                                                                                                    | cloud services                                                                                                    | Microsoft Azure Services                                                                          |
| LEARN MORE                                                                                     |                                                                                                    |                                                                                                    | ODBC Data Sources (64-bit)                                                                        |
|                                                                                                |                                                                                                    |                                                                                                    | Performance Monitor<br>Print Management                                                           |
| DLES AND SERVER GROUP<br>ples: 3   Server groups: 1   5e                                       | rvers total: 1                                                                                                    |                                                                                                    | Resource Monitor<br>Services                                                                      |
| AD DS                                                                                          | 1 🔮 DNS                                                                                                    | 1 File and Storage                                                                                                    | 1 System Configuration                                                                            |
| Manageability                                                                                  | Manageability                                                                                                    | / Manageability                                                                                                    | Task Scheduler                                                                                    |
| Events                                                                                         | Events                                                                                                    | Events                                                                                                    | Windows Finewall with Advanced Security<br>Windows Memory Diagnostic                              |
| Services                                                                                       | Services                                                                                                    | Services                                                                                                    | Windows PowerShell                                                                                |
| Performance                                                                                    | Performance                                                                                                    | Performance                                                                                                    | Windows PowerShell (x86)<br>Windows PowerShell (SE                                                |
| BPA results                                                                                    | BPA results                                                                                                    | BPA results                                                                                                    | Windows PowerShell ISE (x86)                                                                      |
| 1                                                                                              | •                                                                                                    |                                                                                                    |                                                                                                   |
| cal Backup<br>You can perform                                                                  | Backup Once Wizard                                                                                                    |                                                                                                    | ×                                                                                                 |
| cal Backup<br>You can perform                                                                  | Backup Once Wizard                                                                                                    | ptions                                                                                                    | ×                                                                                                 |
| cal Backup<br>You can perform<br>No backup has been cr                                         | Backup Once Wizard<br>Backup Op<br>Backup Options                                                                                                 | otions                                                                                                    | ×<br>#                                                                                            |
| cal Backup<br>You can perform<br>No backup has been ci<br>usages (Activity from last v         | Backup Once Wizard<br>Backup Op<br>Backup Options<br>Select Backup Configurat.                                                                    | Create a backup now using:                                                                                                    | ×<br>#.                                                                                           |
| cal Backup<br>You can perform<br>No backup has been co<br>sages (Activity from last v<br>Time  | Backup Once Wizard Backup Options Backup Options Select Backup Configuration Specify Destination Type                                             | Create a backup now using:<br>Scheduled backup options<br>Choose this option if you have created a s                                                                                                    | ×<br>۹۵.                                                                                          |
| Cal Backup<br>You can perform<br>No backup has been co<br>ssages (Activity from last v<br>Time | Backup Once Wizard<br>Backup Options<br>Backup Options<br>Select Backup Configurat<br>Specify Destination Type<br>Confirmation                    | Create a backup now using:<br>Scheduled backup options<br>Choose this option if you have created a s<br>and want to use the same settings for this                                                                                                    | Ap.                                                                                               |
| Cal Backup<br>You can perform<br>No backup has been co<br>ssages (Activity from last v<br>Time | Backup Once Wizard<br>Backup Options<br>Backup Options<br>Select Backup Configurat<br>Specify Destination Type<br>Confirmation<br>Backup Progress | Create a backup now using:<br>Scheduled backup options<br>Choose this option if you have created a s<br>and want to use the same settings for this<br>Different options<br>Choose this action if you have not created                                                                                                    | Ap.                                                                                               |
| Cal Backup<br>You can perform<br>No backup has been co<br>ssages (Activity from last v<br>Time | Backup Once Wizard<br>Backup Options<br>Backup Options<br>Select Backup Configurat<br>Specify Destination Type<br>Confirmation<br>Backup Progress | Create a backup now using:<br>Scheduled backup options<br>Choose this option if you have created as<br>and want to use the same settings for this<br>Different options<br>Choose this option if you have not created<br>or to specify a location or items for this bas<br>offerent from the cheduled backup.                                 | x<br>ap.<br>cheduled backup<br>backup.<br>a scheduled backup<br>kup that are                      |
| Cal Backup<br>You can perform<br>No backup has been co<br>ssages (Activity from last v<br>Time | Backup Once Wizard<br>Backup Options<br>Backup Options<br>Select Backup Configurat<br>Specify Destination Type<br>Confirmation<br>Backup Progress | Create a backup now using:<br>Scheduling backup options<br>Choose this option if you have created a s<br>and want to use the same settings for this<br>Different options<br>Choose this option if you have not created<br>or to specify a location or items for this bac<br>different from the scheduled backup.<br>To continue, click Next. | x<br>p.<br>cheduled backup<br>backup<br>backup<br>a scheduled backup<br>kup that are              |
| Cal Backup<br>You can perform<br>No backup has been or<br>soages (Activity from last v<br>Time | Backup Once Wizard<br>Backup Options<br>Backup Options<br>Select Backup Configurat<br>Specify Destination Type<br>Confirmation<br>Backup Progress | Create a backup now using:<br>Scheduled backup option:<br>Choose this option if you have created a s<br>and want to use the same settings for this<br>Different options<br>Choose this option if you have not created<br>or to specify a location or items for this bas<br>different from the scheduled backup.<br>To continue, click Next   | x<br>ap.<br>cheduled backup<br>backup:<br>a scheduled backup<br>kup that are                      |
| Cal Backup<br>You can perform<br>No backup has been or<br>soages (Activity from last v<br>Time | Backup Once Wizard<br>Backup Options<br>Backup Options<br>Select Backup Configurat<br>Specify Destination Type<br>Confirmation<br>Backup Progress | Create a backup now using:<br>Scheduled backup option:<br>Choose this option if you have created a s<br>and want to use the same settings for this<br>Choose this option if you have not created<br>or to specify a location or items for this bas<br>different from the scheduled backup.<br>To continue, click Next                        | x<br>ap.                                                                                          |

 Підпис Дата
 №
 Сексе
 Сексе
 Сексе
 Сексе
 Сексе
 Сексе
 Сексе
 Сексе
 Сексе
 Сексе
 Сексе
 Сексе
 Сексе
 Сексе
 Сексе
 Сексе
 Сексе
 Сексе
 Сексе
 Сексе
 Сексе
 Сексе
 Сексе
 Сексе
 Сексе
 Сексе
 Сексе
 Сексе
 Сексе
 Сексе
 Сексе
 Сексе
 Сексе
 Сексе
 Сексе
 Сексе
 Сексе
 Сексе
 Сексе
 Сексе
 Сексе
 Сексе
 Сексе
 Сексе
 Сексе
 Сексе
 Сексе
 Сексе
 Сексе
 Сексе
 Сексе
 Сексе
 Сексе
 Сексе
 Сексе
 Сексе
 Сексе
 Сексе
 Сексе
 Сексе
 Сексе
 Сексе
 Сексе
 Сексе
 Сексе
 Сексе
 Сексе
 Сексе
 Сексе
 Сексе
 Сексе
 Сексе
 Сексе
 Сексе
 Сексе
 Сексе
 Сексе
 Сексе
 Сексе
 Сексе
 Сексе
 Сексе
 Сексе
 Сексе
 Сексе
 Сексе
 Сексе
 Сексе
 Сексе
 Сексе
 Сексе
 Сексе
 Сексе
 Сексе

Times -

| Select Items                                                                                                    | >                             |
|----------------------------------------------------------------------------------------------------|-------------------------------|
| Specify items to include in the backup by selecting or clearing the associated ch<br>have included in the current backup are already selected.                                  | eck boxes. The items that you |
| Bare metal recovery<br>System state<br>System Reserved<br>Temporary Storage (D:)<br>New Volume (F:)<br>Windows (C:)<br>(Disk does not have drive letter) (\\?09d4d13b-0000-0000 | -0000-909e 1f000000}\)        |

Рисунок 3.10 – Вибір Васк-ир конфігурації

7. На сторінці "Вказати тип призначення" вкажіть локальні накопичувачі або віддалену спільну папку, а потім «Далі»;

8. На сторінці вибору резервного копіювання необхідно вибрати місце резервного копіювання. Якщо вибрили локальний накопичувач, то виберіть мережеву частку;

9. На екрані підтвердження виберіть резервну копію (див.рис.3.11);

10. Після того, як це завершиться виберіть «Close» та закрийте резервну копію Windows Server. [29]

|    |      | 😸 Backup Onc                                                                                                    | e Wizard<br>Backup Pro                                    | ogress | 6                                                                                                    |                                         |                                         | ×        |                   |
|----|------|----------------------------------------------------------------------------------------------------|-----------------------------------------------------------|--------|----------------------------------------------------------------------------------------------------|-----------------------------------------|-----------------------------------------|----------|-------------------|
|    |      | Backup Option<br>Select Backup of<br>Select Items fo<br>Specify Destina<br>Select Backup<br>Confirmation<br>Backup Progre | ns<br>Configurat<br>r Backup<br>ation Type<br>Destination | Statu  | us: Backup in pro<br>atus details<br>Backup location:<br>Data transferred:<br>Items<br>Item<br>Local disk (C:) | E:<br>548.75 MB<br>Status<br>Completed. | Data transferred<br>548.75 MB of 548.75 |          |                   |
|    |      |                                                                                                    | P                                                         | исун   | юк 3.11 -                                                                                                    | - Процес ј                              | резервування                            |          |                   |
| и. | Арк. | № докум.                                                                                                    | Підпис Д                                                  | Дата   | 202                                                                                                    | 25.КРБ.                                 | 123.602.05.0                            | 00.00 ПЗ | <u>Арк.</u><br>48 |

Використання планувальника Windows для планування повторюваних резервних копій, створивши заплановану роботу. Нам потрібно зробити резервне копіювання з 21 год. щовечора, для цього натискаємо "Резервне копіювання" (див.рис.3.12). На екрані "Вкажіть тип призначення" виберіть "Резервне копіювання до спільної мережевої папки". І за допомогою цього типу резервного копіювання можна робити резервне копіювання у віддаленому місці. Після чого, виберіть решту параметрів за замовчуванням і натисніть «Finish» (див.рис.3.13). [40]

| Рисунок 3.12 – Планування резервних ког         Image: Secure Schedule Wizard         Secure Schedule Wizard         Confirmation         Getting Started         Secure Schedule Wizard         Confirmation         Getting Started         Secure Schedule Configurat         Secure Schedule Configurat         Secure Schedule Configurat         Secure Schedule Configurat         Secure Schedule Time         Secure Schedule Time         Secure Schedule Time         Secure Schedule Time         Secure Schup Time         Secure Schup Time         Secure Schup Estination Type | ій<br>× |
|----------------------------------------------------------------------------------------------------|---------|
| Getting Started     You are about to create the following backup schedule.       Select Backup Configurat     Backup times: 9:00 PM       Select Items for Backup     Files excluded: None       Specify Backup Time     Advanced option: VSS Full Backup       Specify Destination Type     Backup destinations: \\ws22-fs03-core\Shares                                                                                                    |         |
| Specify Remote Shared F<br>Confirmation<br>Summary Backup items Name C:\inetpub C:\inetpub C:\Shares                                                                                                    |         |
| <pre>2</pre>                                                                                                    |         |

Підпис

Дата

3м.

Арк.

№ докум.

2025.КРБ.123.602.05.00.00 ПЗ

| Арк |
|-----|
| 40  |
| 49  |

Налаштування другого сервера як ПЗ для бухгалтерії на основі програми «М.Е.Doc». Завантажити файл інсталяції М.Е.Doc можна на сайті Укрзвіт з розділу «М.Е.Doc». Після завантаження дистрибутива потрібно буде виконати наступне: [24]

1. Натиснути на завантажений файл, розпакувати його та дозволити інсталяцію (див. рис. 3.14).

|                                                        | Вас вітає майстер встановлення М.Е.Doc.                                                                                               |
|--------------------------------------------------------|----------------------------------------------------------------------------------------------------|
| r medoc                                                | Майстер встановить М.Е.Doc версії 11.00.010<br>на Ваш комп'ютер.                                                                      |
|                                                        | Перед початком встановлення рекомендується<br>закрити всі запущені програми. Це дозволить<br>Майстру коректно оновити системні файли. |
| M.E.Doc                                                |                                                                                                    |
| Своєчасна звітність<br>га простий обмін<br>цокументами |                                                                                                    |
| Підвищені стандарти безпеки                            | Натисніть «Далі» для продовження або «Відміна»<br>для виходу з програми встановлення.                                                 |

Рисунок 3.14 – Завантаження програми «М.Е.Doc»

2. Потім вибираємо локальний спосіб встановлення та натикаємо «Далі». Вказуємо шлях збереження каталогу програми (див. рис. 3.15). Після цього система запустить інсталяцію програми, а потім відкриє її на ПК. Після того, необхідно створити «нове підприємство» та заповнити його картку (найменування, ІПН, юридична адреса, податковий орган, де було зареєстроване підприємство тощо). [24]

|     |      |          |        |      |                              | Арк. |
|-----|------|----------|--------|------|------------------------------|------|
|     |      |          |        |      | 2025.КРБ.123.602.05.00.00 ПЗ | 50   |
| 3м. | Арк. | № докум. | Підпис | Дата |                              | 50   |

| Налаштування встановлення      | системи М.Е.Doc               |                |
|--------------------------------|-------------------------------|----------------|
|                                | 199799999999999999999999      | medo           |
|                                |                               |                |
| Оберіть шлях для встановлення  |                               |                |
| Кінцева папка                  |                               |                |
| C\Program Files\Medoc\Medoc_3  | r                             | Огляд.         |
|                                | я, скористайтесь кнопкою "Огг | 19. <b>D</b> ″ |
| щоо змінити каталог призначени |                               |                |
| щоо змінити каталої призначенн |                               |                |
| Встановления системи           |                               |                |
| Встановлення системи.          | тера                          |                |

Рисунок 3.15 – Шлях збереження програми «М.Е.Doc»

3. Після встановлення програми, необхідно створити окрему електронну пошту для бухгалтерії медичного центру. Для цього потрібно перейти на сайт «www.meta.ua» та обрати опцію «Завести пошту». Далі слід пройти процедуру реєстрації, заповнивши всі необхідні дані (див.рис. 3.16).

## Реєстрація

|            |          | Логін       |                                       | @meta.ua       | )       |                   |
|------------|----------|-------------|---------------------------------------|----------------|---------|-------------------|
|            |          | Ім'я        | Прізвище                              |                |         |                   |
|            |          | День        | <ul> <li>Місяць народження</li> </ul> | Рік ~          |         |                   |
|            |          | Пароль      | Повторіть п                           | ароль 🛞        |         |                   |
|            |          | Номер вац   | иого телефону Підтв                   | ердити телефон |         |                   |
|            | Рис      | унок 3.16 - | - Реєстрація електронн                | юї пошти на    | сайті   |                   |
|            |          |             |                                       |                |         |                   |
| Зм. Арк. I | № докум. | Підпис Дата | 2025.КРБ.123                          | .602.05.00     | 0.00 ПЗ | <i>Арк.</i><br>51 |

Після завершення реєстрації поштової скриньки необхідно виконати додаткові налаштування для забезпечення можливості роботи з поштою через зовнішні поштові клієнти або програмне забезпечення «ME-Doc». Для цього слід перейти до розділу «Параметри сервера POP3/SMTP» в налаштуваннях облікового запису. У цьому меню потрібно увімкнути опцію «Дозволити доступ через протокол POP3/SMTP». Активація цієї функції дає змогу програмі отримувати та надсилати електронні листи безпосередньо через відповідні поштові протоколи. POP3 (Post Office Protocol 3) забезпечує завантаження вхідних листів з поштового сервера на комп'ютер користувача, а SMTP (Simple Mail Transfer Protocol) відповідає за відправлення вихідної кореспонденції на сервер адресата. Завдяки увімкненню цих протоколів програма ME-Doc зможе автоматично отримувати квитанції, повідомлення та іншу службову інформацію, необхідну для роботи з електронною звітністю. [24]

#### 3.2 Інструкція з налаштування активного комутаційного обладнання

У комп'ютерній мережі медичного центру «Polymedical Mini» буде використано два комутатора: SW\_1, який розміщений у серверній кімнаті та SW\_2, який розміщений у бухгалтерії. Налаштування всіх комутаторів буде відбуватися через консоль. Також потрібно провести налаштування роутерів, відеореєстратора, мережевих принтерів та всіх відеокамер.

Для медичного центру «Polymedical Mini» налаштування комутатора третього рівня є найважливішою частиною для побудови логічної мережі. Основні кроки по налаштуванню комутатора третього рівня:

1. Підключити комутатор «Сізсо С1300-24Т-4Х» до ПК за допомогою стандартного консольного кабелю (RJ45-RS232 або через USB-адаптер). Відкрити «Device Manager» та визначте СОМ-порт, що використовується для підключення (СОМЗ або СОМ4) (див. рис. 3.17). [27]

|     |      |          |        |      | 2025 КРБ 123 602 05 00 00 ПЗ | Арк. |
|-----|------|----------|--------|------|------------------------------|------|
| Зм. | Арк. | № докум. | Підпис | Дата | 2020.11 0.120.002.00.00110   | 52   |

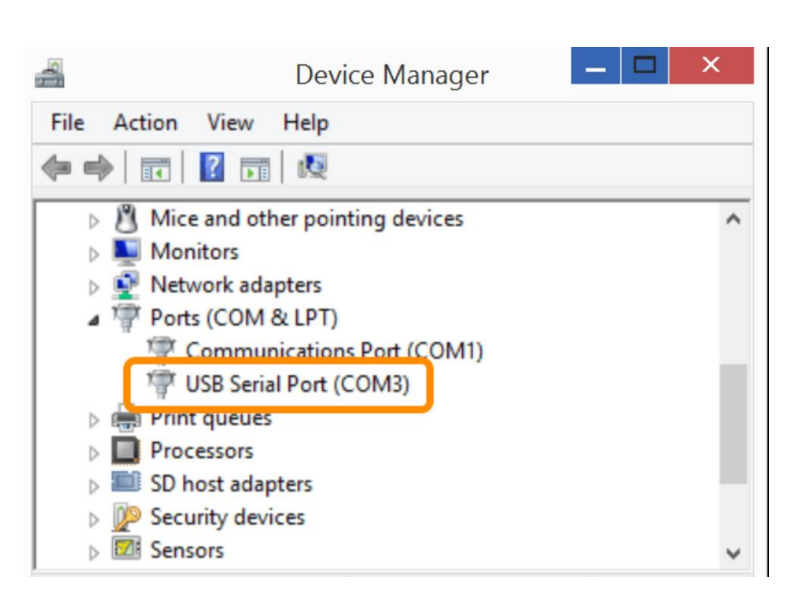

Рисунок 3.17 – Підключити комутатора Cisco через порт «СОМ4»

2. Потім відкрити програму «PuTTY», вікно налаштування PuTTY (див. puc. 3.18). У вікні налаштувань змініть тип з'єднання на «Serial». У полі «Serial line» вкажіть номер COM-порту, визначений у диспетчері пристроїв (COM4). У полі «Speed» задати значення швидкості. Після цього натиснути «Open», щоб встановити з'єднання та перейти до керування через командний рядок. [27]

|     |      |          | Putty Configuration         Category:         Session         Logging         Terminal         Keyboard         Bell         Features         Window         Appearance         Behaviour         Translation         Selection         Colours         Connection         Proxy         Telnet         Rlogin         SSH         Serial | Basic options for your PuTTY session         Specify the destination you want to connect to         Serial line       Speed         COM3       115200         Connection type:       Raw         Raw       Telnet       Rlogin         Saved Sessions       Save         Default Settings       Load         Close window on exit       Image: Consection of the setting of the set of the set |                   |
|-----|------|----------|----------------------------------------------------------------------------------------------------|----------------------------------------------------------------------------------------------------|-------------------|
|     |      | Рисуно   | ок 3.18 – Налашту                                                                                                    | вання комутатора через консольний порт                                                                                                    |                   |
| Зм. | Арк. | № докум. | Підпис Дата                                                                                                    | 2025.КРБ.123.602.05.00.00 ПЗ                                                                                                    | <u>Арк.</u><br>53 |

3. Після підключення на екрані командний рядок. Налаштування керованого комутатора зображено у додатку 3.

Також у комп'ютерній мережі медичного центру «Polymedical Mini» передбачено використання комутаторів другого рівня моделі Ubiquiti UniFi Switch USW-24-Gen2, позначений як SW\_2, буде встановлено у приміщенні бухгалтерії для забезпечення локального підключення робочих станцій до мережі. Налаштування даного комутатора здійснюватиметься через централізований через UniFi Network Controller (UniFi Cloud Console) та через консольне з'єднання за допомогою відповідного кабелю та термінальної програми.

Налаштування через UniFi Controller):

Спочатку потрібно переконатися, що UniFi Controller встановлено та доступний у мережі. Якщо його ще немає, тоді його можна встановити на сервер, ПК, віртуальну машину, або використати хмарну консоль UniFi Cloud (https://unifi.ui.com). Коли контролер запущений і комутатор підключено до нього, можна переходити до налаштування VLAN.

В меню "Settings", далі "Networks", потрібно створити VLAN-тільки (VLAN-Only) мережі. Для кожного VLAN створюється окрема мережа з унікальним VLAN ID. Створюється VLAN "Accounting" та задається йому VLAN ID 20, тип мережі — VLAN Only. Так само створюються VLAN 10, 15, 25, 30, 35.

Після створення VLAN потрібно переходити до налаштування портів. Для цього в меню "Devices" вибираєте комутатор UniFi. Далі перейти у вкладку "Ports". Тут по черзі налаштовати всі порти відповідно до призначення, які мають бути на маршрутизаторі.

Порт 1 налаштовується як trunk-порт. Це можна зробити, вибравши порт і вказавши профіль типу "All" або створити власний профіль, де вказати trunk-

| Зм. | Арк. | № докум. | Підпис | Дата |
|-----|------|----------|--------|------|

# 2025.КРБ.123.602.05.00.00 ПЗ

<sub>Арк.</sub> 54 режим з дозволеними VLAN 10, 15, 20, 25, 30, 35. Це uplink-порт до Cisco L3-комутатора.

Порт 2, 3, 6, 7, 8 налаштовуються як access-порти з VLAN 20 - для (бухгалтерія). Порт 4 - access-порт з VLAN 35 (ЛОР). Порт 5 — access -порт з VLAN 30 (гінеколог). Порт 9-10 - access-порт з VLAN 25 (головний лікар). Порти 11–16 - access-порт з VLAN 15 (Ординаторська). Коли всі порти збережено, змінено, комутатор сам застосує конфігурацію.

Контролер автоматично зберігає налаштування. Далі можна моніторити порти, перевіряти активність, бачити клієнтів по VLAN і пристроях. Перевірка підключення UniFi-комутатора до контролера (через SSH-консоль на SW 2):

«ubnt@UniFi-SW2:~\$ set-inform http://192.168.10.100:8080/inform»

Для комп'ютерної мережі медичного центру «Polymedical Mini» налаштування роутера Xiaomi Mi Router BE7000 є важливою частиною для побудови мережі. Основні кроки налаштування роутера:

Щоб налаштувати підключення маршрутизатора до Інтернету, потрібно виконати такі дії:

Підключити інтернет-кабель до синього порту (WAN) роутера. Потім з'єднайте роутер із комп'ютером використовуючи комплектний кабель: один кінець підключіть у будь-який LAN-порт роутера, інший — до мережевого порту комп'ютера. Також можна підключитися до роутера через Wi-Fi знайдіть у списку доступних мереж мережу з назвою «Xiaomi\_\*\*\*» (це стандартна назва для нового або скинутого до заводських налаштувань роутера) та під'єднайтесь. [14]

Первинне налаштування роутера.

1. Необхідно ввести в адресний рядок любого браузера: «http://192.168.31.1» або «http://miwifi.com». У сторінці, що натискаємо кнопку «Agree» (див. рис. 3.19). [14]

| Зм. | Арк. | № докум. | Підпис | Дата |
|-----|------|----------|--------|------|

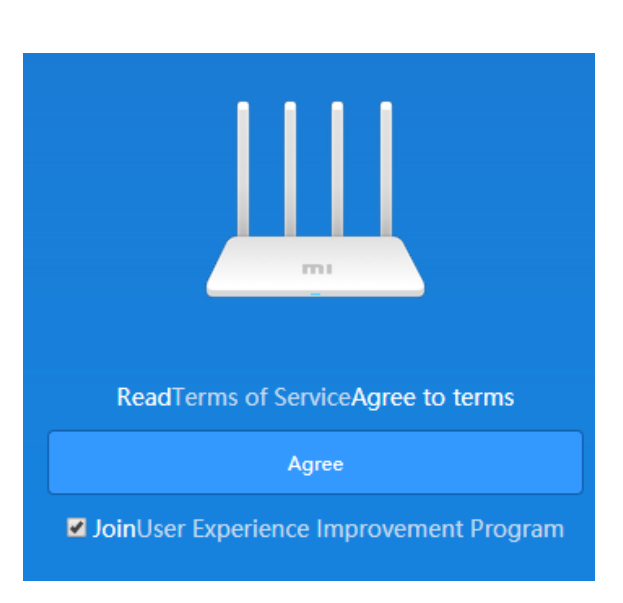

Рисунок 3.19 – Первинне налаштування роутера.

2. Виберати режим налаштування Wi-Fi (Mode – Set up Wi-Fi Network). Після підключення до роутера та запуску початкового майстра налаштування, з'явиться запит на вибір режиму роботи (див. рис. 3.20). Оберати опцію "Set up Wi-Fi Network", щоб перейти до налаштування бездротової мережі. [14]

|     |          |          |        | Connect Ethernet cable now.                                                                   |                       |
|-----|----------|----------|--------|-----------------------------------------------------------------------------------------------|-----------------------|
|     |          |          |        | Manage router settings                                                                        |                       |
|     |          |          |        | $\left(\left(\left(\begin{array}{c} \\ \\ \\ \\ \\ \\ \\ \\ \\ \\ \\ \\ \\ \\ \\ \\ \\ \\ \\$ |                       |
|     |          |          |        | Mode (Set up Wi-Fi network)                                                                   |                       |
|     |          |          |        |                                                                                               |                       |
|     |          |          |        | Repeater mode (extend existing Wi-Fi)                                                         |                       |
|     | Рису     | унок 3.2 | 20 – 3 | апуск початкового майстра налаштування                                                        |                       |
| Апк | No gokyw | Підпис   | Лата   | 2025.КРБ.123.602.05.00.00 ПЗ                                                                  | <sub>Арк.</sub><br>56 |

3м

На наступному етапі потрібно ввести бажане ім'я КМ — воно буде відображатися в списку доступних мереж на інших пристроях. Далі задати надійний пароль для підключення до Wi-Fi. Він має містити щонайменше 8 символів. Після введення всіх даних натисніть кнопку "Next" (див. рис. 3.21) для переходу до наступного етапу. [14]

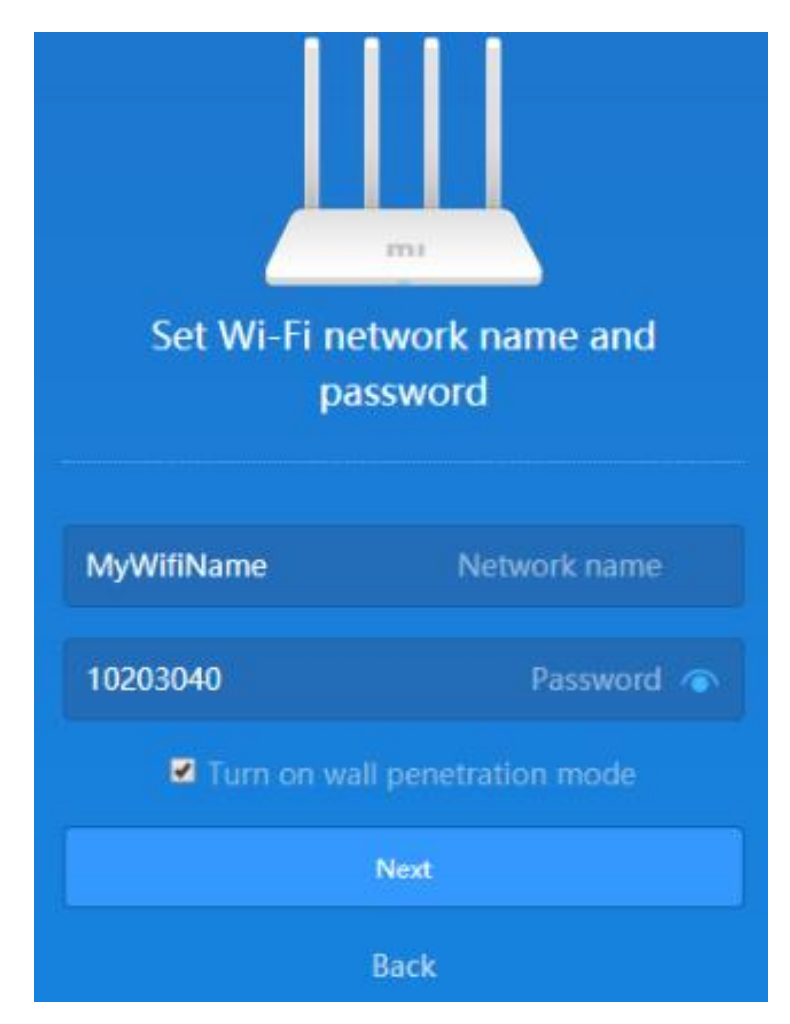

Рисунок 3.21 – Присвоєння імені та паролю роутера

Тепер потрібно створити адміністративний пароль для захисту доступу до веб-інтерфейсу роутера. Цей пароль буде використовуватись при кожному вході в налаштування через браузер. Введіть бажаний пароль і натисніть "Set up successfully" для завершення налаштування (див. рис. 3.22). [14]

|     |      |          |        |      |                              | Арк. |
|-----|------|----------|--------|------|------------------------------|------|
|     |      |          |        |      | 2025.КРБ.123.602.05.00.00 ПЗ | 57   |
| Зм. | Арк. | № докум. | Підпис | Дата |                              | 57   |
|     |      |          |        |      |                              |      |

| Set ad         | dmin password       |
|----------------|---------------------|
| Home           | Location 🗸          |
| Admin password | Ŷ                   |
| Same           | e as Wi-Fi password |
| Set            | up successfully     |

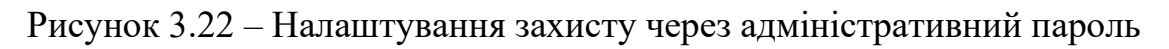

Після підтвердження налаштувань роутер автоматично збереже зміни та виконає перезавантаження (див. рис. 3.23). Це може тривати кілька хвилин. У цей час з'єднання з роутером може бути тимчасово втрачено — це нормально. [14]

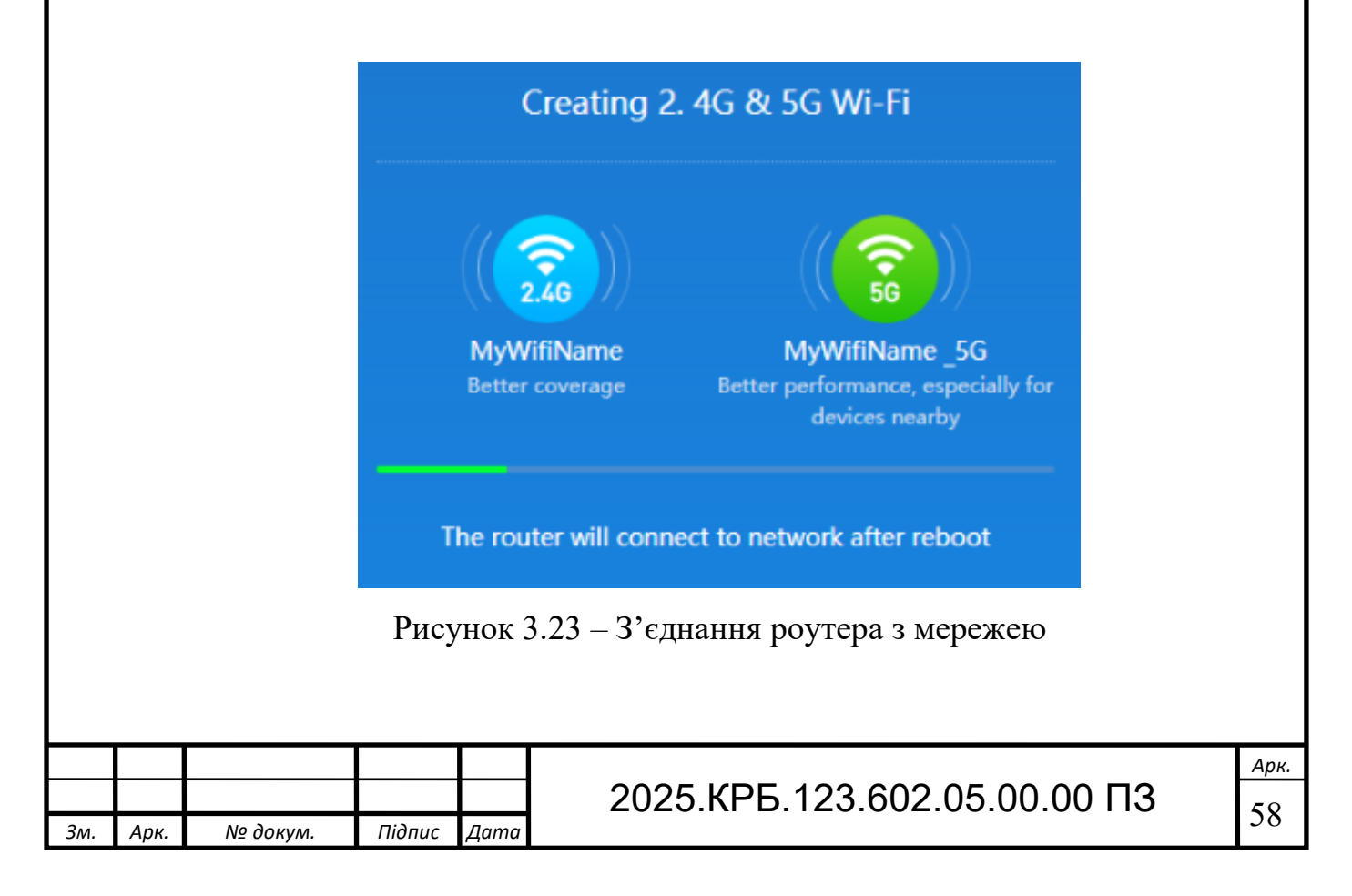

Після перезавантаження потрібно використати Wi-Fi. Знайдіть у списку мереж нову назву, яку щойно задали, і підключіться до неї, використовуючи заданий пароль. Тепер можна перейти до повного налаштування інтернетз'єднання, вибору режиму роботи, оновлення прошивки та інших параметрів роутера.

Налаштування Інтернет - з'єднання:

3м.

- У сторінці сайту переходимо на «Settings Network Settings».
- У полі «Connection» вибираємо «РРРоЕ».

– У полі «Mi Account» вказуємо логін, а поле «Password» вказуємо пароль.

- Зберігаємо зміни натисканням кнопки «Арр» (див. рис. 3.24). [14]

| Internet info                 | Check router's WAN port connection                                                                                                    |         |
|-------------------------------|----------------------------------------------------------------------------------------------------|---------|
|                               | Connection type IPPDE<br>Mil Account: login<br>IP address:<br>Subnet mask:<br>Default gateway:<br>DNS:                                  |         |
| Notwork option                | Connection status Dialing                                                                                                    |         |
|                               | PPPoE     Connection       login     MI Account       password     Password       * Configure automatically     © Configure manually    |         |
| WAN port speed<br>MAC address | Auto (recommended) Speed V                                                                                                    |         |
| Switch                        | Current MAC address50:64:28:77:8C:1C  4C:80:93:5EAE39 MAC address You can change MAC addresses for these devices manually Clone Restore |         |
| À                             | Router settings Switch Cancel                                                                                                    |         |
| Рисунок 3.                    | 24 – Налаштування Інтернет - з'єднання                                                                                                  |         |
|                               | 2025.КРБ.123.602.05.00.00 ПЗ                                                                                                    | <u></u> |

Зміна прив'язки до пристрою (див. рис. 3.25)

Щоб змінити MAC-адресу, яка використовується для підключення до інтернету, потрібно перейти у меню "Status", далі відкрийте вкладку "Router info". У цьому розділі знайдіть поле "MAC Address". Це унікальний ідентифікатор пристрою, який потрібно повідомити оператору технічної підтримки для переприв'язки. Якщо провайдер підтримує самостійне керування, можна внести нову MAC-адресу через особистий кабінет користувача на сайті провайдера. [14]

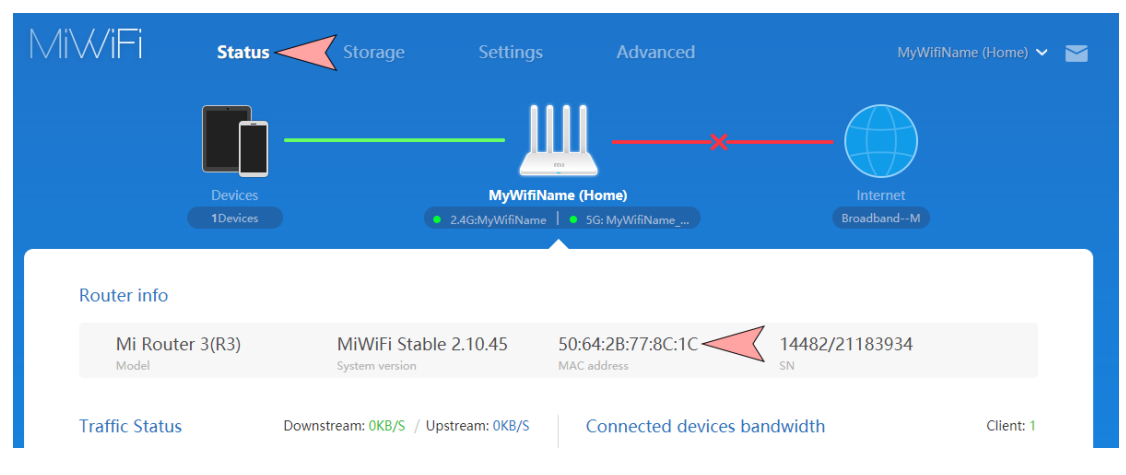

Рисунок 3.25 – Зміна прив'язки до пристрою

Розширене налаштування Wi-Fi мережі.

Це налаштування дозволяє змінити ім'я Wi-Fi мережі (SSID), пароль доступу або вручну обрати канал, що може покращити стабільність з'єднання. Особливо це актуально в умовах великої кількості сусідніх мереж, коли виникають завади. Для цього потрібно зайти в розділ "Settings", а потім відкрити пункт "Wi-Fi Settings" (див. рис. 3.26). Тут доступні окремі параметри для мереж 2.4 ГГц і 5 ГГц — можна задати індивідуальні назви, паролі або обрати конкретний канал. Після внесення змін слід натиснути кнопку "Арр" (або "Apply") для збереження (див. рис. 3.27). Під час оновлення налаштувань роутер може тимчасово розірвати з'єднання. [14]

|     |      |          |        |      |                              | Арк. |
|-----|------|----------|--------|------|------------------------------|------|
|     |      |          |        |      | 2025.КРБ.123.602.05.00.00 ПЗ | 60   |
| 3м. | Арк. | № докум. | Підпис | Дата |                              | 00   |

|                                  | When the feature is on, 2.4G and 5G networks will share a name. The router will choose the best available signal. For exan<br>will switch to 5G network if the device is close, and to 2.4G network if it's far away. Brief interruptions may occur during to                                                                                                | mple, it<br>he switch |
|----------------------------------|----------------------------------------------------------------------------------------------------|-----------------------|
| 2.4G Wi-Fi                       |                                                                                                    |                       |
|                                  | Switch                                                                                                    |                       |
|                                  | MyWifiName Name                                                                                                    |                       |
|                                  | Hide network                                                                                                    |                       |
|                                  | Mixed (WPA/WPA2-personal) Encryption $\checkmark$                                                                                                    |                       |
|                                  | Password 🔦                                                                                                    |                       |
|                                  | Auto (9) Wireless 🗸                                                                                                    |                       |
|                                  | Wall penetration         Signal ~           strength         Strength                                                                                                    |                       |
| 5G Wi-Fi                         |                                                                                                    |                       |
|                                  |                                                                                                    |                       |
|                                  | Switch ® Start © Turn off                                                                                                    |                       |
|                                  | MyWifiName_5G Name                                                                                                    |                       |
|                                  | Hide network                                                                                                    |                       |
|                                  | Mixed (WPA/WPA2-personal) Encryption V                                                                                                    |                       |
|                                  | Password 👁                                                                                                    |                       |
|                                  |                                                                                                    |                       |
|                                  | Auto (36) Wireless 🗸<br>channel                                                                                                    |                       |
|                                  | Auto (36) Wireless ~<br>Channel<br>Wall penetration Signal ~<br>strength<br>Рисунок 3.26 – Розділ «Settings» роутера                                                                                                    |                       |
| Guest Wi-Fi                      | Auto (36)       Wireless ~         Channel       Channel         Wall penetration       Signal ~         strength       Stettings> poyrepa                                                                                                    |                       |
| Guest Wi-Fi                      | Auto (36)       Wireless ~         Wall penetration       Signal ~         Strength       Strength    PUCYHOK 3.26 — Розділ «Settings» poyrepa Switch Start ® Turn off                                                                                                    |                       |
| Guest Wi-Fi                      | Auto (36)       Wireless ~ Channet         Wall penetration       Signal ~ Signal ~ Strength         Рисунок 3.26 – Розділ «Settings» роутера         Switch       © Start ® Turn off         Xiaomi_BC1C_VIP       Name                                                                                                    |                       |
| Guest Wi-Fi                      | Auto (36)       Wireless ~         Wall penetration       Signal ~         Strength       Strength         PucyHok 3.26 – Розділ «Settings» poyrepa         Switch       Start ® Turn off         Xiaomi_8C1C_VIP       Name         Mixed (WPA/WPA2-personal)       Encryption ~                                                                            |                       |
| Guest Wi-Fi                      | Auto (36)       Wireless ~         Wall penetration       Signal ~         Strength       Stertings> poyrepa         Switch       Start ® Turn off         Xiaomi_aCIC_VIP       Name         Mixed (WPA/WPA2-personal)       Encryption ~         Password                                                                                                  |                       |
| Guest Wi-Fi                      | Auto (36)       Wireless ~         Wall penetration       Signal ~         Strength       Strength         Pucyhok 3.26 – Розділ «Settings» poyrepa         Switch       © Start ® Turn off         Xiaomi_8C1C_VIP       Name         Mixed (WPA/WPA2-personal)       Encryption ~         Password       Turn off                                          |                       |
| Guest Wi-Fi                      | Auto (36)       Wireless ~         Wall penetration       Signal ~         Strength       Strength         PHCYHOK 3.26 – Po3giл «Settings» poyrepa         Switch       © Start ® Turn off         Xiaomi_8C1C_VIP       Name         Mixed (WPA/WPA2-personal)       Encryption ~         Password                                                         |                       |
| Guest Wi-Fi<br>Coverate          | Auto (36) Wretess<br>Wall penetration Signal<br>strength<br>PHCYHOK 3.26 – Po3діл «Settings» poyrepa<br>Switch © Start ® Turn off<br>Xiaomi_&ClC_VIP Name<br>Mixed (WPA/WPA2-personal) Encryption<br>Password<br>Choose locale<br>Europe                                                                                                    |                       |
| Guest Wi-Fi<br>Coverate          | Auto (36) Wretess<br>Wall penetration Signal<br>strength<br>PricyHok 3.26 – Pozgij «Settings» poyrepa<br>Switch • Start • Turn off<br>Kiaomi_8C1C_VIP Name<br>Mixed (WPA/WPA2-personal) Encryption<br>Password •<br>Choose locale<br>Europe                                                                                                    |                       |
| Guest Wi-Fi<br>Coverate          | Auto (36) Writess ~<br>Channel<br>Wall penetration Signal ~<br>Strength<br>PUCYHOK 3.26 – Po3діл «Settings» poyrepa<br>Switch • Start ® Turn off<br>Xiaomi_8C1C_VIP Name<br>Mixed (WPA/WPA2-personal) Encryption ~<br>Password •<br>Choose locale                                                                                                    |                       |
| Guest Wi-Fi<br>Coverate          | Auto (36) Wireless<br>Wall penetration Signal<br>Strength<br>PUCYHOK 3.26 – PO3діл «Settings» poyrepa<br>Switch • Start • Turn off<br>Xiaomi_8C1C_VIP Name<br>Mixed (WPA/WPA2-personal) Encryption<br>Password •<br>Choose locale<br>Europe<br>App Cancel<br>OK 3.27 3Generativent was not some With Einstein and the some some some some some some some som |                       |
| Guest Wi-Fi<br>Coverate<br>рисун | Auto (36) Wireless Channel Signal Signal Strength<br>PUCYHOK 3.26 – PO3діл «Settings» poyrepa<br>Switch • Start • Turn off<br>Name<br>Mixed (WPA/WPA2-personal) Encryption ~<br>Password •<br>Choose locale<br>Europe Choose locale<br>Europe Choose locale<br>OK 3.27 – Збереження налаштувань Wi-Fi мережі                                                 |                       |
| Guest Wi-Fi<br>Coverate          | Auto (36)       Wireless ~         Wall penetration       Signal ~         Switch       • Start * Turn off         Maoril_BCLC_VIP       Name         Mked (WPA/WPA2-personal)       Encryption ~         Image: Choose locale                                                                                                    |                       |

Для медичного центру «Polymedical Mini» правильне налаштування камер є важливою частиною для побудови КМ. Основні кроки по налаштування камер відеоспостереження Hikvision:

Для початку потрібно знаходитись в зоні дії роутера, який буде працювати на частоті 2.4GHz.

Крок 1:

Спочатку необхідно під'єднати камеру до локальної мережі. [25]

Крок 2:

З'єднання виконується за допомогою патч-корду, живлення для камери йде через виту пару яка підключена до відеореєстратора з РоЕ.

Крок 3:

Після успішного підключення пристрою до мережі, переходимо до інсталяції необхідного ПЗ. Для керування камерами Hikvision зручно використовувати програму iVMS-4200. Після запуску програми потрібно обрати англійську мову інтерфейсу, потім створіть обліковий запис користувача, придумати пароль і ввести його двічі для підтвердження. [25]

Після входу потрапляємо на форму «встановлення секретних питань» відповідей, для швидкого відновлення пароля у разі його втрати. Заповнюємо цю форму.

Після заповнення всіх полів тиснемо кнопку «Login», після чого відкривається головне вікно програми. На початку необхідно створити акаунт у «Hikvision Cloud», щоб надалі можна було отримати доступ до камер з будьякого місця через інтернет. Щоб це зробити, натискаємо на значок хмари, який знаходиться у верхній панелі інтерфейсу. У вікні, що з'явиться, обираємо пункт «Register» для створення нового облікового запису (див. рис. 3.28).

Після вдалої реєстрації потрібно ввести електронну пошту, пароль та натиснути на Login.

| Зм. | Арк. | № докум. | Підпис | Дата |
|-----|------|----------|--------|------|

# 2025.КРБ.123.602.05.00.00 ПЗ

*Арк.* 62

| Passwo | rd       |   |
|--------|----------|---|
|        | Login    | Ţ |
|        | Register | - |

Рисунок 3.28 – Створення аккаунта «Hikvision Cloud»

Камери відеоспостереження «Hikvision DS-2CD1023G0-I» підключаємо до мережі, добавляємо їм IP-адреса через комутатор, потім за допомогою відеореєстратора додаємо «до мережі».

Для медичного центру «Polymedical Mini» налаштування відеореєстратора «Dahua DHI-NVR2216-16P-I2» є дуже необхідною частиною для побудови комп'ютерної мережі для медичного центру. Основні кроки налаштування відеореєстратора:

Встановлення розташування, мови та відеостандарту (див.рис.3.29). Потім натискаємо «Next». [32]

| Region         | Please select an item. |  |
|----------------|------------------------|--|
| Language       | English                |  |
| Video Standard | PAL                    |  |

Рисунок 3.29 – Початкове налаштування відеореєстрора

|     |      |          |        |      |                              | Арк. |
|-----|------|----------|--------|------|------------------------------|------|
|     |      |          |        |      | 2025.КРБ.123.602.05.00.00 ПЗ | 62   |
| Зм. | Арк. | № докум. | Підпис | Дата |                              | 05   |

Вибираємо часовий пояс і налаштовуємо системний час, а потім натисніть «Далі» (див.рис.3.30).

|                         | evice initialization                                                                                                    |                  |                                 |                                                                       |                                                                                    |                                                                          |
|-------------------------|----------------------------------------------------------------------------------------------------|------------------|---------------------------------|-----------------------------------------------------------------------|------------------------------------------------------------------------------------|--------------------------------------------------------------------------|
|                         | 0 Time Zo                                                                                                    | ne               | (UTC+04:00) Y                   | 'erevan                                                               | *                                                                                  |                                                                          |
|                         | System                                                                                                    | Time             | 2020 -01 -08                    | 13:11:35                                                              |                                                                                    |                                                                          |
|                         |                                                                                                    |                  |                                 |                                                                       |                                                                                    |                                                                          |
|                         | Рису                                                                                                    | нок 3.30 –       | Налаштуванн                     | я часового                                                            | поясу                                                                              |                                                                          |
|                         |                                                                                                    |                  |                                 |                                                                       |                                                                                    |                                                                          |
| Пот<br>ив.рис.3         | ім налаштову<br>5.31). [32]                                                                                                    | ємо інфо         | рмацію про                      | користува                                                             | ича (ім'я,                                                                         | парол                                                                    |
| Пот<br>ив.рис.3         | ім налаштову<br>5.31). [32]<br>e Initialization                                                                                   | ємо інфо         | рмацію про                      | користува                                                             | ча (ім'я,                                                                          | парол                                                                    |
| Пот<br>ив.рис.3         | iм налаштову<br>5.31). [32]<br>e Initialization<br>1. Password Setti                                                              | ємо інфо         | рмацію про<br>2. Unlock Pattern | користува                                                             | ача (ім'я,<br>3. Password                                                          | парол                                                                    |
| Пот<br>ив.рис.3         | iм налаштову<br>5.31). [32]<br>e Initialization<br>t Password Setti                                                               | ємо інфо         | рмацію про<br>2. Unlock Pattern | користува                                                             | ача (ім'я,<br>3. Раззиого                                                          | парол                                                                    |
| Пот<br>ив.рис.3<br>Речс | iм налаштову<br>5.31). [32]<br>e Initialization<br>1 Password Setti<br>Username<br>Password                                       | ємо інфо         | рмацію про<br>2. Unlock Pattern | користува                                                             | ача (ім'я,<br>3. Password<br>nust be 8 to 32                                       | парол                                                                    |
| Пот<br>ив.рис.3         | iм налаштову<br>5.31). [32]<br>e Initialization<br>1 Password Setti<br>Username<br>Password<br>Confirm Password                   | ємо інфо         | рмацію про<br>2. Unlock Pattern | Користува<br>Password r<br>including a<br>categories:                 | ача (ім'я,<br>3. Password<br>nust be 8 to 32<br>t least two of tl<br>numbers, upp  | Парол<br>Protection<br>characters<br>he followin<br>ercase               |
| Пот<br>ив.рис.3         | iм налаштову<br>5.31). [32]<br>e Initialization<br>1. Password Setti<br>Username<br>Password<br>Confirm Password<br>Password Hint | ємо інфо<br>ne + | рмацію про<br>2. Unlock Pattern | Користува<br>Password r<br>including a<br>categories:<br>letters, low | ача (ім'я,<br>3. Password<br>tleast two of fl<br>numbers, upp<br>rercase letters a | Парол<br>Protection<br>characters<br>he followin<br>ercase<br>ind specia |

Рисунок 3.31 – Реєстрація для входу у систему

Next

|     |      |          |        |      |                              | Арк. |
|-----|------|----------|--------|------|------------------------------|------|
|     |      |          |        |      | 2025.КРБ.123.602.05.00.00 ПЗ | 61   |
| Зм. | Арк. | № докум. | Підпис | Дата |                              | 04   |

Тепер можна налаштувати основні параметри комп'ютерної мережі, такі як IP-адресу для відеореєстратора:

Крок 1. Вибираємо «Головне меню > МЕРЕЖА > TCP/IP.

Крок 2. Налаштовуємо параметри ТСР/ІР (див.рис.3.32). [32]

| NETWORK |                     | M 🛞 4                                    | n 🗘 🤅             | 7 2o          | [3346]       | A 9.8 |
|---------|---------------------|------------------------------------------|-------------------|---------------|--------------|-------|
| TCP/IP  | NIC Margar 1        | Addams No                                | theory NICA       | tember Modify | Unblod       |       |
|         | ADC1                | Siless Hit                               | nute NIC          | 1 Z           | SHORING      |       |
|         |                     |                                          |                   |               |              |       |
|         |                     |                                          |                   |               |              |       |
|         | 10 Address 10 Links |                                          | The French Street |               | ATTRACTOR    |       |
|         | MAC Address III     |                                          | Subret Masi       | - 258-258-E-H | Mode: Static |       |
|         |                     |                                          |                   |               |              |       |
|         |                     | 0%4                                      |                   |               |              |       |
|         | Preferred DNS       |                                          |                   |               |              |       |
|         | Alternate DNS       | 1 ALL ALL ALL ALL ALL ALL ALL ALL ALL AL |                   |               |              |       |
|         | befault card        | NICI                                     |                   |               |              |       |
|         | Virtual Host        |                                          |                   |               |              |       |
|         |                     |                                          |                   |               |              |       |
|         |                     |                                          |                   |               |              |       |
|         |                     |                                          |                   |               |              |       |
|         |                     |                                          |                   |               |              |       |
|         |                     |                                          |                   |               |              |       |
|         |                     |                                          |                   |               |              |       |
|         |                     |                                          |                   |               |              |       |
|         |                     |                                          |                   |               | Apply        | Back  |

Рисунок 3.32 – Налаштування параметрів TCP/IP

Ініціалізація ІР-камери. Далі потрібно ініціалізувати відеокамери. ІРкамеру слід ініціалізувати перед підключенням до відеореєстратора, інакше з'єднання не вдається. Ініціалізація змінить пароль для входу та ІР-адресу ІРкамери. Основні кроки для ініціалізації камер:

Крок 1. Вибрать Головне меню > Камера > Список камер > Додати камеру.

Крок 2. Увімкніть опцію «Неініціалізовано» та натисніть «Пошук пристрою» (див.рис.3.33).

Крок 3. Вибираємо камеру для ініціалізації та натисніть кнопку «Ініціалізувати». [32]

| Зм. | Арк. | № докум. | Підпис | Дата |
|-----|------|----------|--------|------|

|             | Ad |        | в     |        |        |            |           | Update       |      |      |            |            |
|-------------|----|--------|-------|--------|--------|------------|-----------|--------------|------|------|------------|------------|
|             |    | IP Add | lress |        |        |            | 1         |              |      |      | Initialize |            |
|             |    |        |       | Modify | Live   |            | itus      | IP Address 🔺 |      |      | Manufac    | <b>z</b> - |
|             |    |        |       |        |        |            |           |              |      |      |            |            |
|             |    |        |       | 1      |        |            |           |              |      |      |            |            |
|             |    |        |       |        |        |            |           |              |      |      |            |            |
| Camera Líst |    |        |       | 1      |        |            |           |              |      |      |            |            |
|             |    |        |       |        |        |            |           |              |      |      |            |            |
|             |    |        |       | 1      |        |            |           |              |      |      |            |            |
|             |    | 4      |       |        |        |            |           |              |      |      |            |            |
|             | 2  | Search | Devic | e Add  | Manua  | ıl Add 🛛 🔊 | dodify IP |              |      | None |            |            |
|             |    | Added  | Devic |        |        |            |           |              |      |      |            |            |
|             |    | Char   | nnel  | Modify | Delete |            | IP Addr   |              | Port |      | Device I   | Na         |
|             |    | D8     |       | ľ      |        | •          |           |              |      |      |            |            |

Рисунок 3.33 – Ініціалізація відеокамер

Крок 4. Застосуйте пароль та адресу електронної пошти до IP-камери. Вибираємо «Використовувати поточний пароль пристрою та інформацію електронної пошти». Натискаємо «Далі».

Крок 5. Налаштувати IP-адресу камери. Вибираємо статичний, а потім вводимо IP-адресу, маску підмережі та шлюз (див.рис.3.34). Натискаємо кнопку «Далі». Ченкаємо 1–2 хвилини, поки завершиться ініціалізація. [32]

|     |      | NETWORK      |             |        |                |                       |             |
|-----|------|--------------|-------------|--------|----------------|-----------------------|-------------|
|     |      | Checked Dev  | vice No.: 1 |        |                |                       |             |
|     |      | O DHCP       |             |        |                |                       |             |
|     |      | STATIC       |             |        |                |                       |             |
|     |      | IP Address   |             | -      | 100 - 1 - 100  | Incremental Value     | 1           |
|     |      | Subnet Mask  |             | 1881 - | M              |                       |             |
|     |      | Default Gate | way         | 100    | 1888 S 18      |                       |             |
|     |      | 1 IF         | Address     |        |                |                       |             |
|     |      | 1            |             |        |                |                       |             |
|     |      |              |             |        |                |                       |             |
|     |      |              | Рисун       | нок 3  | .34 – Присвоєн | ння камерам IP-адреси |             |
|     |      |              |             |        |                |                       |             |
|     |      |              |             |        |                |                       |             |
|     |      |              |             |        |                |                       |             |
|     |      |              |             |        | 2025 KI        | РБ 123 602 05 00 00 П | <u>Арк.</u> |
| Зм. | Арк. | № докум.     | Підпис      | Дата   | 2020.10        | 220.002.00.001        | 66          |

Потім нам потрібно добавити ІР-камери за результатами пошуку. Спочатку переконуємо, що камери, вже ініціалізовано та підключено до правильної мережі, після чого, виконуємо наступні кроки:

Крок 1. Вибираємо Головне меню > КАМЕРА > Список камер > Додати камеру.

Крок 2. Натисніть «Пошук пристрою».

Крок 3. Добавляємо камери до списку доданих пристроїв. (Прапорець «Додати»: Установіть прапорець біля цільової камери, а потім натисніть «Додати», щоб додати її до списку доданих пристроїв) (див.рис.3.35). [32]

| CAMERA                          |               | <b>-</b> 3 |        | ۵, 🖲    | . ₽0      | 1          |      | LIVE     | )- II |
|---------------------------------|---------------|------------|--------|---------|-----------|------------|------|----------|-------|
| Image                           | Add Camora    |            |        |         |           | Update     |      |          |       |
| Encode                          | IP Address    |            |        | Search  |           |            |      | Initiali | ze.   |
| Overlay                         |               | Modify     | Live   |         | Status    | IP Address |      | Manuf    | ict + |
| PTZ                             |               | 1          |        |         |           |            |      |          |       |
| D/A Conversion                  | 2             | 1          |        |         |           |            |      |          |       |
|                                 |               | 1          |        |         |           |            |      |          |       |
| <ul> <li>Camera List</li> </ul> |               | 1          |        |         |           |            |      |          |       |
| HDCVI Update                    |               | 1          |        |         |           |            |      |          |       |
|                                 |               | 1          | UV.    |         |           |            |      |          |       |
|                                 | <u>(</u> )    | <b>(3)</b> |        |         |           |            |      |          | 23    |
|                                 | Search Device | Add        | Man    | ual Add | Modify IF |            |      | None     |       |
|                                 | Channel       | Modify     | Delete | Status  | IP Add    | ress       | Port | Device   | Nam   |
|                                 |               | 1          |        |         |           |            |      |          |       |
|                                 |               |            |        |         |           |            |      |          |       |

Рисунок 3.35 – Добавлення ІР-камери до списку

У медичному центрі «Polymedical Mini» налаштування мережевих принтерів є важливим етапом забезпечення ефективної роботи внутрішньої

|     |      |          |        |      |                              | Арк. |
|-----|------|----------|--------|------|------------------------------|------|
|     |      |          |        |      | 2025.КРБ.123.602.05.00.00 ПЗ | 67   |
| Зм. | Арк. | № докум. | Підпис | Дата |                              | 07   |

комп'ютерної мережі та документообігу між підрозділами. Нижче наведено основні кроки конфігурації:

1. Необхідно перейти до параметрів мережі через меню системних налаштувань. У розділі керування мережевими підключеннями слід активувати опції, що дозволяють виявлення інших пристроїв у локальній мережі, увімкнути «обмін файлами і принтерами», а також вимкнути обмеження, пов'язані з автентифікацією за паролем. Це дає змогу забезпечити спрощений доступ до принтера з інших робочих місць.

2. Далі необхідно перейти до розділу налаштування пристроїв друку (Панель керування → Обладнання та звук → Пристрої та принтери). У списку доступних пристроїв потрібно знайти потрібний принтер, відкрити його властивості, перейти на вкладку «Доступ» та активувати опцію спільного використання принтера. У разі потреби принтеру може бути надано мережеве ім'я, що полегшує його ідентифікацію іншими користувачами. [26]

3. На завершальному етапі здійснюється налаштування прав доступу у вкладці «Безпека». Для групи користувачів, які мають мати доступ до принтера, потрібно дозволити виконання основної дії — «Друк». Це забезпечує централізований і контрольований доступ до друкарського обладнання в межах мережі медичного центру.

Результатом налаштування є повноцінна інтеграція принтера в інформаційну інфраструктуру медичного центру з можливістю його використання з комп'ютера, підключеного до локальної мережі. [26]

#### 3.3 Інструкція з використання тестових наборів та тестових програм

Перевірка мережевої інфраструктури медичного центру «Polymedical Mini» включає два основні етапи: фізичну діагностику кабельного з'єднання та логічне тестування мережі за допомогою вбудованих команд комутатора.

| Зм. | Арк. | № докум. | Підпис | Дата |
|-----|------|----------|--------|------|

На першому етапі виконується перевірка стану мережевих портів. Для цього використовується команда show interfaces status, яка визначає, які порти є активними connected, які неактивними notconnect або заблокованими errdisabled. У випадку виявлення проблем зі з'єднанням використовується функція кабельної діагностики, для запуску цієї діагностики вводиться команда test cable-diagnostics tdr interface Gi1/0/1. Після завершення тестування результат можна переглянути за допомогою команди show cable-diagnostics tdr interface Gi1/0/1. У результатах має показати статус Normal для всіх пар кабелю. Якщо присутні значення Open, Short або Impedance Mismatch, це означає про несправності кабельної лінії.

На другому етапі перевіряються логічні параметри мережі. Команда show ip interface brief дозволяє отримати огляд інтерфейсів комутатора, їхній стан up/down та IP-адреси. Наявність інтерфейсу з коректною IP-адресою вказує на те, що мережеве з'єднання встановлено правильно.

Для аналізу маршруту передачі даних до внутрішніх або зовнішніх вузлів використовується команда traceroute 8.8.8.8. Вона дозволяє простежити шлях проходження пакетів та визначити точку, де може виникати затримка або втрата з'єднання. Такий метод ефективний для виявлення несправностей у доступі до зовнішніх ресурсів або для виявлення помилок у локальній маршрутизації. Паралельно доцільно проаналізувати маршрутизовані напрямки за допомогою команди show ip route — вона демонструє наявні записи в таблиці маршрутизації та дозволяє впевнитися, що усі підмережі доступні через правильні інтерфейси або шлюзи.

Крім того, для контролю зв'язку на рівні IP  $\leftrightarrow$  MAC використовується команда show ip arp, яка виводить ARP-таблицю з актуальними відповідностями IP-адрес і MAC-адрес. Наявність записів у цій таблиці свідчить про активний обмін між пристроями в мережі. Для моніторингу поточних мережевих з'єднань через TCP також застосовуються команди show

| Зм. | Арк. | № докум. | Підпис | Дата |
|-----|------|----------|--------|------|

tcp brief або show ip sockets. Ці інструменти дозволяють побачити, які порти відкриті, які адреси встановили з'єднання, та визначити характер активності — як у внутрішній, так і зовнішній частині мережі.

Загалом, поєднання фізичної перевірки з використанням програмних інструментів Сіясо забезпечує глибоке розуміння стану мережевої інфраструктури. Це дає змогу вчасно локалізувати несправності, підтвердити стабільність роботи ЛМ та гарантувати її готовність до експлуатації в медичному центрі.

#### 3.4 Інструкція по налаштуванню засобів захисту мережі

Для забезпечення безперервної та захищеної роботи локальної мережі медичного центру «Polymedical Mini» потрібно впровадити ефективні заходи безпеки. Зважаючи на оброблювану інформацію, зокрема персональні дані пацієнтів і медичної документації, особливу увагу необхідно приділити налаштуванню параметрів безпеки мережевого обладнання. Нижче наведено етапи захисту мережі маршрутизатора «Xiaomi BE7000».

Забезпечення безпеки Wi-Fi.

На цьому етапі налаштовується захист бездротового з'єднання. У «Xiaomi розділі параметрах роутера BE7000» У «Wi-Fi Settings» рекомендується встановити сучасний алгоритм шифрування WPA2-PSK або WPA3-SAE замість застарілих варіантів, таких як WEP або WPA. Це дозволяє ефективно захистити мережу від несанкціонованого підключення. Для підвищення безпеки слід задати складний ключ доступу, що включає не менш ніж 12 символів, з використанням букв, цифр та спеціальних символів. Додатково, з міркувань безпеки, приховати назву мережі (SSID), щоб вона не була доступна для загального перегляду. [38]

Відключення потенційно небезпечних опцій.

|     |      |          |        |      |                              | Арк |
|-----|------|----------|--------|------|------------------------------|-----|
|     |      |          |        |      | 2025.КРБ.123.602.05.00.00 ПЗ | 70  |
| Зм. | Арк. | № докум. | Підпис | Дата |                              | /0  |

З метою зниження вірогідності зовнішнього втручання необхідно деактивувати опції, які можуть нести потенційні загрози. Насамперед це функція «MiNet», що є аналогом WPS і дозволяє швидке підключення до мережі без введення пароля — її слід вимкнути. Також рекомендується відключити протокол UPnP, який може автоматично відкривати порти для додатків, що підвищує ризик атаки. [38]

Керування доступом до мережі.

Щоб підвищити рівень безпеки мережі в медичному центрі, доцільно обмежити підключення дозволеним пристроям. Для лише цього В налаштуваннях маршрутизатора Xiaomi BE7000 передбачено можливість керування доступом до бездротової мережі через фільтрацію МАС-адрес (див.рис.36). Ця функція дозволяє створити список пристроїв, які або мають право на підключення або навпаки — автоматично блокуються. У практичній реалізації зазвичай використовується режим блокування, в якому адміністратор вручну додає МАС-адреси пристроїв, що не повинні мати доступу до мережі. Такий підхід значно знижує ризик несанкціонованого підключення до внутрішньої інфраструктури закладу. [38]

| Cantral and              | ۵.                                                 |                                                 |  |
|--------------------------|----------------------------------------------------|-------------------------------------------------|--|
| Blocklist m     network) | de (devices listed have no permissions to connect) | O Exceptions (allow these devices to connect to |  |
| Blocklist                |                                                    |                                                 |  |
| Device name              | MAC address                                        | Operate                                         |  |
| No devices a             | ided                                               |                                                 |  |
|                          |                                                    |                                                 |  |
| Select d                 | evice Add manually                                 |                                                 |  |
|                          |                                                    |                                                 |  |
|                          | Saved and applied                                  |                                                 |  |
| D 2.2                    |                                                    |                                                 |  |
| Рисунок 3.3              | 66 – Інтерфеис налаштув                            | зання МАС-фільтрації                            |  |
|                          |                                                    |                                                 |  |
|                          |                                                    |                                                 |  |
|                          |                                                    |                                                 |  |
|                          |                                                    |                                                 |  |

Для захисту Wi-Fi та контролю підключень за MAC-адресами, важливим компонентом інформаційної безпеки є увімкнення вбудованого міжмережевого екрана (брандмауера). Цей засіб контролює мережевий трафік, запобігаючи несанкціонованому доступу до локальної мережі ззовні. Щоб увімкнути захист, слід виконати такі дії:

1. Відкрити веб-інтерфейс маршрутизатора через браузер, використовуючи адресу 192.168.31.1.

2. Перейти до налаштувань безпеки Security Settings, Firewall Settings.

3. Активувати параметр Enable Firewall.

4. За можливості увімкнути додаткові функції захисту, серед яких:

– Prevent Port Scanning – блокує спроби сканування відкритих портів.

– DoS/DDoS Protection – захищає мережу від масованих атак.

– SPI Firewall (Stateful Packet Inspection) – забезпечує перевірку стану з'єднань для підвищення надійності фільтрації (див.рис.37).

5. За потреби, дозволяється створювати власні правила обмеження доступу на основі IP-адрес, портів або протоколів.

6. Після завершення налаштувань обов'язково зберегти зміни та перезавантажити пристрій, щоб активувати всі встановлені параметри. [38]

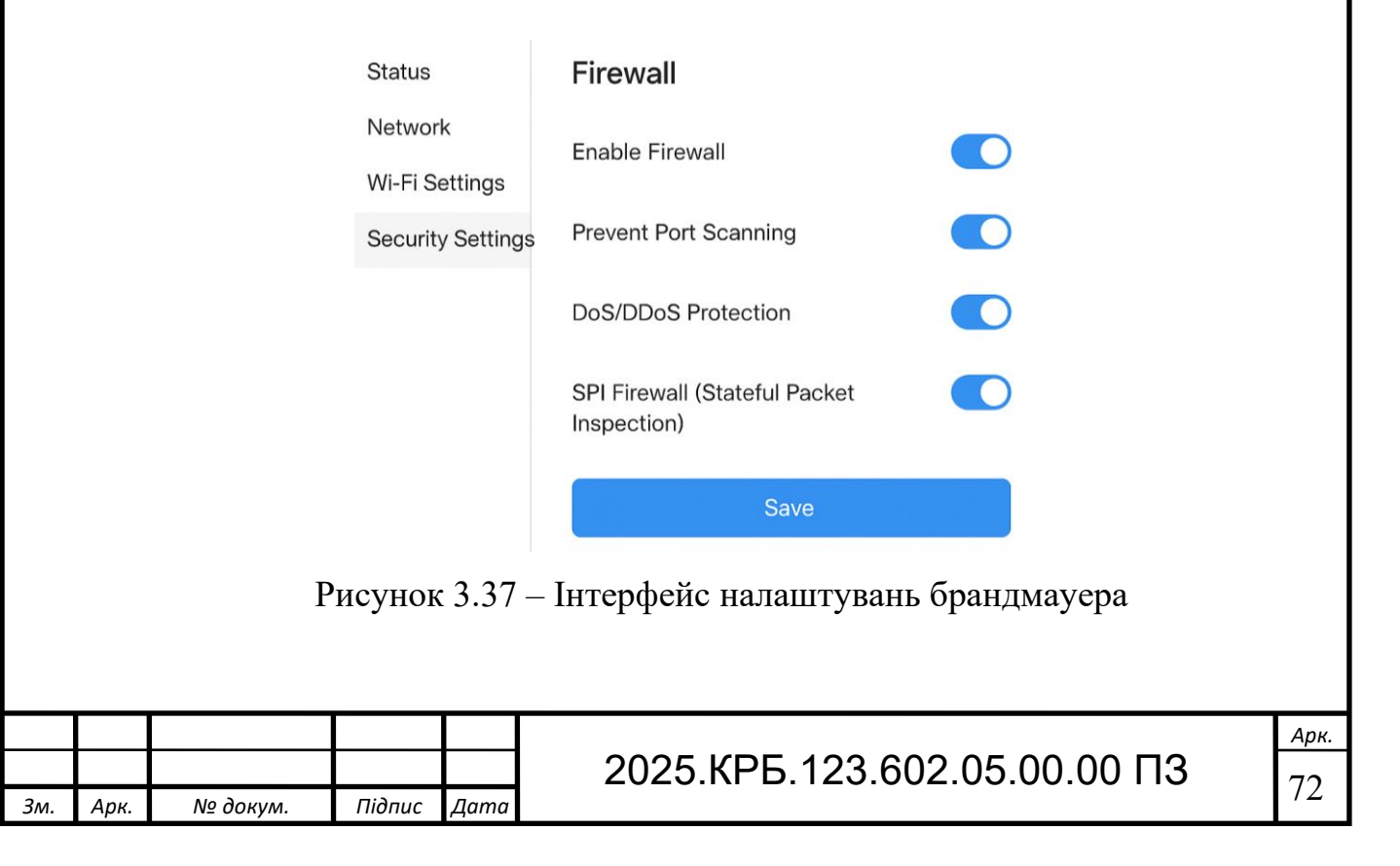
### 3.5 Інструкція з експлуатації та моніторингу в мережі

Для моніторингу ком'ютерної мережі було вибрано ПЗ PRTG Network Monitor, яке буде встановлено на одному із серверів.

Для моніторингу комп'ютерної мережі було обрано програмне забезпечення PRTG Network Monitor, яке планується інсталювати на одному з серверів. Після встановлення програма автоматично виконує сканування мережевого середовища, знаходячи всі доступні пристрої. Адміністратор при цьому має змогу вручну додавати нові мережеві вузли та налаштовувати відповідні сенсори (sensors), які збирають необхідні параметри.

Для серверного обладнання передбачається моніторинг таких показників, як доступність, навантаження на процесор та обсяг використаної ОП. У випадку маршрутизаторів та комутаторів здійснюється контроль активності портів, вимірювання обсягу вхідного та вихідного трафіку, а також аналіз затримок та втрат пакетів. Щодо робочих станцій — контролюється наявність у мережі, швидкість з'єднання та обсяг переданих даних. (див. рис. 3.38). [17]

| ОК      |
|---------|
| /all    |
| ) bit/s |
| ))      |

Усі зібрані сенсорами дані відображаються у зручній веб-панелі керування (див. рис. 3.39). Адміністратор має змогу у реальному часі переглядати поточний стан мережевих пристроїв, аналізувати історичні показники навантаження, а також досліджувати графіки змін трафіку. Це дозволяє оперативно виявляти проблемні ситуації, такі як перевантаження каналів зв'язку чи відмова окремих елементів мережі. [17]

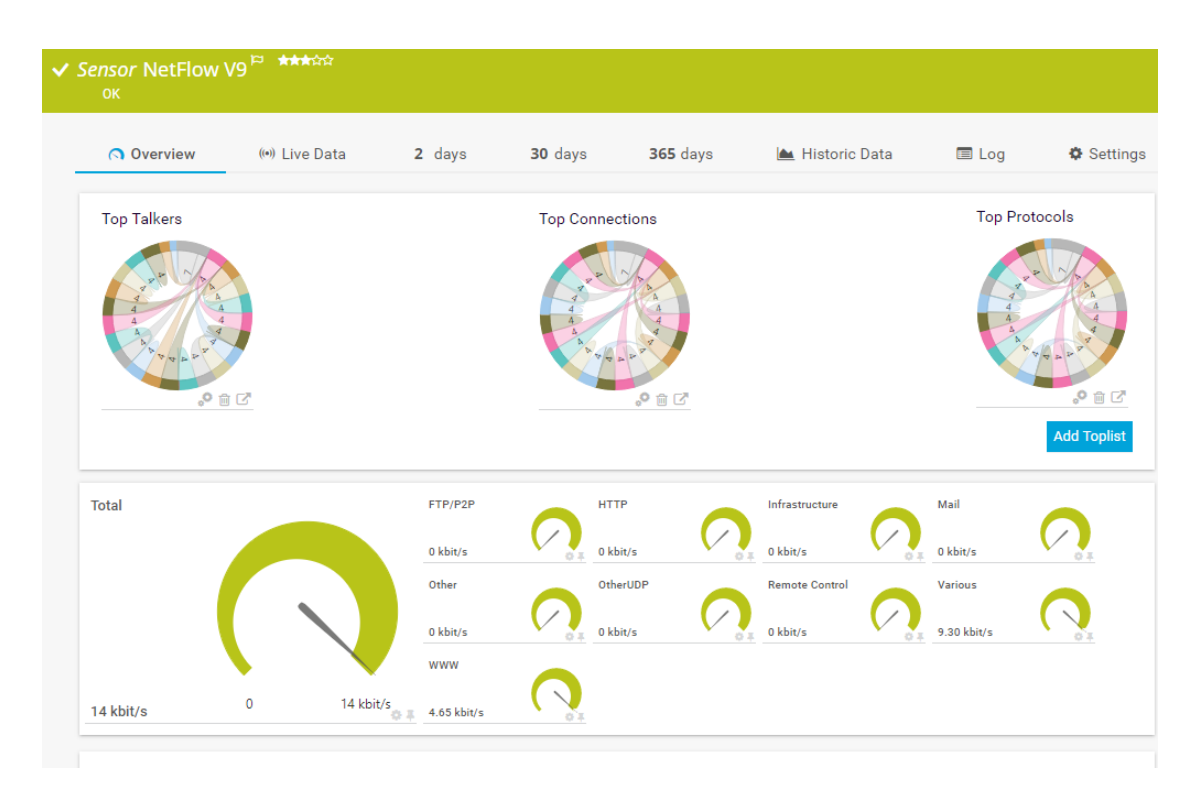

Рисунок 3.39 – Панель моніторингу та візуалізації

Крім поточного спостереження, адміністратор має здійснювати регулярний аналіз звітів, своєчасно оновлювати список пристроїв у системі, а також коригувати параметри роботи сенсорів відповідно до змін у мережевій структурі. Рекомендується також створювати резервні копії налаштувань системи PRTG, що дозволяє захистити конфігурацію від можливих втрат у разі виникнення збоїв чи аварійних ситуацій. [17]

|  |  |  |  |  |  | 2025 KE |
|--|--|--|--|--|--|---------|
|--|--|--|--|--|--|---------|

## 2025.КРБ.123.602.05.00.00 ПЗ

#### 3.6. Моделювання мережі в Cisco Packet Tracer

Сisco Packet Tracer — це програма для симуляції комп'ютерних мереж, яка розроблена для навчання та практики у сфері мережевих технологій. Вона дозволяє створювати і моделювати мережеві топології. Програма поєднує можливості візуального моделювання, створення навчальних завдань, та підтримує роботу користувачів. Завдяки цьому користувачі можуть ефективно вивчати принципи роботи КМ у інтерактивному форматі.

У верхній частині програми «Cisco Packet Tracer» знаходяться панель інструментів, яка включає елементи для створення, відкриття, основні інструменти редагування, інструменти малювання та коментування, інструменти навігації та інші (див. рис.3.40).

File Edit Options View Tools Extensions Window Help

Рисунок 3.40 – Панель інструментів у програмі «Cisco Packet Tracer»

У нижній частині програми знаходиться панель вибору мережевих пристроїв. Дана панель включає у себе:

Мережева інфраструктура (маршрутизатори, комутатори, хаби, точки доступу тощо);

- кінцеві пристрої (ПК, ноутбуки, сервери тощо);

кабелі та з'єднання;

інше обладнання (хмара, модулі тощо) (див.рис.3.41).

|     | 2<br>2<br>2 | -] <b>≥</b> ≠ <b>⇒</b> €<br>- <b>■ ■ ■ ■</b> €<br>P | обрание и сунок | 3.41 | <ul> <li>№ № № № № № № № № № № № № № № № № № №</li></ul> |            |
|-----|-------------|-----------------------------------------------------|-----------------|------|----------------------------------------------------------|------------|
|     |             |                                                     |                 |      | 2025.КРБ.123.602.05.00.00 ПЗ                             | Арк.<br>75 |
| Зм. | Арк.        | № докум.                                            | Підпис          | Дата |                                                          | 15         |

Також у нижній частині знаходиться список конкретних моделей пристроїв та симуляційний час та кнопки керування часом симуляції. При виборі пристроїв можна переглянути його фізичне зображення (див. рис. 3.42). Завдяки цьому можна інтегрувати різні модулі до пристроїв.

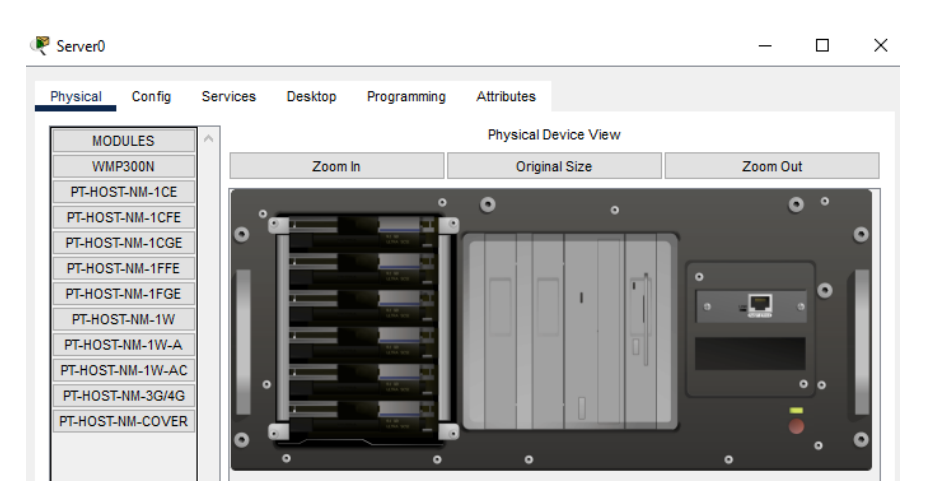

Рисунок 3.42 – Фізичне зображення сервера

Крім того, дана програма дає можливість налаштовувати ІР-адреси до пристроїв (див.рис.3.43).

|     |      |          | PC0              |             | - 🗆 X                              |      |
|-----|------|----------|------------------|-------------|------------------------------------|------|
|     |      |          | Physical         | Config De   | sktop Programming Attributes       |      |
|     |      |          | IP Configuration | on          | X                                  |      |
|     |      |          | Interface        | FastEt      | thernet0 V                         |      |
|     |      |          | -IP Configura    | tion        |                                    |      |
|     |      |          | O DHCP           |             | Static                             |      |
|     |      |          | IPv4 Addres      | s           |                                    |      |
|     |      |          | Subnet Mas       | k           |                                    |      |
|     |      |          | Default Gat      | eway        | 0.0.0.0                            |      |
|     |      |          | DNS Server       |             | 0.0.0.0                            |      |
|     |      |          | IPv6 Config      | ration      |                                    |      |
|     |      |          |                  | tic         | Static                             |      |
|     |      |          | IPv6 Addres      | s           |                                    |      |
|     |      |          | Link Local A     | ddress      | FE80:2D0:FFFF:FEB7:EA8B            |      |
|     |      |          | Default Gat      | away        |                                    |      |
|     |      |          | DNS Server       |             |                                    |      |
|     |      |          | 802.47           |             |                                    |      |
|     |      |          |                  | 1V Security |                                    |      |
|     |      |          | Authenticat      | ion         | unc                                |      |
|     |      |          | llearnama        |             |                                    |      |
|     |      |          | Baseword         |             |                                    |      |
|     |      |          | Password         |             |                                    |      |
|     |      |          | Рисун            | юк 3        | .43 – Налаштування ІР-адреси до ПК |      |
|     |      |          |                  |             |                                    | Арк. |
|     |      |          |                  |             | 2025.КРБ.123.602.05.00.00 ПЗ       | 76   |
| Зм. | Арк. | № докум. | Підпис           | Дата        |                                    | /0   |

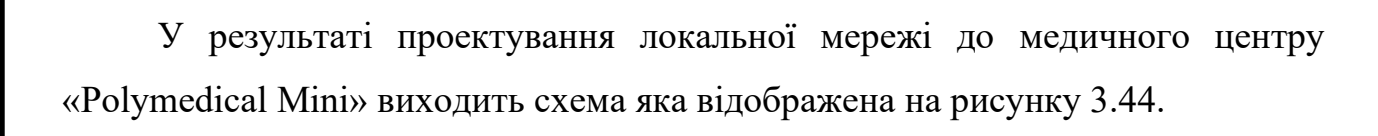

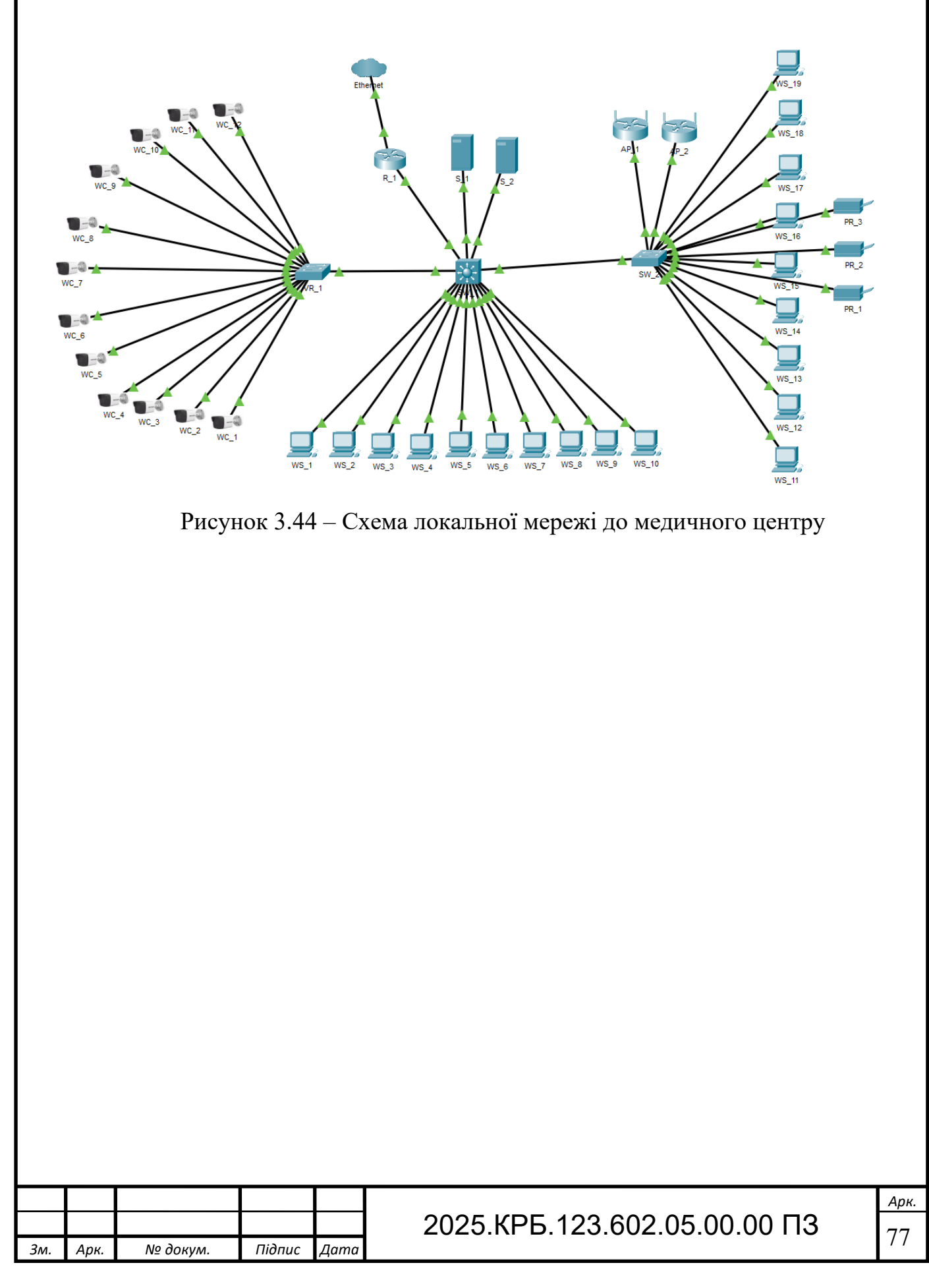

### 4 ЕКОНОМІЧНИЙ РОЗДІЛ

Метою економічної частини є здійснення економічних розрахунків, спрямованих на визначення економічної ефективності розробки проекту КМ до медичного центру «Polymedical Mini» і прийняття рішення про її подальше впровадження в роботу.

# 4.1 Визначення стадій технологічного процесу та загальної тривалості проведення НДР

Для визначення тривалості проведення НДР доцільно дані витрат часу по окремих операціях технологічного процесу звести у таблицю 4.1.

Таблиця 4.1 – Середній час виконання НДР та стадії технологічного процесу

| Виконавець         виконання<br>операції, год.           Керівник проєкту         13           Інженер         28           Технік         46           ня         Інженер         16           не         Інженер         8           Го         Інженер         8           Керівник проєкту         5 | N₂                           |                  | Середній час   |
|----------------------------------------------------------------------------------------------------|------------------------------|------------------|----------------|
| операції, год.         Керівник проєкту       13         Інженер       28         Технік       46         ня       Інженер       16         не       Інженер       8         'ГО       Інженер       8         Керівник проєкту       5                                                                  | п/ Назва операції (стадії)   | Виконавець       | виконання      |
| Керівник проєкту       13         Інженер       28         Технік       46         ня       Інженер       16         не       Інженер       8         Го       Інженер       8         Керівник проєкту       5                                                                                          | П                            |                  | операції, год. |
| Інженер       28         Технік       46         ня       Інженер       16         не       Інженер       8         ГО       Інженер       8         Керівник проєкту       5                                                                                                    | 1. Взаємодіяти з клієнтом    | Керівник проєкту | 13             |
| Технік       46         ня       Інженер       16         не       Інженер       8         чо       Інженер       8         чо       Інженер       8         керівник проєкту       5                                                                                                    | 2. Проектування мережі       | Інженер          | 28             |
| ня Інженер 16<br>не Інженер 8<br><sup>то</sup> Інженер 8<br>Керівник проєкту 5                                                                                                    | 3. Монтаж мережі             | Технік           | 46             |
| Iнженер     10       не     Інженер     8       го     Інженер     8       Керівник проєкту     5                                                                                                    | Встановлення та налаштування | I                | 16             |
| не Інженер 8<br><sup>170</sup> Інженер 8<br>Керівник проєкту 5                                                                                                    | 4. програмного забезпечення  | інженер          | 10             |
| Інженер         о           ого         Інженер         8           Керівник проєкту         5                                                                                                    | 5 Тестування та остаточне    | Innearan         | 0              |
| ого Інженер 8<br>Керівник проєкту 5                                                                                                    | э. налаштування              | інженер          | 0              |
| Керівник проєкту 5                                                                                                    | Підключення мережевого       | Innerroe         | 0              |
| Керівник проєкту 5                                                                                                    | обладнання                   | інженер          | 0              |
|                                                                                                    | 7 Здача проекту              | Керівник проєкту | 5              |
| 124                                                                                                    | Разом                        |                  | 124            |
| 124                                                                                                    | 7 Здача проекту<br>Разом     | Керівник проєкту | 5              |

№ докум.

3м.

Арк.

Підпис

Дата

2025.КРБ.123.602.05.00.00 ПЗ

Загальний час виконання операцій технологічного процесу, які будуть виконуватись для проектування локальної мережі для медичного центру «Polymedical Mini» становить 124 годин.

# 4.2 Визначення витрат на оплату праці та відрахувань на соціальні заходи

Оплата праці - грошовий вираз вартості і ціни робочої сили, який виступає у формі будь-якого заробітку, виплаченого власником підприємства працівникові за виконану роботу.

Заробітна плата працівника залежить від кінцевих результатів роботи підприємства, регулюється податками і максимальними розмірами не обмежується.

Основна заробітна плата розраховується за формулою 4.1:

$$3_{\text{och.}} = T_c \cdot K_{\Gamma} , \qquad (4.1)$$

де Тс – тарифна ставка, грн.; Кг – кількість відпрацьованих годин.

Основна заробітна плата становить:

1. Керівник проекту:  $3_{och1} = 280 \cdot 18 = 5040$  грн.;

2. Інженер:  $3_{\text{осн2}} = 160 \cdot 60 = 9600$  грн.;

3. Технік:  $3_{\text{осн3}} = 125 \cdot 46 = 5750$  грн.

Сумарна основна заробітна плата становить:

 $3_{\rm och} = 5040 + 9600 + 5750 = 20390$  грн.

Додаткова заробітна плата становить 10–15 % від суми основної заробітної плати та обчислюється за формулою 4.2:

$$3_{\text{дод.}}=3_{\text{осн.}}\cdot K_{\text{допл.}}$$
, (4.2)

| Зм. | Арк. | № докум. | Підпис | Дата |
|-----|------|----------|--------|------|

## 2025.КРБ.123.602.05.00.00 ПЗ

де К<sub>допл.</sub> – коефіцієнт додаткових виплат працівникам: 0,1–0,15.

Отже, додаткова заробітна плата по категоріях працівників становить:

1. Керівник проекту:  $3_{\text{дод1}} = 5040 \cdot 0, 14 = 705, 6$  грн.;

2. Інженер:  $3_{дод2} = 9600 \cdot 0, 14 = 1344$  грн.;

3. Технік:  $3_{\text{дод3}} = 5750 \cdot 0, 14 = 805$  грн.

Сумарна додаткова заробітна плата становить:

Звідси загальні витрати на оплату праці (В<sub>о.п.</sub>) визначаються за формулою 4.3:

$$B_{o.п.}=3_{och.}+3_{дод.}$$
, (4.3)  
 $B_{o.n}=20390+2854,60=23244,60$  грн.

Відрахування на соціальні заходи становлять 22%. Отже, сума відрахувань на соціальні заходи буде обчислюватися за формулою 4.4:

$$B_{c.3.} = \Phi O \Pi \cdot 0,22, \tag{4.4}$$

де ФОП – фонд оплати праці, грн.

B<sub>с.3.</sub>= 23244,60 · 0,376 = 8739,97 грн.

Проведені розрахунки витрат на оплату праці зведемо у таблицю 4.2.

Таблиця 4.2 – Зведені розрахунки витрат на оплату праці

|          |           | Kamanania                     | Основна                   | а заробітн<br>грн.      | на плата,                                                 | Додатк.                  | Hanaver                     | Всьог<br>витрат              | о<br>ги |
|----------|-----------|-------------------------------|---------------------------|-------------------------|-----------------------------------------------------------|--------------------------|-----------------------------|------------------------------|---------|
| №<br>п/п | і́⊵<br>∕п | категорія<br>працівни-<br>ків | Тариф.<br>ставка,<br>грн. | К-сть<br>відпр.<br>год. | Факт. зароб. нарахув<br>нарах. плата,<br>3/пл., грн. грн. | зароб.<br>плата,<br>грн. | нарахув.<br>на ФОП,<br>грн. | на<br>оплат<br>праці<br>грн. | y<br>i, |
|          | 1         | Керівник<br>проекту           | 280                       | 18                      | 5040                                                      | 705,60                   | -                           | -                            |         |
|          | 2         | Інженер                       | 160                       | 60                      | 9600                                                      | 1344                     | -                           | · _                          |         |
|          | 3         | Технік                        | 125                       | 5 46 5750 805           |                                                           |                          |                             | -                            |         |
|          |           | Pa                            | ЗОМ                       |                         | 20390                                                     | 2854,60                  | 5739,97                     | 31984,                       | 57      |
|          |           |                               |                           |                         |                                                           |                          |                             |                              |         |
|          |           |                               |                           |                         |                                                           |                          |                             |                              | Арк.    |
| 244      | Any       | No doww                       | Підпис Пат                | 2                       | 025.КРБ.                                                  | 123.602.0                | 5.00.00 F                   | 13                           | 80      |

Загальні витрати на оплату праці становлять 31984,57грн.

### 1.3 Розрахунок матеріальних витрат

Матеріальні витрати визначаються за формулою 4.5 як добуток кількості витрачених матеріалів та їх ціни:

$$M_{Bi} = q_i \cdot p_i, \tag{4.5}$$

де q<sub>i</sub> – кількість витраченого матеріалу і-го виду; p<sub>i</sub> – ціна матеріалу і-го виду.

Звідси, загальні матеріальні витрати можна визначити за формулою 4.6:

$$B_{M.B.} = \sum M_{Bi}, \tag{4.6}$$

Проведені розрахунки занесемо у таблицю 4.3.

Підпис

Дата

3м.

Арк.

№ докум.

| №<br>п/<br>п | Назва елемента                                   | Од.<br>виміру | Факт.<br>витрачено<br>матеріалів | Ціна<br>1-ці,<br>грн. | Загальна<br>сума<br>витрат,<br>грн. |
|--------------|--------------------------------------------------|---------------|----------------------------------|-----------------------|-------------------------------------|
| Α            | 1                                                | 2             | 3                                | 4                     | 5                                   |
| 1            | Серверна платформа Lenovo<br>ThinkSystem ST50 V2 | ШТ.           | 2                                | 37 339                | 74 678                              |
| 2            | Комутатор Cisco C1300                            | ШТ.           | 1                                | 36 230                | 36 230                              |
| 3            | Комутатор Ubiquiti UniFi<br>Switch USW           | ШТ.           | 1                                | 10 820                | 10 820                              |
| 4            | Маршрутизатор Xiaomi Mi<br>Router BE7000         | ШТ.           | 3                                | 4 709                 | 14 127                              |
| 5            | Відореєстратор Dahua DHI-<br>NVR2216             | ШТ.           | 1                                | 17 200                | 17 200                              |
|              |                                                  |               |                                  |                       |                                     |

Таблиця 4.3 – Зведені розрахунки матеріальних витрат

2025.КРБ.123.602.05.00.00 ПЗ

*Арк.* 81 Продовження таблиці 4.3

| A  | 1                                          | 2   | 3  | 4      | 5      |
|----|--------------------------------------------|-----|----|--------|--------|
| 6  | Камери Hikvision DS-<br>2CD1023G0-I        | ШТ. | 12 | 2 293  | 27516  |
| 7  | ДБЖ Powercom SRT-2000A<br>LCD              | ШТ. | 2  | 30 434 | 60 868 |
| 8  | Жорсткий диск Seagate<br>3.5, 2 TB         | ШТ. | 6  | 2 729  | 16 374 |
| 9  | Патч панель 28 портів CMS<br>19", 28, 1U   | ШТ. | 1  | 1667   | 1667   |
| 10 | Патч панель 1U 24 порта                    | ШТ. | 1  | 1275   | 1275   |
| 11 | Вита пара КПВ-ВП U/UTP-<br>cat.6, 305 м    | ШТ. | 6  | 5 199  | 31 194 |
| 12 | Патч-корд UTP Cat 6 UTP<br>0.5m            | ШТ. | 56 | 45     | 2 520  |
| 13 | Патч-корд UTP Cat 6 U/UTP<br>2m            | ШТ. | 29 | 129    | 3 741  |
| 14 | Комп'ютерна розетка Rj-45<br>1xSTP, cat 6. | ШТ. | 24 | 85     | 2 040  |
| 15 | Комп'ютерна розетка Rj-45<br>2xSTP, cat 6. | ШТ. | 6  | 125    | 750    |
| 16 | Зовнішня шафа для<br>мережевого обладнання | ШТ. | 1  | 5 500  | 5 500  |
| 17 | Принтери Canon i-SENSYS<br>LBP243DW        | ШТ. | 3  | 7 750  | 23 250 |
| 18 | Кабельний організатор                      | ШТ. | 3  | 190    | 570    |

| Зм. | Арк. | № докум. | Підпис | Дата |
|-----|------|----------|--------|------|

# 2025.КРБ.123.602.05.00.00 ПЗ

*Арк.* 82 Продовження таблиці 4.3

| A  | 1                              | 2   | 3   | 4      | 5      |
|----|--------------------------------|-----|-----|--------|--------|
| 19 | Шафа серверна підлогова<br>27U | ШТ. | 1   | 17 562 | 17 562 |
| 20 | Короб 40х25                    | М   | 200 | 53     | 10 600 |
| 21 | Короб 25х25                    | М   | 145 | 24     | 3 480  |

Загальна сума матеріальних витрат становить 361962 грн.

#### 4.4 Розрахунок витрат на електроенергію

Затрати на електроенергію 1-ці обладнання визначаються за формулою 4.7:

$$\mathbf{3}_{e} = \mathbf{W} \cdot \mathbf{T} \cdot \mathbf{S} \tag{4.7}$$

де W – необхідна потужність, кВт; Т – кількість годин роботи обладнання; S – вартість кіловат-години електроенергії.

Час роботи ПК над даним проектом становить 65 години, споживана потужність - 0,6 кВт/год., вартість 1 кВт електроенергії – 7 грн. Тому витрати на електроенергію будуть становити:

 $3_e = 0.6 \cdot 65 \cdot 7 = 273$  грн.

#### 4.5 Визначення транспортних затрат

Транспортні витрати слід прогнозувати у розмірі 8-10 % від загальної суми матеріальних затрат. Транспортні витрати розраховуються за формулою 4.8.

|     |      |          |        |      |                              | Арк. |  |  |
|-----|------|----------|--------|------|------------------------------|------|--|--|
|     |      |          |        |      | 2025.КРБ.123.602.05.00.00 ПЗ |      |  |  |
| Зм. | Арк. | № докум. | Підпис | Дата |                              | 83   |  |  |

$$T_{e} = 3_{me} \cdot 0,08...0,1, \tag{4.8}$$

де Т<sub>В</sub> – транспортні витрати.

Отже, транспортні витрати будуть становити:

 $T_B = 361962 \cdot 0,09 = 32576,58$  грн.

#### 4.6 Розрахунок суми амортизаційних відрахувань

Комп'ютери та оргтехніка належать до четвертої групи основних фондів. Мінімально допустимі строки їх використання 2 роки. Для визначення амортизаційних відрахувань застосовуємо формулу 4.9:

$$A = \frac{B_B \cdot H_A}{100\%} \cdot \mathrm{T},\tag{4.9}$$

де A – амортизаційні відрахування за звітний період, грн. Б<sub>В</sub> – балансова вартість групи основних фондів на початок звітного періоду, грн.; H<sub>A</sub> – норма амортизації, %? Т – кількість годин роботи обладнання, год.

Враховуючи, що ПК працює над даним проектом 65 год., балансова вартість ПК – 27500 грн., тому:

$$A = \frac{27500*0,04}{150} * 65 = 476,67$$

#### 4.7 Обчислення накладних витрат

Накладні витрати - це витрати, не пов'язані безпосередньо з технологічним процесом виготовлення продукції, а утворюються під впливом певних умов роботи по організації, управлінню та обслуговуванню виробництва.

В залежності від організаційно-правової форми діяльності господарюючого суб'єкта, накладні витрати можуть становити 20 – 60 % від

|     |      |          |        |      |                              | Арк. |
|-----|------|----------|--------|------|------------------------------|------|
|     |      |          |        |      | 2025.КРБ.123.602.05.00.00 ПЗ | 01   |
| Зм. | Арк. | № докум. | Підпис | Дата |                              | 04   |

суми основної та додаткової заробітної плати працівників, обчислюються за формулою 4.10.

$$H_{g} = B_{o.n.} \cdot 0, 2...0, 6, \qquad (4.10)$$

де H<sub>B</sub> – накладні витрати.

$$H_{\rm B} = 23244,60 \cdot 0,5 = 11622,30$$
 грн.

#### 4.8 Складання кошторису витрат та визначення собівартості НДР

Кошторис витрат являє собою зведений план усіх витрат підприємства на майбутній період виробничо-фінансової діяльності.

Результати проведених вище розрахунків зведемо у таблиці 4.4, де зазначено наступні види витрат: витрати на оплату праці, відрахування на соціальні заходи, матеріальні витрати, витрати на електроенергію, транспортні витрати, амортизаційні відрахування, накладні витрати.

| Зміст витрат                     | Сума, грн. | В % до<br>загальної суми |
|----------------------------------|------------|--------------------------|
| Витрати на оплату праці          | 23244,6    | 5,3                      |
| Відрахування на соціальні заходи | 8739,97    | 1,99                     |
| Матеріальні витрати              | 361962     | 82,47                    |
| Витрати на електроенергію        | 273        | 0,06                     |
| Транспортні витрати              | 32576,58   | 7,42                     |
| Амортизаційні відрахування       | 476,67     | 0,11                     |
| Накладні витрати                 | 11622,3    | 2,65                     |
| Собівартість                     | 438895,12  | 100                      |

Таблиця 4.4 – Кошторис витрат НДР

Собівартість (Св) НДР розрахуємо за формулою 4.11:

| Зм. | Арк. | № докум. | Підпис | Дата |  |
|-----|------|----------|--------|------|--|

## 2025.КРБ.123.602.05.00.00 ПЗ

$$C_{B} = B_{o.n.} + B_{c.s.} + 3_{M.s.} + 3_{e} + T_{s} + A + H_{s}$$
(4.11)

Собівартість дорівнює  $C_B = 438895, 12$  грн.

#### 4.9 Розрахунок ціни НДР

Ціну НДР можна визначити за формулою 4.12:

 $\mathbf{\Pi} = \mathbf{C}_{\mathbf{B}} \cdot (1 + \mathbf{P}_{\text{peH}}) \cdot (1 + \mathbf{\Pi} \mathbf{\Pi} \mathbf{B}), \tag{4.12}$ 

де  $P_{\text{рен.}}$  – рівень рентабельності; ПДВ – ставка податку на додану вартість. Ц = 438895,12 · (1+0,3) · (1+0,2) = 684676,39 грн.

# 4.10 Визначення економічної ефективності і терміну окупності капітальних вкладень

Ефективність виробництва – це узагальнене і повне відображення кінцевих результатів використання робочої сили, засобів та предметів праці на підприємстві за певний проміжок часу.

Прибуток розраховується за формулою 4.13

$$\Pi = \Pi - C_{\rm B} \tag{4.13}$$
$$\Pi = 684676,39 - 438895,12 = 245781,27$$

Економічна ефективність (E<sub>p</sub>) полягає у відношенні результату виробництва до затрачених ресурсів і розраховується за формулою 4.14, де П – прибуток; C<sub>в</sub> – собівартість.

$$E_{p} = \Pi / C_{B}$$
(4.14)  
$$E_{p} = 245781,27 / 438895,12$$

|     |      |          |        |      | 2025.КРБ. |
|-----|------|----------|--------|------|-----------|
| 3м. | Арк. | № докум. | Підпис | Дата |           |

025.КРБ.123.602.05.00.00 ПЗ

Поряд із економічною ефективністю розраховують (формула 4.15) термін окупності капітальних вкладень Т<sub>р</sub>:

$$T_p = 1 / E_p$$
 (4.15)

Допустимим вважається термін окупності до 5 років. В даному випадку:

$$T_p = 1 / 0,56 = 1,8$$

Всі дані внесемо в зведену таблицю 4.5 техніко-економічних показників.

Таблиця 4.5 - Техніко-економічні показники проєкту комп'ютерної мережі до медичного центру «Polymedical Mini».

| №<br>п/п | Показник                       | Значення  |
|----------|--------------------------------|-----------|
| 1        | Собівартість, грн.             | 438895,12 |
| 2        | Плановий прибуток, грн.        | 245781,27 |
| 3        | Ціна, грн.                     | 684676,39 |
| 4        | Чиста теперішня вартість, грн. | 119651,55 |
| 5        | Термін окупності, рік          | 1,5       |

Загальна вартість розробленої мережі для медичного центру «Polymedical Mini» становить 684676,39 грн. Термін окупності становить півтора роки.

| Зм. | Арк. | № докум. | Підпис | Дата |
|-----|------|----------|--------|------|

### 5 БЕЗПЕКА ЖИТТЄДІЯЛЬНОСТІ, ОСНОВИ ОХОРОНИ ПРАЦІ

# 5.1 Розрахунок системи штучного освітлення для приміщення медичного центру «Polymedical Mini», де міститься найбільше ПК

Виробниче освітлення поділяється залежно від типу джерел світла на такі види: природне, яке забезпечується прямим сонячним світлом та розсіяним світлом від небосхилу; штучне, що формується за допомогою електричних джерел світла; та суміщене, при якому недостатній рівень природного освітлення компенсується штучним.

Правильно організоване освітлення є важливою складовою безпечного та комфортного середовища праці. Воно впливає не лише на зорову працездатність працівників, а й на їхнє самопочуття, продуктивність та загальний рівень втомлюваності. Тому під час проєктування освітлення важливо враховувати не тільки нормативні вимоги, але й специфіку виконуваних завдань, особливості приміщення та час доби, в який переважно здійснюється робота. [7]

Штучне освітлення, залежно від способу його організації, поділяється на загальне та комбіноване. Загальне освітлення реалізується шляхом розміщення світильників у верхній частині приміщення, не нижче 2,5 метра над рівнем підлоги. Воно може бути рівномірним — коли світильники рівномірно розташовані по всій площі приміщення, або локалізованим — коли їх розміщують з урахуванням розташування робочих місць. Комбінований тип освітлення поєднує в собі загальне та місцеве освітлення. Такий підхід доцільний при виконанні точних робіт або у випадках, коли потрібно спрямувати світловий потік у конкретну зону. Важливо пам'ятати, що використання виключно місцевого освітлення заборонене через підвищений ризик виникнення професійних травм та порушень зору працівників. [7]

| Зм. | Арк. | № докум. | Підпис | Дата |
|-----|------|----------|--------|------|

## 2025.КРБ.123.602.05.00.00 ПЗ

У залежності від призначення штучне освітлення класифікується на кілька видів:

 робоче — основне джерело світла для забезпечення зорової діяльності;

аварійне — вмикається при зникненні основного живлення;

 евакуаційне — полегшує орієнтацію у приміщенні під час евакуації;

охоронне — забезпечує видимість у зоні безпеки;

чергове — використовується в неробочий час для контролю за об'єктами.

Така систематизація дозволяє оптимально підійти до організації світлового середовища у будь-якому приміщенні, включаючи медичні заклади, де вимоги до освітлення особливо суворі. [1]

Усі виробничі та допоміжні приміщення, де відсутнє або недостатнє природне світло, мають бути обладнані штучним освітленням. Також воно є обов'язковим у темний час доби. При цьому варто не лише орієнтуватися на нормативні значення освітленості, але й забезпечувати комфортні гігієнічні умови, що сприяють зниженню втоми, покращують концентрацію уваги працівників і сприяють збереженню зору. Доцільним є також врахування енергетичної ефективності систем освітлення, що дозволяє зменшити витрати на електроенергію.

Мінімально допустимий рівень освітленості в робочій зоні визначається типом зорової роботи, яку виконують працівники. Чим вища точність і складність завдання, тим більше світла необхідно. Для точних маніпуляцій або роботи з комп'ютером потрібне добре рівномірне освітлення без бликів і тіней. Зниження рівня освітленості може не тільки знижувати ефективність праці, а й погіршувати зір, спричиняючи додаткове навантаження на очі.

| Зм. | Арк. | № докум. | Підпис | Дата |
|-----|------|----------|--------|------|

## 2025.КРБ.123.602.05.00.00 ПЗ

Серед джерел світла, які використовуються в системах штучного освітлення, найчастіше застосовують лампи розжарювання та газорозрядні лампи. Кожен з цих типів має свої переваги й недоліки, які необхідно враховувати при проєктуванні освітлення для конкретного приміщення, особливо в умовах медичних центрів, де важлива точність, стерильність та комфорт. [1]

Лампи розжарювання належать до групи теплових джерел світла. Принцип їх дії полягає у нагріванні спіралі з вольфраму під впливом електричного струму до температур, при яких починається інтенсивне випромінювання світла. Такі лампи є недорогими, простими у монтажі та експлуатації, а також мають різні потужності та напругу. Проте вони мають і серйозні обмеження: низький коефіцієнт корисної дії (7–20 лм/Вт), надмірна яскравість, що може викликати зоровий дискомфорт, короткий термін служби (приблизно 2500 годин) і висока температура корпусу, що створює ризик пожежі. Через ці фактори такі лампи частіше використовують для тимчасового або місцевого освітлення, де не потрібно тривалого використання.

На відміну від ламп розжарювання, газорозрядні лампи функціонують за іншим принципом — випромінювання світла виникає внаслідок електричного розряду в парі інертних газів або металів. Цей тип ламп забезпечує високу світлову віддачу, а також широке охоплення спектру видимого світла. Завдяки явищу люмінесценції, газорозрядні лампи є більш енергоефективними, довговічними та краще підходять для загального освітлення виробничих і лікувальних приміщень, де потрібне стабільне освітлення протягом тривалого часу. [1]

Однією з ключових переваг газорозрядних ламп є їх висока енергоефективність. Світлова віддача таких ламп становить у середньому 40–100 лм/Вт, що приблизно втричі перевищує аналогічний показник для традиційних ламп розжарювання. Тривалість експлуатації газорозрядних

| Зм. | Арк. | № докум. | Підпис | Дата |
|-----|------|----------|--------|------|

джерел світла може сягати 10 тисяч годин, а температура їх нагрівання, зокрема у люмінесцентних ламп, коливається в межах 30–60 °С, що зменшує ризики перегріву та робить їх більш безпечними в умовах постійного використання, зокрема у медичних установах.

Ще однією важливою характеристикою таких ламп є гнучкість у спектральному налаштуванні світла, яка досягається завдяки зміні складу інертних газів, парів металу та люмінофора. Це дозволяє створити оптимальні умови для зорового сприйняття, що особливо важливо у медичному центрі при роботі з діагностичними зображеннями, медичним обладнанням або документацією. Серед найбільш поширених типів люмінесцентних ламп вирізняють: ЛД — денного світла, ЛДЦ — з покращеною передачею кольорів, ЛХБ — холодного білого, ЛТБ — теплого білого та ЛБ — білого світла.

Втім, газорозрядні лампи мають і певні недоліки, зокрема — пульсацію світлового потоку, яка може викликати так званий стробоскопічний ефект. Це явище спотворює зорове сприйняття рухомих чи обертових об'єктів, що у медичному середовищі може негативно позначитися на точності виконання маніпуляцій. Інші недоліки включають складні схеми підключення, наявність шуму від дроселів, певну затримку між увімкненням і запалюванням лампи, а також вищу вартість у порівнянні з лампами розжарювання. Однак, з урахуванням переваг, саме газорозрядні лампи найчастіше використовуються для загального освітлення сучасних медичних установ. [7]

При проектуванні штучного освітлення в приміщеннях медичного центру, необхідно враховувати цілий ряд факторів. До основних завдань належать: вибір системи освітлення (загальна, комбінована тощо), типу джерел світла (люмінесцентні, LED тощо), моделі світильників, а також визначення їх оптимального розміщення з урахуванням функціонального зонування приміщення. Також слід провести розрахунок освітленості, щоб визначити

| Зм. | Арк. | № докум. | Підпис | Дата |
|-----|------|----------|--------|------|

необхідну потужність світильників для досягнення нормативного рівня освітлення, встановленого для конкретного виду зорових робіт.

Розміри приміщення медичного центру, де встановлено найбільша кількість ПК – це «Ординаторська». Там розміщено 4 ПК та 1 мережевий принтер: довжина а = 9,9 м., ширина b = 6,5м, висота H=3м. Приміщення має такі показники: коефіцієнт відбиття рстелі=80%, рстін= 60%, р<sub>підлога</sub> = 25%.

Висота робочих поверхонь (столів)  $h_p=0,80$ м. Оскільки світильники кріпляться до стелі, то їх висота над підлогою майже рівна висоті приміщення  $h_0=3$ м, відповідно до яких  $h_{0min}=2,6-4$  м.

Скориставшись формулою 5.1 визначив висоту світильника над робочою поверхнею:

$$h = h_0 - h_p = 3 - 0.8 = 2.2 \text{ M}$$
(5.1)

Показник приміщення і за формулою 5.2 становить:

$$i = \frac{a \cdot b}{h(a+b)} = \frac{9,9 \cdot 6,5}{2,2(9,9+6,5)} = 1,78 (5.2)$$

При i = 1,78,  $\rho_{\text{стелі}} = 80\%$ ,  $\rho_{\text{стін}} = 60\%$ , для світильника ЛПО01 коефіцієнт використання дорівнює  $\eta = 0,63$ . Ці дані отримано згідно таблиці коефіцієнтів використання світлового потоку світильників з люмінісцентними лампами.

Визначимо необхідну кількість світильників, для забезпечення необхідної нормованої освітленості робочих поверхонь, якщо відомо, що в кожному світильнику встановлено по дві лампи ЛБ-40, а світловий потік однієї такої лампи становить  $\Phi_{\Lambda} = 3200$  лм, для цього потрібно скориставшись формулою 5.3:

|     |      |          |        |      | 20 |
|-----|------|----------|--------|------|----|
|     |      |          | =      | -    | 20 |
| Зм. | Арк. | № докум. | Πιδπυς | Дата |    |

## 2025.КРБ.123.602.05.00.00 ПЗ

$$N = \frac{ESK_{3}Z}{2\Phi_{3}} = \frac{300 \cdot 64,35 \cdot 1,4 \cdot 1,12}{2 \cdot 3200} = 4,7(5.3)$$

Візьмемо 6 світильників, які для забезпечення рівномірності освітлення розташовуємо в 2 ряди, симетрично до стін. Оскільки довжина світильника становить 1м, то між ним будуть рівномірні проміжки. Розміщення світильників наведено на рисунку 5.1

![](_page_92_Figure_2.jpeg)

Рисунок 5.1 - Схема розміщення світильників в ординаторській

# 5.2. Медичний захист і забезпечення санітарного та епідемічного благополуччя населення.

Медичний захист є однією з основних складових системи охорони праці та безпеки життєдіяльності населення. Це сукупність заходів, спрямованих на збереження життя та здоров'я людей в умовах повсякденного життя, а також під час виникнення надзвичайних ситуацій. Важливими аспектами цього захисту є попередження інфекційних хвороб, санітарно-епідемічний нагляд, своєчасне виявлення загроз та забезпечення доступу до якісної медичної допомоги.

|     |      |          |        |      | 2025.КРБ.123.602.05.00.00 ПЗ | Арк.<br>02 |
|-----|------|----------|--------|------|------------------------------|------------|
| Зм. | Арк. | № докум. | Підпис | Дата |                              | 93         |

Санітарне та епідемічне благополуччя населення передбачає створення таких умов, за яких ризики поширення інфекцій, отруєнь та захворювань зводяться до мінімуму. Йдеться не лише про контроль інфекцій, а й про загальний стан середовища проживання, санітарно-гігієнічні норми на підприємствах, у громадських місцях, навчальних та медичних установах. Центральне місце у цій системі посідає первинна ланка медичної допомоги амбулаторії, поліклініки, медичні кабінети та сучасні багатопрофільні медичні центри. [9]

У межах моєї роботи розглядається організація роботи медичного центру «Polymedical Mini», який є прикладом сучасного приватного медичного закладу, що орієнтується не лише на лікування, а й на профілактику та підтримання санітарного благополуччя своїх пацієнтів. Центр «Polymedical Mini» надає широкий спектр послуг первинної та спеціалізованої медичної допомоги, проводить профілактичні огляди, лабораторну діагностику, вакцинацію, а також консультування з питань здорового способу життя, гігієни та індивідуальної профілактики захворювань.

Одним із пріоритетів медичного центру є впровадження ефективної системи інфекційного контролю. Це включає регулярну дезінфекцію приміщень, контроль за станом водопостачання та повітря, використання стерильного інструменту, наявність санітарно-епідеміологічних протоколів та постійне навчання персоналу. Завдяки цьому пацієнти можуть бути впевнені в безпечності умов перебування у закладі навіть у період підвищеної епідеміологічної небезпеки.

Після пандемії COVID-19 значно зріс попит на медичні заклади, які не лише лікують, а й активно займаються профілактикою. У цьому контексті центр «Polymedical Mini» відіграє роль осередку медичної просвіти: пацієнтам надається інформація щодо вакцинації, харчування, гігієни, профілактики серцево-судинних, інфекційних та хронічних хвороб. Важливе місце займає

| Зм. | Арк. | № докум. | Підпис | Дата |
|-----|------|----------|--------|------|

також психологічна підтримка, адже емоційне здоров'я безпосередньо впливає на загальний стан людини та її стійкість до хвороб. [9]

Медичний захист реалізується також через навчання населення навичкам надання домедичної допомоги, що є важливим елементом у надзвичайних ситуаціях. У медичному центрі передбачається можливість проведення таких інструктажів, особливо для підприємств, організацій, навчальних закладів, які укладають договори на медичне обслуговування з «Polymedical Mini».

У разі виникнення надзвичайної ситуації (наприклад, хімічного забруднення або локального спалаху інфекції), медичний центр може оперативно реагувати, залучаючи мобільні бригади, забезпечуючи тимчасову ізоляцію пацієнтів, координацію з місцевими органами влади та екстреними службами. Такий рівень готовності є важливою умовою для забезпечення стабільності й довіри з боку населення. [9]

Отже, медичний центр «Polymedical Mini» є прикладом того, як сучасний медичний заклад може поєднувати профілактичну, лікувальну та інформаційно-освітню функції. Його діяльність спрямована не лише на індивідуальне оздоровлення, але й на підтримання загального санітарного й епідеміологічного стану в громаді. Такий підхід відповідає сучасним вимогам до системи охорони праці та цивільного захисту, де здоров'я населення є пріоритетом на всіх рівнях — від локальних медичних центрів до національних структур.

| Зм. | Арк. | № докум. | Підпис | Дата |
|-----|------|----------|--------|------|

#### ВИСНОВКИ

У рамках кваліфікаційної роботи було спроектовано сучасну та надійну комп'ютерну мережу для медичного центру «Polymedical Mini», яка відповідає усім актуальним вимогам щодо продуктивності, безпеки та масштабованості. Основою мережевої інфраструктури стала технологія Gigabit Ethernet 1000Base-T, яка забезпечує передачу даних на швидкості до 1 Гбіт/с. Під час проектування було враховані стандарти та вимоги для побудови мережі.

Обрано гібридну топологію, що поєднує в собі «розширену зірку» для дротового сегменту мережі та бездротову комірчасту топологію, що дозволяє забезпечити стабільне покриття у всіх зонах медичного центру. Для прокладання кабельної інфраструктури було використано виту пару категорії 6 (UTP Cat.6), яка забезпечує високі показники пропускної здатності та мінімальні втрати сигналу.

Для стабільної роботи мережі було встановлено як пасивне, так і активне мережеве обладнання. У структурі використовуються комутатор третього рівня Cisco C1300-28T-4X на 28 портів та комутатор другого рівня Ubiquiti UniFi Switch USW-24 на 24 порти. В якості шлюзу обрано потужний маршрутизатор Xiaomi Mi Router BE7000, що забезпечує високошвидкісний доступ до інтернету та виконує функції захисту мережі. Відеоспостереження реалізоване за допомогою відеореєстратора Dahua на 16 РоЕ-портів, який одночасно відповідає за живлення IP-камер. До мережі також підключено три мережеві принтери Canon, дванадцять камер Hikvision та два джерела безперебійного живлення Powercom.

Окрему роль у мережевій інфраструктурі відіграють два сервери Lenovo ThinkSystem з операційною системою WindowsServer 2022. Один сервер виконує функції файлового сховища та Back-up, другий — забезпечує роботу ПЗ забезпечення медичного центру.

| Зм. | Арк. | № докум. | Підпис | Дата |
|-----|------|----------|--------|------|

## 2025.КРБ.123.602.05.00.00 ПЗ

Захист локальної мережі реалізовано на рівні маршрутизатора шляхом використання сучасних методів шифрування Wi-Fi (WPA2-PSK/WPA3), налаштування фільтрації доступу за MAC-адресами, а також активації міжмережевого екрана (брандмауера) з додатковими функціями: запобігання скануванню портів, захистом від DoS-атак та контролем з'єднань на основі стану пакетів.

Після завершення інсталяції, мережа була протестована за допомогою спеціалізованих утиліт, що дозволило впевнитися у правильності налаштувань та відсутності збоїв у роботі обладнання. Для подальшого моніторингу стану мережі та контролю за її активністю впроваджено програмне забезпечення PRTG Network Monitor, яке надає зручний інтерфейс для перегляду усіх критичних показників у режимі реального часу.

Загальна вартість впровадження проєкту становить 684 676,39 грн. Враховуючи очікувану ефективність і економію робочого часу завдяки автоматизації процесів, розрахунковий термін окупності проєкту становить 1,5 роки, що свідчить про доцільність та практичну користь впровадження даної мережевої інфраструктури в умовах медичного закладу.

| Зм. | Арк. | № докум. | Підпис | Дата |
|-----|------|----------|--------|------|

## 2025.КРБ.123.602.05.00.00 ПЗ

#### ПЕРЕЛІК ПОСИЛАНЬ

1. Вимоги до освітлення робочого місця оператора ПК / Б. О. Пастушенко. Вінниця. 2024. 1с.

2. «Комп'ютерні мережі» / Городецька О.С., Гикавий В.А., Онищук О.В. Вінниця 2017. 20с.

3. Комп'ютерні мережі / Задерейко О.В., Логінова Н.І., Толокнов А.А. Одеса. 2022. 228с.

4. Організація комп'ютерних мереж / Тарнавський Юрій Адамович, Кузьменко Ігор Миколайович. Київ 2018. 12 с.

5. Організація комп'ютерних мереж / Тарнавський Юрій Адамович, Кузьменко Ігор Миколайович. Київ 2018. 144 с.

6. Бездротовий маршрутизатор (роутер) Xiaomi Mi Router BE7000 [Електронний ресурс] – Режим доступу: <u>https://hotline.ua/ua/computer-besprovodnoe-oborudovanie/xiaomi-ax7000-dvb4359cn/?tab=about#gallery</u> - дата звернення: 01.06.2025р.

7. Виробниче освітлення [Електронний ресурс] – Режим доступу: <a href="https://web.posibnyky.vntu.edu.ua/fmbt/berezyuk\_bezpeka\_zhittyediyalnosti/45.ht">https://web.posibnyky.vntu.edu.ua/fmbt/berezyuk\_bezpeka\_zhittyediyalnosti/45.ht</a> <a href="mailto:m?utm\_source="mailto:m?utm\_source="mailto:msilo:msilo:m?utm\_source="mailto:msilo:msilo:ms

 8. ДБЖ Powercom SRT-2000A [Електронний ресурс] – Режим доступу:

 <u>https://e-server.com.ua/uk/dbz-powercom-srt-2000a-lcd-10700256</u> - дата

 звернення: 02.06.2025р.

9. Закон України «Про забезпечення санітарного та епідемічного благополуччя населення» [Електронний ресурс] — Режим доступу: <a href="https://zakon.rada.gov.ua/laws/show/4004-12#Text">https://zakon.rada.gov.ua/laws/show/4004-12#Text</a> - дата звернення: 08.06.2025р.

10. Камера Hikvision [Електронний ресурс] – Режим доступу: https://hikvision.co.ua/ua/hikvision-ds-2cd1021-if-4-mm/?gclid=Cj0KCQjwxJvB

| Зм. | Арк. | № докум. | Підпис | Дата |
|-----|------|----------|--------|------|

<u>BhDuARIsAGUgNfjfHM1k8UKdH0d4fjqCg0x1dm9p7MA\_hhKJC098S6uXxbiK</u> <u>6lNPicEaAmlzEALw\_wcB</u> - дата звернення: 01.06.2025р.

11. Командні утиліти мережі [Електронний ресурс] – Режим доступу:
 <u>https://wiki.djal.in/doku.php/faq/mini\_shpargalka\_po\_komandax\_merezhi</u> - дата звернення: 16.06.2025р.

 12. Комп'ютерна мережа Internet [Електронний ресурс] – Режим

 доступу:
 <u>https://rafk.if.ua/ebook/intech/lection4\_1.htm?utm\_source=</u> - дата

 звернення:
 29.05.2025p.

13. Комутатор мережевий Cisco [Електронний ресурс] – Режим доступу: <a href="https://brain.com.ua/ukr/Komutator\_merejheviy\_Cisco\_C1300-24T-4X-p1078008.html">https://brain.com.ua/ukr/Komutator\_merejheviy\_Cisco\_C1300-24T-4X-p1078008.html</a> - дата звернення: 30.05.2025р.

14. Налаштування роутера Xiaomi [Електронний ресурс] – Режим доступу: <u>https://www.briz.ua/help/xiaomi</u> - дата звернення: 10.06.2025р.

15. Налаштування «Windows Servera 2022» як файловий сервер [Електронний ресурс] – Режим доступу: <u>https://computingforgeeks.com/install-</u> windows-server-2022-step-by-step-with-screenshots/?utm\_source= - дата звернення: 10.06.2025p.

16. Операційна система Microsoft Windows 11 Pro [Електронний ресурс]–Режим доступу: <a href="https://secur.ua/pk-i-servera/programmnoe-obespechenie/operacionnye-sistemy/operaciina-sistema-microsoft-windows-11-pro-fpp-64-bit-ukrainian-usb-hav-00195">https://secur.ua/pk-i-servera/programmnoe-obespechenie/operacionnye-sistemy/operaciina-sistema-microsoft-windows-11-pro-fpp-64-bit-ukrainian-usb-hav-00195</a> - дата звернення: 04.06.2025p.

17. Офіційний сайт PRTG Network Monitor [Електронний ресурс] – Режим доступу: <u>https://www.paessler.com/manuals/prtg/prtg\_apps\_for\_mobile\_network\_monitoring</u> - дата звернення: 19.06.2025р.

18. Переваги використання М.Е.Doc [Електронний ресурс] – Режим доступу: <u>https://www.medoc-art.com/post/переваги-використання-m-e-doc</u> - дата звернення: 08.06.2025р.

| Зм. | Арк. | № докум. | Підпис | Дата |
|-----|------|----------|--------|------|

19. Пояснення VLAN: що таке VLAN [Електронний ресурс] – Режим доступу: <u>https://fiberroad.com/uk/resources/glossary/vlan-explained-what-is-vlan-how-does-it-work/</u> - дата звернення: 26.05.2025р.

20. Принтер Canon i-SENSYS [Електронний ресурс] – Режим доступу: <u>https://ek.ua/ua/CANON-I-SENSYS-LBP243DW.htm</u> - дата звернення: 02.06.2025p.

21. Програмний продукт Microsoft Windows Server 2022 [Електронний ресурс] – Режим доступу: <u>https://erc.ua/ware/376519-microsoft-windows-server-</u>2022-datacenter-16-core/ - дата звернення: 02.06.2025р.

22. Сервер Lenovo ThinkSystem [Електронний ресурс] – Режим доступу: <u>https://rozetka.com.ua/ua/467577669/p467577669/</u> - дата звернення: 29.05.2025р.

23. Що таке логічна топологія [Електронний ресурс] – Режим доступу: <u>https://www.vpnunlimited.com/ua/help/cybersecurity/logical-topology</u> - дата звернення: 26.05.2025р.

24. Як встановити «MEDoc» [Електронний ресурс] – Режим доступу: <u>https://mediasat.info/ua/2021/04/27/kak-ustanovit-medok-instrukciya-po-ustanovke</u> <u>-programmy-medoc/?utm\_source=</u> - дата звернення: 12.06.2025p.

25. Як підключити камеру відеоспостереження Hikvision [Електронний pecypc] – Режим доступу: <u>https://nadzor.ua/uk/faq/hikvision/kak-podklucit-kameru-videonabludenia-hikvision?srsltid=AfmBOopencWnmjK0uQOOgiyxQoo</u> <u>9vR46hckcKCjDVdGPpPrMoGFqBPpq</u> - дата звернення: 14.06.2025p.

26. Canon Product Support [Електронний ресурс] – Режим доступу: https://www.canon-europe.com/support/ - дата звернення: 16.06.2025р.

27. Cisco Support Portal [Електронний ресурс] – Режим доступу: <u>https://www.cisco.com/c/en/us/support/index.html</u> - дата звернення: 05.06.2025р.

28. Cisco Networking Academy. Основи мереж [Електронний ресурс] – Режим доступу: <u>https://www.netacad.com</u> - дата звернення: 22.05.2025p.

| Зм. | Арк. | № докум. | Підпис | Дата |
|-----|------|----------|--------|------|

29. Install Windows Server Backup [Електронний ресурс] – Режим доступу: <u>https://learn.microsoft.com/en-us/windows-server/identity/ad-ds/manage/forest-recovery-guide/ad-forest-recovery-backing-up-a-full-server?utm\_source=</u> - дата звернення: 11.06.2025р.

30. IP відеореєстратор Dahua DHI-NVR2216 [Електронний ресурс] – Режим доступу: <u>https://hikvision.org.ua/uk/ds-7616ni-k2-16p-16-kanalnyj-nvr-z-poe-komutatorom-na-16-</u> - дата звернення: 31.05.2025р.

31. МікгоТік Wiki. Офіційна документація [Електронний ресурс] – Режим доступу: <u>https://wiki.mikrotik.com/wiki/Main\_Page</u> - дата звернення: 23.05.2025р.

32. Network video recorder\_quick start guide [Електронний ресурс] – Режим доступу: <u>https://ftp.viatec.ua/Site/Video/DVR/nvr2216-16p-</u> i2/network%20video%20recorder\_quick%20start%20guide\_v1.0.0-eng.pdf - дата звернення: 15.06.2025p.

33. Prometheus. Курс з основ побудови комп'ютерних мереж [Електронний ресурс] – Режим доступу: <u>https://prometheus.org.ua</u> - дата звернення: 23.05.2025p.

34. Unshielded Twisted Pair (UTP) Cable [Електронний ресурс] – Режим доступу: <u>https://eureka.patsnap.com/blog/what-is-utp-cable/?utm\_source=</u> - дата звернення: 27.05.2025р.

35. Ubiquiti UniFi [Електронний ресурс] – Режим доступу: <u>https://comtrade.ua/ubiquiti-usw-24/</u> - дата звернення: 31.05.2025р.

36. UTP Vs STP Cables: What's The Difference Between Them? [Електронний ресурс] – Режим доступу: <u>https://www.focc-fiber.com/news/utp-vs-stp-cables-what-s-the-difference-betwe-22491335.html</u> - дата звернення: 27.05.2025р.

37. VPN та WiFi мережа: налаштування та побудова - БІТ-ІТ [Електронний ресурс] – Режим доступу: <u>https://bit-dp.com/uk/it-</u>

|     |      |          |        |      |                              | Арк. |
|-----|------|----------|--------|------|------------------------------|------|
|     |      |          |        |      | 2025.КРБ.123.602.05.00.00 ПЗ | 101  |
| Зм. | Арк. | № докум. | Підпис | Дата |                              | 101  |

<u>pidtrimka/pobudova-zaxishhenix-vpn-ta-wifi-merezh/</u> - дата звернення: 25.05.2025р.

38. Xiaomi WiFi Router User Guide (En) [Електронний ресурс] – Режим доступу: <u>https://www.scribd.com/document/463377630/Xiaomi-WiFi-Router-User-Guide-En-pdf?utm\_source=</u> - дата звернення: 17.06.2025р.

39. Wiki Gigabit Ethernet [Електронний ресурс] – Режим доступу: <u>https://uk.wikipedia.org/wiki/Gigabit\_Ethernet</u> - дата звернення: 21.05.2025р.

40. Windows Server Backup: A Step-by-Step Guide [Електронний ресурс] – Режим доступу: <u>https://petri.com/windows-server-backup/?utm\_source=</u> - дата звернення: 12.06.2025р.

|     |      |          |        |      |                              | Апк |
|-----|------|----------|--------|------|------------------------------|-----|
|     |      |          |        |      | 2025.КРБ.123.602.05.00.00 ПЗ | 102 |
| Зм. | Арк. | № докум. | Підпис | Дата |                              | 102 |

### додатки

Додаток А. Порівняльна характеристика керованих комутаторів третього рівня.

Таблиця A1 – порівняльна характеристика керованих комутаторів третього рівня:

|                                   | Обрана модель                                                                    | Аналог 1                                                              | Аналог 2                                                      |  |
|-----------------------------------|----------------------------------------------------------------------------------|-----------------------------------------------------------------------|---------------------------------------------------------------|--|
| Назва                             | Cisco C1300-28T-<br>4X                                                           | Netgear GS728TPP-<br>200EUS                                           | Ubiquiti USW-<br>Enterprise-24-PoE                            |  |
| Фото                              | -                                                                                |                                                                       |                                                               |  |
| Кількість<br>портів               | 28                                                                               | 28                                                                    | 26                                                            |  |
| Форм-<br>фактор                   | 1U                                                                               | 1U                                                                    | 1U                                                            |  |
| Порти SFP                         | 4 порти SFP+ 10G                                                                 | 4 порти SFP Gigabit                                                   | 2 порти SFP + 10G                                             |  |
| Пропускна<br>здатність,<br>Гбіт/с | 128                                                                              | 56                                                                    | 124                                                           |  |
| Таблиця<br>МАС-адрес              | 16,000 МАС-адрес                                                                 | 16,000 МАС-адрес                                                      | 16,000 МАС-адрес                                              |  |
| Функції<br>безпеки                | 802.1X, DHCP<br>Snooping, Dynamic<br>ARP Inspection, IP<br>Source Guard,<br>ACLs | 802.1X, ACL, DHCP<br>Snooping, VLAN<br>Segmentation, Port<br>Security | 802.1X, ACL, Storm<br>Control, Dynamic<br>VLAN, Port Security |  |
| Підтримка<br>VLAN                 | VLAN 802.1Q                                                                      | VLAN 802.1Q                                                           | VLAN 802.1Q                                                   |  |
| Енерго-<br>споживання,<br>Вт      | 60                                                                               | 380                                                                   | 350                                                           |  |
| Розміри, мм                       | 1.75 x 44 x 28                                                                   | 440 x 244 x 43                                                        | 44 x 442 x 257                                                |  |
| Ціна, грн                         | 38 230                                                                           | 28 948                                                                | 37 495                                                        |  |
|                                   |                                                                                  |                                                                       |                                                               |  |
| <u>З</u> м. Арк. № до             | кум. Підпис Дата                                                                 | 2025.КРБ.123.602.                                                     | 05.00.00 ПЗ <u>Арк.</u><br>103                                |  |

# Додаток Б. Порівняльна характеристика відеореєстраторів.

Таблиця Б1 - Порівняльна характеристика відеореєстраторів :

| НазваDahua DHI-<br>NVR2216-16P-I2Hikvision DS-<br>7616NI-K2/16PASE NVR616Фото </th <th>Обрана модель</th> <th>Аналог 1</th> <th>Аналог 2</th>                                                                                                    | Обрана модель                                                                           | Аналог 1                                                                                                    | Аналог 2                                                                                                    |
|----------------------------------------------------------------------------------------------------|-----------------------------------------------------------------------------------------|----------------------------------------------------------------------------------------------------|----------------------------------------------------------------------------------------------------|
| Фото         Соло         Соло <t< td=""><td>Dahua DHI-<br/>NVR2216-16P-I2</td><td>Hikvision DS-<br/>7616NI-K2/16P</td><td>ASE NVR616</td></t<>                                                                                                    | Dahua DHI-<br>NVR2216-16P-I2                                                            | Hikvision DS-<br>7616NI-K2/16P                                                                                                    | ASE NVR616                                                                                                    |
| Входи РоЕ161616Вхілний<br>потік, Мбіт/с160160160Вкідний<br>потік, Мбіт/с160160160Підключення<br>ІР камер161616Дозвіл<br>відеовиходуНDМІ: 4K<br>(3840×2160), VGA<br>(1920×1080)HDMI: 4K<br>                                                                                                    |                                                                                         |                                                                                                    |                                                                                                    |
| Входи РоЕ         16         16         16         16           Вхідний<br>потік, Мбіт/с         160         160         160         160           Підключення<br>ІР камер         16         16         16         16           Дозвіл<br>відеовиходу         HDMI: 4K<br>(3840×2160), VGA<br>(1920×1080)         HDMI: 4K<br>(3840×2160), VGA<br>(1920×1080)         HTMI: 4K<br>(3840×2160), VGA<br>(1920×1080)         HTMI: 4K<br>(3840×2160), VGA<br>(1920×1080)         Image: Component of the standard standard | Res ET                                                                                  | MATERN                                                                                                    | ))))o m                                                                                                    |
| Вхідний<br>потік, Мбіт/с         160         160         160           Підключення<br>IP камер         16         16         16           Дозвіл<br>відсовиходу         HDMI: 4K<br>(3840×2160), VGA<br>(1920×1080)         HDMI: 4K<br>(3840×2160); VGA:<br>(1920×1080)         HDMI: 4K<br>(3840×2160); VGA:<br>(1920×1080)         HDMI: 4K<br>(3840×2160); VGA:<br>(1920×1080)           Внутрішні<br>HDD, TБ         2 x 10         2 x 8         1920×1080           Ihrepфейси<br>відео виходу         1× HDMI, 1× VGA         1× HDMI, 1× VGA         1× HDMI, 1× VGA           Ihrepфейси<br>відео виходу         1× RJ-45<br>(10/100/1000 M6ir/c)         1× RJ-45<br>(10/100/1000 M6ir/c)         1× RJ-45<br>(10/100/1000<br>M6ir/c)           Mepeжеві<br>протоколи         HTTP, HTTPS,<br>TCP/IP, IPv4/IPv6, RTSP, UDP, NTP,<br>DHCP, DNS, SMTP,<br>P2P, ONVIF         TCP/IP, DHCP,<br>IPv4/IPv6, DNS,<br>DDNS, NTP, RTSP,<br>SADP, SMTP, SNMP,<br>NFS, iSCSI, ISUP,<br>HTTPS, RTSP, SMTP, FTP, ONVIE           Швидкість<br>нередаці         Big 32 до 8192         Big 32 до 8192         Big 32 до 8192                                                                                                    | 16                                                                                      | 16                                                                                                    | 16                                                                                                    |
| Підключення<br>ІР камер         16         16         16           Дозвіл<br>відеовиходу         HDMI: 4K<br>(3840×2160), VGA<br>(1920×1080)         HDMI: 4K<br>(3840×2160); VGA:<br>(1920×1080)         HDMI: 4K<br>(3840×2160), VGA<br>(1920×1080)         HDMI: 4K<br>(3840×2160), VGA<br>(1920×1080)           Внутрішні<br>HDD, TБ         2 x 10         2 x 10         2 x 8           Інтерфейси<br>відео виходу         1× HDMI, 1× VGA         1× HDMI, 1× VGA         1× HDMI, 1× VGA           Еthernet         1× RJ-45<br>(10/100/1000 M6it/c)         1× RJ-45<br>(10/100/1000 M6it/c)         1× RJ-45<br>(10/100/1000 M6it/c)         1× RJ-45<br>(10/100/1000 M6it/c)           Мережеві<br>протоколи         HTTP, HTTPS,<br>TCP/IP, IPv4/IPv6,<br>RTSP, UDP, NTP,<br>DHCP, DNS, SMTP,<br>P2P, ONVIF         TCP/IP, DHCP,<br>IPv4/IPv6, DNS,<br>DDNS, NTP, RTSP,<br>SADP, SMTP, SNMP,<br>NFS, iSCSI, ISUP,<br>HTTP, HTTPS         TCP/IP, DHCP,<br>DDNS, NTP, FTP, ONVII           Швидкість<br>нередачі         від 32 до 8192         від 32 до 8192         від 32 до 8192                                                                                                    | 160                                                                                     | 160                                                                                                    | 160                                                                                                    |
| Дозвіл<br>відеовиходуHDMI: 4K<br>(3840×2160), VGA<br>(1920×1080)HDMI: 4K<br>(3840×2160); VGA:<br>(1920×1080)HDMI: 4K<br>(3840×2160); VGA:<br>(1920×1080)Внутрішні<br>HDD, TБ2 x 102 x 102 x 8Інтерфейси<br>відео виходу1× HDMI, 1× VGA1× HDMI, 1× VGA1× HDMI, 1× VGAЕthernet1× RJ-45<br>(10/100/1000 M6ir/c)1× RJ-45<br>(10/100/1000 M6ir/c)1× RJ-45<br>(10/100/1000 M6ir/c)1× RJ-45<br>(10/100/1000 M6ir/c)Мережеві<br>протоколиHTTP, HTTPS,<br>TCP/IP, IPv4/IPv6,<br>RTSP, UDP, NTP,<br>DHCP, DNS, SMTP,<br>P2P, ONVIFTCP/IP, DHCP,<br>IPv4/IPv6, DNS,<br>DDNS, NTP, RTSP,<br>SADP, SMTP, SNMP,<br>NFS, iSCSI, ISUP,<br>HTTP, HTTPS,<br>SMTP, FTP, ONVIITCP/IP, DHCP,<br>DDNS, NTP, FTP, ONVIIШвидкість<br>нередачівід 32 до 8192від 32 до 8192від 32 до 8192                                                                                                    | 16                                                                                      | 16                                                                                                    | 16                                                                                                    |
| Внутрішні<br>HDD, ТБ         2 х 10         2 х 10         2 х 8           Інтерфейси<br>відео виходу         1× HDMI, 1× VGA         1× HDMI, 1× VGA         1× HDMI, 1× VGA           Ethernet         1× RJ-45<br>(10/100/1000 M6ir/c)         1× RJ-45<br>(10/100/1000 M6ir/c)         1× RJ-45<br>(10/100/1000 M6ir/c)         1× RJ-45<br>(10/100/1000 M6ir/c)           Мережеві<br>протоколи         HTTP, HTTPS,<br>TCP/IP, IPv4/IPv6,<br>RTSP, UDP, NTP,<br>DHCP, DNS, SMTP,<br>P2P, ONVIF         TCP/IP, DHCP,<br>IPv4/IPv6, DNS,<br>DDNS, NTP, RTSP,<br>SADP, SMTP, SNMP,<br>NFS, iSCSI, ISUP,<br>HTTP, HTTPS         TCP/IP, DHCP,<br>DDNS, NTP, FTP, ONVII           Швидкість<br>передачі         Big 32 до 8192         Big 32 до 8192         Big 32 до 8192                                                                                                    | HDMI: 4K<br>(3840×2160), VGA<br>(1920×1080)                                             | HDMI: 4K<br>(3840×2160); VGA:<br>(1920×1080)                                                                                                    | HDMI: 4K<br>(3840×2160), VGA<br>1920×1080                                                                                                    |
| Інтерфейси<br>відео виходу         1× HDMI, 1× VGA         1× HDMI, 1× VGA         1× HDMI, 1× VGA           Ethernet         1× RJ-45<br>(10/100/1000 M6ir/c)         1× RJ-45<br>(10/100/1000 M6ir/c)         1× RJ-45<br>(10/100/1000 M6ir/c)         1× RJ-45<br>(10/100/1000 M6ir/c)           Мережеві<br>протоколи         HTTP, HTTPS,<br>TCP/IP, IPv4/IPv6,<br>RTSP, UDP, NTP,<br>DHCP, DNS, SMTP,<br>P2P, ONVIF         TCP/IP, DHCP,<br>IPv4/IPv6, DNS,<br>DDNS, NTP, RTSP,<br>SADP, SMTP, SNMP,<br>NFS, iSCSI, ISUP,<br>HTTP, HTTPS         TCP/IP, DHCP,<br>DDNS, NTP, HTTP<br>SMTP, FTP, ONVII           Швидкість<br>передачі         від 32 до 8192         від 32 до 8192         від 32 до 8192                                                                                                    | 2 x 10                                                                                  | 2 x 10                                                                                                    | 2 x 8                                                                                                    |
| Ethernet1 × RJ-45<br>(10/100/1000 Mбіт/c)1 × RJ-45<br>(10/100/1000 Mбіт/c)1 × RJ-45<br>(10/100/1000<br>Mбіт/c)Мережеві<br>протоколиHTTP, HTTPS,<br>TCP/IP, IPv4/IPv6,<br>RTSP, UDP, NTP,<br>DHCP, DNS, SMTP,<br>P2P, ONVIFTCP/IP, DHCP,<br>IPv4/IPv6, DNS,<br>DDNS, NTP, RTSP,<br>SADP, SMTP, SNMP,<br>NFS, iSCSI, ISUP,<br>HTTP, HTTPSTCP/IP, DHCP,<br>DDNS, NTP, RTSP,<br>SMTP, SNMP,<br>NFS, iSCSI, ISUP,<br>HTTP, HTTPSШвидкість<br>цередачівід 32 до 8192від 32 до 8192від 32 до 8192                                                                                                    | 1× HDMI, 1× VGA                                                                         | $1 \times$ HDMI, $1 \times$ VGA                                                                                                    | 1× HDMI, 1× VGA                                                                                                    |
| Мережеві<br>протоколи         НТТР, НТТРS,<br>ТСР/IP, IPv4/IPv6,<br>RTSP, UDP, NTP,<br>DHCP, DNS, SMTP,<br>P2P, ONVIF         TCP/IP, DHCP,<br>IPv4/IPv6, DNS,<br>DDNS, NTP, RTSP,<br>DDNS, NTP, RTSP,<br>SADP, SMTP, SNMP,<br>NFS, iSCSI, ISUP,<br>HTTP, HTTPS         TCP/IP, DHCP,<br>DDNS, NTP, HTTP           Швидкість<br>цередачі         від 32 до 8192         від 32 до 8192         від 32 до 8192                                                                                                    | 1× RJ-45<br>(10/100/1000 Мбіт/с)                                                        | 1× RJ-45<br>(10/100/1000 Мбіт/с)                                                                                                    | 1× RJ-45<br>(10/100/1000<br>Мбіт/с)                                                                                                    |
| Швидкість<br>передачі від 32 до 8192 від 32 до 8192 від 32 до 8192                                                                                                    | HTTP, HTTPS,<br>TCP/IP, IPv4/IPv6,<br>RTSP, UDP, NTP,<br>DHCP, DNS, SMTP,<br>P2P, ONVIF | TCP/IP, DHCP,<br>IPv4/IPv6, DNS,<br>DDNS, NTP, RTSP,<br>SADP, SMTP, SNMP,<br>NFS, iSCSI, ISUP,<br>HTTP, HTTPS                                                                                                    | TCP/IP, DHCP,<br>DDNS, NTP, HTTP,<br>HTTPS, RTSP,<br>SMTP, FTP, ONVIF                                                                                                    |
| ланих. Кб/с                                                                                                    | від 32 до 8192                                                                          | від 32 до 8192                                                                                                    | від 32 до 8192                                                                                                    |
| Ціна, грн 17 200 15 935 13 009                                                                                                    | 17 200                                                                                  | 15 935                                                                                                    | 13 009                                                                                                    |
|                                                                                                    |                                                                                         |                                                                                                    | A                                                                                                    |
| даних, Кб/с<br>Ціна, грн                                                                                                    |                                                                                         | Обрана модель           Dahua DHI-<br>NVR2216-16P-I2           16           16           160           16           160           12           16           16           16           11           120           1× HDMI: 4K           (3840×2160), VGA           (1920×1080)           2 x 10           1× HDMI, 1× VGA           1× RJ-45           (10/100/1000 M6itr/c)           HTTP, HTTPS,<br>TCP/IP, IPv4/IPv6,<br>RTSP, UDP, NTP,<br>DHCP, DNS, SMTP,<br>P2P, ONVIF           Big 32 go 8192           17 200 | Обрана модель         Аналот 1           Dahua DHI-<br>NVR2216-16P-I2         Hikvision DS-<br>7616NI-K2/16P           Image: NVR2216-16P-I2         Image: NVR2216-16P-I2           Image: NVR2216-16P-I2         Image: NVR2216-16P-I2           Image: NVR2216-16P-I2         Image: NVR2216-16P-I2           Image: NVR2216-16P-I2         Image: NVR2216-16P-I2           Image: NVR2216-16P-I2         Image: NVR2216-16P-I2           Image: NVR2216-16P-I2         Image: NVR26-160           Image: NVR26-160         Image: NVR6-160           Image: NVR6-160         Image: NVR6-160           Image: NVR6-160         Image: NVR6-160           Image: NVR6-160         Image: NVR6-160           Image: NVR6-160         Image: NVR6-160           Image: NVR6-160         Image: NVR6-160           Image: NVR6-160         Image: NVR6-160           Image: NVR6-160         Image: NVR6-160           Image: NVR6-160         Image: NVR6-160           Image: NVR6-160         Image: NVR6-160           Image: NVR6-160         Image: NVR6-160           Image: NVR6-160         Image: NVR6-160           Image: NVR6-160         Image: NVR6-160           Image: NVR6-160         Image: NVR6-160           Image: NVR6-160         Image: NVR6-160 <tr< td=""></tr<> |

Підпис

Арк.

№ докум.

Зм.

Дата

# Додаток В. Порівняльна характеристика відеокамер.

|                                  | Обрана модель                                       | Аналог 1                                            | Аналог 2                                            |
|----------------------------------|-----------------------------------------------------|-----------------------------------------------------|-----------------------------------------------------|
| Назва                            | Hikvision DS-<br>2CD1023G0-I                        | Dahua IPC-<br>HFW1230SP                             | Uniview<br>IPC2122LB-SF28K-<br>A                    |
| Фото                             | HIKVISION                                           | albua .                                             |                                                     |
| Макс.<br>Розширення              | 1920 × 1080                                         | 1920×1080                                           | 1920 × 1080                                         |
| Об'єктив, мм                     | 2.8                                                 | 2.8                                                 | 4                                                   |
| Матриця                          | 1/2.8" Progressive<br>Scan CMOS                     | 1/2.7" Progressive<br>Scan CMOS                     | 1/2.8" Progressive<br>Scan CMOS                     |
| Дальність<br>підсвічування,<br>м | 30                                                  | 30                                                  | 30                                                  |
| Відео<br>компресія               | H.265+, H.264+,<br>H.265, H.264                     | H.265, H.264,<br>MJPEG                              | Ultra265, H.265,<br>H.264                           |
| Споживана<br>потужність,<br>Вт   | 7                                                   | 6,2                                                 | 5                                                   |
| Частота<br>кадрів, к/с           | 25                                                  | 25                                                  | 25                                                  |
| Порти камери                     | $1 \times \text{RJ-45}, 1 \times \text{DC},$<br>12V | $1 \times \text{RJ-45}, 1 \times \text{DC},$<br>12V | $1 \times \text{RJ-45}, 1 \times \text{DC},$<br>12V |
| Ціна, грн                        | 2 873                                               | 3 182                                               | 2 735                                               |

Таблиця В1 – Порівняльна характеристика відеокамер:

| Зм. | Арк. | № докум. | Підпис | Дата |
|-----|------|----------|--------|------|

| Додаток Г. Порівняльна характеристика комутаторів другого рівня.<br>Таблиця Г1 - Порівняльна характеристика комутаторів другого рівня: |                                          |                          |                                                         |     |  |  |
|----------------------------------------------------------------------------------------------------|------------------------------------------|--------------------------|---------------------------------------------------------|-----|--|--|
|                                                                                                    | Обрана молель                            | Аналог 1                 |                                                         |     |  |  |
| Назва                                                                                                    | Ubiquiti UniFi<br>Switch USW-24-<br>Gen2 | Netgear GS724T           | D-Link DGS-110<br>26MPV2                                | )0- |  |  |
| Фото                                                                                                    |                                          |                          |                                                         | E   |  |  |
| Макс.<br>пропускна<br>спроможність,<br>Гбіт/с                                                                                          | 52                                       | 52                       | 52                                                      |     |  |  |
| Управління                                                                                                    | UniFi Controller                         | Web GUI, SNMP,<br>RMON   | Web GUI, D-Link<br>Network Assistant,<br>SNMP, D-View 7 |     |  |  |
| VLAN                                                                                                    | 1000                                     | 256                      | 256                                                     |     |  |  |
| Швидкість<br>пересилання<br>пакетів, мп/с                                                                                              | 39                                       | 38.7                     | 38.69                                                   |     |  |  |
| Моніторинг<br>напруги                                                                                                    | Так                                      | Hi                       | Hi                                                      |     |  |  |
| Розмір<br>таблиці МАС,<br>К                                                                                                    | 8                                        | 16                       | 8                                                       |     |  |  |
| Рівень<br>керування                                                                                                    | L2                                       | L2                       | L2                                                      |     |  |  |
| Ethernet порти                                                                                                    | 24 x Gigabit RJ45                        | 24 x Gigabit RJ45        | 24 x Gigabit RJ45                                       | 5   |  |  |
| Потужність<br>споживання,<br>Вт                                                                                                    | 120                                      | 13.5                     | 434.4                                                   |     |  |  |
| Живлення від<br>PoE-in                                                                                                    | Так                                      | Hi                       | Hi                                                      |     |  |  |
| Ethernet порти<br>(Uplink)                                                                                                    | 2 x 1G SFP                               | 2 x 1G SFP               | 2 x 1G RJ45/SFP<br>Combo                                |     |  |  |
| Живлення                                                                                                    | 100–240V AC, 50/60<br>Hz                 | 100–240V AC, 50/60<br>Hz | 100–240V AC, 50/60<br>Hz                                |     |  |  |
| Ціна, грн 10 820                                                                                                    |                                          | 11 681                   | 12 948                                                  |     |  |  |
|                                                                                                    |                                          |                          |                                                         |     |  |  |
| Дата 2025.КРБ.123.602.05.00.00 ПЗ<br>и. Арк. № докум. Підпис Дата                                                                      |                                          |                          |                                                         |     |  |  |

### Додаток Д. Порівняльна характеристика роутерів.

| Гавоиця ДІ                                        | - Порівняльна харак                                                              | теристика роутерів:                                              |                                                                                                    |
|---------------------------------------------------|----------------------------------------------------------------------------------|------------------------------------------------------------------|----------------------------------------------------------------------------------------------------|
|                                                   | Обрана модель                                                                    | Аналог 1                                                         | Аналог 2                                                                                                |
| Назва                                             | Xiaomi Mi Router<br>BE7000                                                       | ASUS TUF<br>Gaming AX6000                                        | Cudy WR11000                                                                                            |
| Фото                                              |                                                                                  |                                                                  | (das)                                                                                                   |
| Швидкість LAN портів, Гбіт/с.                     | 2.5                                                                              | 2.5                                                              | 2.5                                                                                                    |
| Частота роботи<br>двохдіапазонного<br>Wi-Fi, ГГц. | 2.4 / 5                                                                          | 2.4 / 5                                                          | 2.4 + 5 + 6                                                                                             |
| Швидкість Wi-Fi,<br>Мбіт/с.                       | 1147 (2.4 ГГц) +<br>5765 (5 ГГц)                                                 | 1148 (2.4 ГГц) +<br>4804 (5 ГГц)                                 | 688 (2.4 ГГц) + 4324<br>+ 5765 (5 ГГц)                                                                  |
| Стандарт зв'язку<br>Wi-Fi                         | Wi-Fi 3 (802.11g),<br>Wi-Fi 4 (802.11n),<br>Wi-Fi 5 (802.11a),<br>Wi-Fi, Wi-Fi 7 | Wi-Fi 6<br>(802.11ax),<br>802.11a/b/g/n/ac                       | 802.11b/g/n/ac/ax/be<br>(Wi-Fi 7)                                                                       |
| Інтерфейси,<br>Мбіт/с.                            | 1 × WAN 2.5G<br>RJ45, 4 x RJ45<br>10/100/1000/2500,<br>1 x USB 3.0               | 1 × WAN 2.5G<br>RJ45, 1 × LAN<br>2.5G RJ45, 4 ×<br>LAN × USB 3.2 | 1 × WAN 2.5G RJ45,<br>3 × LAN 2.5G RJ45                                                                 |
| WAN-порт                                          | Ethernet 2.5G                                                                    | Ethernet 2.5G                                                    | Ethernet 2.5G                                                                                           |
| Кількість антен                                   | 8                                                                                | 6                                                                | 6                                                                                                    |
| Кількість WAN-<br>портів                          | 1                                                                                | 1                                                                | 1                                                                                                    |
| Підтримка<br>протоколів                           | PPPoE, L2TP,<br>PPTP, DHCP,<br>NAT, DDNS                                         | PPPoE, L2TP,<br>PPTP, DHCP,<br>NAT, DDNS, IPv4,<br>IPv6          | PPPoE, L2TP, PPTP,<br>DHCP, NAT, DDNS,<br>IPv4/IPv6, IGMP,<br>VLAN, UPnP, DMZ,<br>Port Forwarding, Port |

|     |      |          |        |      |                              | Арн |
|-----|------|----------|--------|------|------------------------------|-----|
|     |      |          |        |      | 2025.КРБ.123.602.05.00.00 ПЗ | 10  |
| Зм. | Арк. | № докум. | Підпис | Дата |                              | 10  |

WPA, WPA2,

WPA3

5 2 7 9

WPA, WPA2,

WPA3, WPS,

Firewall, AiProtection

6 0 9 0

Тип шифрування

Ціна, грн.

Triggering

WPA, WPA2, WPA3

6 799

# Додаток Е. Порівняльна характеристика принтерів.

Таблиця Е1 - Порівняльна характеристика принтерів:

|                                                  | Обрана модель                  | Аналог 1                     | Аналог 2                                            |  |  |  |
|--------------------------------------------------|--------------------------------|------------------------------|-----------------------------------------------------|--|--|--|
| Назва                                            | Canon i-SENSYS<br>LBP243DW     | Brother HL-<br>L2442DW       | Xerox B230                                          |  |  |  |
| Фото                                             | Санон                          | brother                      | Xerox                                               |  |  |  |
| Тип                                              | Монохромний<br>лазерний        | монохромний,<br>лазерний     | монохромний,<br>лазерний                            |  |  |  |
| Підключенн<br>я                                  | Wi-Fi, USB type B,<br>LAN      | Wi-Fi, USB type B,<br>LAN    | Wi-Fi, USB type B,<br>LAN                           |  |  |  |
| Кількість<br>картриджів                          | 1                              | 1                            | 1                                                   |  |  |  |
| Формат                                           | A4                             | A4                           | A4                                                  |  |  |  |
| Роздільна<br>здатність<br>друку, dpi             | 1200x1200                      | 1200x1200                    | 2400x2400                                           |  |  |  |
| Ч/б друк,<br>стр/хв.                             | 36                             | 30                           | 36                                                  |  |  |  |
| Кольоровий<br>друк, стр/хв.                      | -                              | -                            | -                                                   |  |  |  |
| Друк першої<br>сторінки, сек                     | 5                              | 8,5                          | 6,8                                                 |  |  |  |
| Щільність<br>паперу<br>(макс.), г/м <sup>2</sup> | 199                            | 230                          | 200                                                 |  |  |  |
| Рівнь шуму,<br>дБ.                               | 54                             | 48                           | 50                                                  |  |  |  |
| Лоток<br>подачі, арк.                            | 250                            | 250                          | 250                                                 |  |  |  |
| Лоток<br>видачі, арк.                            | 150                            | 150                          | 150                                                 |  |  |  |
| Передача<br>даних                                | USB, LAN, Wi-Fi 4<br>(802.11n) | USB, Wi-Fi, LAN              | USB, LAN, Wi-Fi<br>(802.11 n/g/b), Wi-<br>Fi Direct |  |  |  |
| Ціна, грн.                                       | 7 750                          | 6 577                        | <u>6 700</u>                                        |  |  |  |
|                                                  |                                |                              |                                                     |  |  |  |
| м. Арк. № доку                                   | м. Підпис Дата                 | 2025.КРБ.123.602.05.00.00 ПЗ |                                                     |  |  |  |
#### Додаток Є. Порівняльна характеристика серверів.

|                                        | Обрана модель                                        | Аналог 1                                | Аналог 2                                                         |
|----------------------------------------|------------------------------------------------------|-----------------------------------------|------------------------------------------------------------------|
| Назва                                  | Lenovo ThinkSystem<br>ST50 V2                        | ARTLINE Business<br>T28 v01             | Hewlett Packard<br>Enterprise MICRO<br>PROLIANT E-<br>2314/GEN10 |
| Фото                                   | ThmkSystem                                           |                                         |                                                                  |
| ЦП                                     | Intel Xeon E-2324G,<br>3.1                           | AMD Ryzen 7 PRO<br>4750G 3.6            | Intel Xeon E-2314,<br>2.8                                        |
| Мережева                               | $1 \times $ Intel i219-LM                            | $1 \times \text{Realtek}$               | $2 \times 1$ GbE (Intel                                          |
| карта                                  | 1GbE                                                 | RTL8111H 1GbE                           | i350-AM2)                                                        |
| ОЗУ, Гб                                | 16                                                   | 32                                      | 16                                                               |
| Дисковий<br>контролер                  | Intel VROC RAID<br>0/1/10                            | Вбудований SATA<br>RAID 0/1/10          | HPE Smart Array<br>S100i (RAID<br>0/1/5/10,<br>програмний)       |
| Система<br>керування<br>сервером       | Intel AMT                                            | Відсутня                                | HPE iLO 5                                                        |
| Розширюваль<br>на карта PCI<br>Express | PCIe 4.0 x16 + PCIe<br>3.0 x16 (x4) + PCIe<br>3.0 x1 | 2 × PCIe x16, 1 ×<br>PCIe x1            | 1 × PCIe Gen3 x16                                                |
| HDD, TB                                | 4 × 960 HDD                                          | $2 \times 2$ HDD,<br>$2 \times 480$ SSD | 2 × 2 HDD,<br>1 × 480 SSD                                        |
| Блок<br>живлення, Вт                   | 500                                                  | 400                                     | 180                                                              |
| Кріплення<br>сервера                   | Tower (4U)                                           | Tower (QUBE<br>QB07A)                   | MicroTower                                                       |
| Ціна, грн                              | 40 339                                               | 39 099                                  | 54 366                                                           |

Таблиця Є1 - Порівняльна характеристика серверів:

| Зм. | Арк. | № докум. | Підпис | Дата |
|-----|------|----------|--------|------|

# 2025.КРБ.123.602.05.00.00 ПЗ

<sub>Арк.</sub> 109

#### Додаток Ж. Порівняльна характеристика ДБЖ.

Таблиця Ж1 - Порівняльна характеристика ДБЖ:

|                                    |                                  | Обран          | а мод          | цель      | Аналог 1                     | Аналог 2                     | _   |
|------------------------------------|----------------------------------|----------------|----------------|-----------|------------------------------|------------------------------|-----|
| Назва                              |                                  | Powerc<br>2000 | om S<br>A LC   | RT-<br>D  | APC Easy UPS SRV             | Eaton Ellipse PR<br>1600 DIN | 0   |
| Фото                               |                                  |                | li ssor        | 53        |                              |                              |     |
| Форм-факт                          | тор                              | Rack           | mou            | nt        | Rackmount                    | Rackmount   Tow              | /er |
| К-сть роз<br>ІЕК                   | еток                             |                | 8              |           | 3                            | 6                            |     |
| Активна<br>потужністи<br>Вт        | ь,                               | 1400           | )-199          | 9         | 700-999                      | 1000-1399                    |     |
| Потужніст                          | Ъ                                | 2000 BA        | . / 180        | 00 Вт     | 800 Ватт /1000ВА             | 1600BA/1000B                 | Т   |
| Форма<br>вихідного<br>сигналу      |                                  | Апроко<br>сину | симон<br>усоїд | вана<br>а | Синусоїда                    | Апроксимован<br>синусоїда    | a   |
| Робота<br>макс.<br>навантаже<br>хв | при<br>нні,                      | 2              | 3-5            |           | 3-5                          | 3                            |     |
| Параметри<br>батареї               | 1                                | 4 x 12         | B 9,0          | Аг        | 1 x 24B                      | 2 × 12В 9Аг                  |     |
| Тип<br>архітектур                  | ЮИ                               | Line-Ir        | nterac         | tive      | Line-Interactive             | Line-Interactive             | e   |
| Час перем<br>мс                    | мик.,                            | 2              | - 6            |           | 2 - 6                        | 2 - 6                        |     |
| Інтерфейси                         | И                                | RJ-45, US      | SB, R          | S-232     | RS-232, SmartSlot,<br>USB    | USB                          |     |
| Захист                             | ист SCP, OPP SCP, OP             |                | SCP, OPP, OVP  | SCP, OPP  |                              |                              |     |
| Розміри, м                         | ри, мм 428 x 562 x 84 312x438x86 |                | 275x82x39      |           |                              |                              |     |
| Ціна:                              | 32 934 38 639                    |                | 38 639         | 18 546    |                              |                              |     |
|                                    |                                  |                |                |           |                              |                              |     |
| <u>Зм.</u> Арк. М                  | № докум.                         | . Підпис       | Дата           | 2         | 2025.КРБ.123.602.05.00.00 ПЗ |                              |     |

Додаток З. Налаштування керованого комутатора другого та третього рівня.

Спершу буде налаштовано комутатор третього рівня Сіsco C1300-28Т-4Х. Покрокове налаштування:

Задання імені комутатору:

Switch>enable

Switch# configure terminal

Switch(config)# hostname SW\_1

Далі потрібно задати IP-адресу:

SW\_1(config) interface vlan 10

SW\_1 (config-if)# ip address 192.168.10.10 255.255.255.0

SW\_1 (config-if)# exit

SW\_1 (config)# ip default-gateway 192.168.10.1

SW\_1 (config)# exit

Необхідно провести конфігурацію «Trunk» портів комутатора SW\_1

SW\_1 (config)# interface range gigabitEthernet 0/0/1-5

SW\_1 (config-if-range)# switchport trunk encapsulation dot1q

SW\_1 (config-if-range)# switchport mode trunk

SW\_1 (config-if-range)# no shutdown

SW\_1 (config-if-range)# exit

Далі створити та сконфігурувати VLAN порти

SW\_1(config)#vlan 15

SW\_1(config-vlan)#name Internship

SW\_1(config-vlan)#exit

SW\_1(config)#vlan 20

SW\_1(config-vlan)#name Accoun

SW\_1(config-vlan)#exit

SW\_1(config)#vlan 25

| Зм. | Арк. | № докум. | Підпис | Дата |  |
|-----|------|----------|--------|------|--|

SW\_1(config-vlan)#exit

SW\_1(config)#vlan 30

SW\_1(config-vlan)#name Gynecologist

SW\_1(config-vlan)#exit

SW\_1(config)#vlan 35

SW\_1(config-vlan)#name ENT

SW\_1(config-vlan)#exit

SW\_1(config)#vlan 40

SW\_1(config-vlan)#name Endocrinologist

SW\_1(config-vlan)#exit

SW\_1(config)#vlan 45

SW\_1(config-vlan)#name Urologist

SW\_1(config-vlan)#exit

SW\_1(config)#vlan 50

SW\_1(config-vlan)#name Cardiologist

SW\_1(config-vlan)#exit

SW\_1(config)#vlan 55

SW\_1(config-vlan)#name Neurologist

SW\_1(config-vlan)#exit

SW\_1(config)#vlan 60

SW\_1(config-vlan)#name Surgeon

SW\_1(config-vlan)#exit

SW\_1(config)#vlan 65

SW\_1(config-vlan)#name Ultrasound

SW\_1(config-vlan)#exit

SW\_1(config)#vlan 70

SW\_1(config-vlan)#name Proctologist

| 2   |      | A1- 2    | <b></b> 2 |      |  |
|-----|------|----------|-----------|------|--|
| ЗМ. | Арк. | № докум. | Πισπυς    | Дата |  |

SW\_1(config-vlan)#exit

SW\_1(config)#vlan 75

SW\_1(config-vlan)#name Gastroenterologist

SW\_1(config-vlan)#exit

SW\_1(config)#vlan 80

SW\_1(config-vlan)#name Reception

SW\_1(config-vlan)#exit

SW\_1(config)#vlan 85

SW\_1(config-vlan)#name Camera

SW\_1(config-vlan)#exit

SW\_1(config)#vlan 90

SW\_1(config-vlan)#name Meet

SW\_1(config-vlan)#exit

SW\_1(config)#vlan 10

SW\_1(config-vlan)#name Server

SW\_1(config-vlan)#exit

Конфігуруємо VLAN-и для SW\_1, щоб можна було підключити необхідне обладнання.

Сконфігурувати на комутаторі VLAN 40

SW\_1 (config)# interface gigabitEthernet 0/0/6

SW\_1 (config-if)# switchport mode access

SW\_1 (config-if)# switchport access vlan 40

SW\_1 (config-if)# exit

Сконфігурувати на комутаторі VLAN 45

SW\_1 (config)# interface gigabitEthernet 0/0/7

SW\_1 (config-if)# switchport mode access

SW\_1 (config-if)# switchport access vlan 45

SW\_1 (config-if)# exit

| Зм. | Арк. | № докум. | Підпис | Дата |  |
|-----|------|----------|--------|------|--|

| Сконфігурувати на комутаторі VLAN 50                  |   |
|-------------------------------------------------------|---|
| SW_1 (config)# interface range gigabitEthernet 0/0/8  |   |
| SW_1 (config-if-range)# switchport mode access        |   |
| SW_1 (config-if-range)# switchport access vlan 50     |   |
| SW_1 (config-if-range)# exit                          |   |
| Сконфігурувати на комутаторі VLAN 55                  |   |
| SW_1 (config)# interface range gigabitEthernet 0/0/9  |   |
| SW_1 (config-if-range)# switchport mode access        |   |
| SW_1 (config-if-range)# switchport access vlan 55     |   |
| SW_1 (config-if-range)# exit                          |   |
| Сконфігурувати на комутаторі VLAN 60                  |   |
| SW_1 (config)# interface range gigabitEthernet 0/0/10 |   |
| SW_1 (config-if-range)# switchport mode access        |   |
| SW_1 (config-if-range)# switchport access vlan 60     |   |
| SW_1 (config-if-range)# exit                          |   |
| Сконфігурувати на комутаторі VLAN 65                  |   |
| SW_1 (config)# interface range gigabitEthernet 0/0/11 |   |
| SW_1 (config-if-range)# switchport mode access        |   |
| SW_1 (config-if-range)# switchport access vlan 65     |   |
| SW_1 (config-if-range)# exit                          |   |
| Сконфігурувати на комутаторі VLAN 70                  |   |
| SW_1 (config)# interface range gigabitEthernet 0/0/12 |   |
| SW_1 (config-if-range)# switchport mode access        |   |
| SW_1 (config-if-range)# switchport access vlan 70     |   |
| SW_1 (config-if-range)# exit                          |   |
| Сконфігурувати на комутаторі VLAN 75                  |   |
| SW_1 (config)# interface range gigabitEthernet 0/0/13 |   |
| SW_1 (config-if-range)# switchport mode access        |   |
|                                                       |   |
| <u> </u>                                              |   |
| 2025.КРБ.123.602.05.00.00 ПЗ                          | 1 |

Підпис

Дата

3м.

Арк.

№ докум.

114

SW\_1 (config-if-range)# switchport access vlan 75

SW\_1 (config-if-range)# exit

Сконфігурувати на комутаторі VLAN 80

SW\_1 (config)# interface range gigabitEthernet 0/0/14

SW\_1 (config-if-range)# switchport mode access

SW\_1 (config-if-range)# switchport access vlan 80

SW\_1 (config-if-range)# exit

Сконфігурувати на комутаторі VLAN 90

SW\_1 (config)# interface range gigabitEthernet 0/0/15

SW\_1 (config-if-range)# switchport mode access

SW\_1 (config-if-range)# switchport access vlan 90

SW\_1 (config-if-range)# exit

Тепер потрібно задати ІР-адреси інтерфейсам комутатора

SW\_1 (config)# interface vlan 10

SW\_1 (config-if)# ip address 192.168.10.254 255.255.255.0

SW\_1 (config-if)# exit

SW\_1 (config)# interface vlan 15

SW\_1 (config-if)# ip address 192.168.15.254 255.255.255.0

SW\_1 (config-if)# exit

SW\_1 (config)# interface vlan 20

SW\_1 (config-if)# ip address 192.168.20.254 255.255.255.0

SW\_1 (config-if)# exit

SW\_1 (config)# interface vlan 25

SW\_1 (config-if)# ip address 192.168.25.254 255.255.0

SW\_1 (config-if)# exit

SW\_1 (config)# interface vlan 30

SW\_1 (config-if)# ip address 192.168.30.254 255.255.255.0

SW\_1 (config-if)# exit

| Зм. | Арк. | № докум. | Підпис | Дата |  |
|-----|------|----------|--------|------|--|

| SW | 1 ( | (config)# interface | vlan 35     |
|----|-----|---------------------|-------------|
|    | - · |                     | , , 1011 55 |

- SW\_1 (config-if)# ip address 192.168.35.254 255.255.255.0
- SW\_1 (config-if)# exit
- SW\_1 (config)# interface vlan 40
- SW\_1 (config-if)# ip address 192.168.40.254 255.255.255.0
- SW\_1 (config-if)# exit
- SW\_1 (config)# interface vlan 45
- SW\_1 (config-if)# ip address 192.168.45.254 255.255.255.0
- SW\_1 (config-if)# exit
- SW\_1 (config)# interface vlan 50
- SW\_1 (config-if)# ip address 192.168.50.254 255.255.255.0
- SW\_1 (config-if)# exit
- SW\_1 (config)# interface vlan 55
- SW\_1 (config-if)# ip address 192.168.55.254 255.255.255.0
- SW\_1 (config-if)# exit
- SW\_1 (config)# interface vlan 60
- SW\_1 (config-if)# ip address 192.168.60.254 255.255.255.0
- SW\_1 (config-if)# exit
- SW\_1 (config)# interface vlan 65
- SW\_1 (config-if)# ip address 192.168.65.254 255.255.255.0
- SW\_1 (config-if)# exit
- SW\_1 (config)# interface vlan 70
- SW\_1 (config-if)# ip address 192.168.70.254 255.255.0
- SW\_1 (config-if)# exit
- SW\_1 (config)# interface vlan 75
- SW\_1 (config-if)# ip address 192.168.75.254 255.255.255.0
- SW\_1 (config-if)# exit
- SW\_1 (config)# interface vlan 80

| Зм. | Арк. | № докум. | Підпис | Дата |
|-----|------|----------|--------|------|

|   | SW_1 (config-if)# ip address 192.168.80.254 255.255.255.0              |
|---|------------------------------------------------------------------------|
|   | SW_1 (config-if)# exit                                                 |
|   | SW_1 (config)# interface vlan 85                                       |
|   | SW_1 (config-if)# ip address 192.168.85.254 255.255.255.0              |
|   | SW_1 (config-if)# exit                                                 |
|   | SW_1 (config)# interface vlan 90                                       |
|   | SW_1 (config-if)# ip address 192.168.90.254 255.255.255.0              |
|   | SW_1 (config-if)# exit                                                 |
|   | Задати шлюз по замовчуванню (IP-адресу серверів S_1 та S_2)            |
|   | SW_1 (config)# ip route 0.0.0.0.0.0.0 192.168.10.1                     |
|   | SW_1 (config)# exit                                                    |
|   | Вмикнути маршрутизіцю між інтерфейсами                                 |
|   | SW_1 (config)# ip routing                                              |
|   | SW_1 (config)# exit                                                    |
|   | Фізичне підключення через trunk-порт:                                  |
|   | SW_1(config)# interface gigabitEthernet0/0/1                           |
|   | SW_1(config-if)# switchport trunk encapsulation dot1q                  |
|   | SW_1(config-if)# switchport mode trunk                                 |
|   | SW_1(config-if)# switchport trunk allowed vlan 10,15,20,25,30,35       |
|   | SW_1(config-if)# description Uplink_to_UniFi_SW_2                      |
|   | SW_1(config-if)# no shutdown                                           |
|   | SW_1(config-if)# exit                                                  |
|   | Уточнення допустимих VLAN на trunk-портах:                             |
|   | SW_1(config)# interface range gigabitEthernet0/0/1 - 5                 |
|   | SW_1(config-if-range)# switchport trunk allowed vlan 10,15,20,25,30,35 |
|   | SW_1(config-if-range)# exit                                            |
|   |                                                                        |
|   |                                                                        |
|   |                                                                        |
|   |                                                                        |
|   | 2025.КРБ.123.602.05.00.00 ПЗ                                           |
| - |                                                                        |

Підпис

Дата

3м.

Арк.

№ докум.

| Арк. |   |   |
|------|---|---|
| 1    | 1 | 7 |